# CMoney 投資決策系統 操作手册

目前市場上唯一同時具有彈性設定分析邏輯、

自訂計算公式與篩選邏輯、自訂分析規則並可驗證投資績效的財經分析系統。 它是一套以全新技術與觀念開發,專門用以滿足專業投資法人機構需求的投資決策支援系統。

使用它·您將能節省 90%以上的人工作業時間·並執行許多以往無法進行的分析作業· 進而協助您達成提昇投資績效的最終需求。

系統版本:299.8

全曜財經資訊股份有限公司

Copyright  $\ensuremath{\,^{\odot}}$  2002 CM oney Corporation. All right reserved.

| 1.   | 如何操作  | 乍CM 系統5         |
|------|-------|-----------------|
| 1.1  | 開啟資料  | 科表5             |
| 1.2  | 變更檢視  | 見模式8            |
| 1.3  | 設定資料  | 科期間10           |
| 1.4  | 雙軸互換  | 與13             |
| 1.5  | 資料排序  | 茅14             |
| 2.   | 欄位及樣  | <b>羕</b> 本設定15  |
| 2.1  | 欄位設定  | 芒15             |
| 2.2  | 自行輸人  | 入樣本18           |
| 2.3  | 選用 C№ | ለ樣本分類22         |
| 3.   | 資料轉在  | <b>字與自訂報表23</b> |
| 3.1  | 轉存整個  | 团畫面資料23         |
| 3.2  | 製作圖表  | 专24             |
| 3.3  | 自訂報表  | 麦26             |
| 3.3. | 1 跨到  | 資料表欄位組合26       |
| 3.3. | 2 欄位  | 立內容與樣本設定        |
| 4.   | 其他功能  | 는34             |
| 4.1  | 搜尋 34 |                 |
| 4.1. | 1 搜尋  | 尋欄位34           |
| 4.1. | 2 搜尋  | 尋代號35           |
| 4.2  | 我的最愛  | ž36             |
| 5    | 篩選工具  | Į38             |
| 5.1  | 進階篩邊  | 選               |
| 5.1. | 1 多面  | 面向篩選            |
| 5.2  | 決策報酬  | 州分析44           |
| 5.3  | 概念評出  | 七49             |
| 5.3. | 1 單-  | 一概念評比49         |
|      |       |                 |

|   | 5.3.2  | 組合概念評比     | 51 |
|---|--------|------------|----|
|   | 5.4 多  | 空評鑑        | 53 |
|   | 5.5 事任 | 件提示        | 55 |
|   | 5.5.1  | 單一事件提示     | 55 |
|   | 5.5.2  | 組合事件提示     | 57 |
|   | 5.6 指導 | 數彙編        | 59 |
|   | 5.6.1  | 指數彙編(固定樣本) | 59 |
|   | 5.6.2  | 指數彙編(動態樣本) | 62 |
|   | 5.7 匯日 | 出報表        | 64 |
|   | 6. 繪   | 圖工具        | 65 |
|   | 6.1 乖离 | 離圖         | 66 |
| 6 | .2 #   | 績效管理線圖     | 69 |
| 6 | .3 I   | K 線圖       | 71 |
|   | 6.4    | 避險策略分析圖    | 74 |
|   | 6.5    | P/E 圖      | 76 |

● 如何啟動 CMoney

於桌面上雙擊 6. 即可開啟。

● 版面配置

**工具列**:列出系統所有設定與內容。

包括【檔案】、【編輯】、【檢視】、【IFRS 財報】、【籌碼排行】、【台股速選】、【其他查詢】、【國際股市】、

【市場分析】、【設定】。

**系統功能選單:**依圖示快速點取所需功能。

代號:於個股時可更換股票代碼。

**資料與工具分類視窗**:所有原始資料與知識管理庫內容。

**狀態列**:檢視目前樣本數、資料平均、加總等資訊。

**資料表名稱:**目前檢視資料表之名稱。

時間:更換時間與資料長度。

資料瀏覽視窗:目前檢視資料表之內容。

| 系統功能   | ④ 192.168.10.30 - [日收盘表抹行-0015密床總量] ● 檔案① 編輯① 核親(① 財報明細① 蓄碼排行(④) ■ 「□ □ □ □ □ □ □ □ □ □ □ □ □ □ □ □ □ □ □ | ) 其他查詢()) 港 | 陸股®(試用中<br>🗟 🚿        | ■ 需選購) 進降<br>11. 13. 14. 14 | 篩選(A)市均<br>全全全社 | 粉析(M)設成    | E©) 視窗(W)<br>計 | <u>20193 (11)</u> |            |                 | 資料表<br>名稱               |
|--------|----------------------------------------------------------------------------------------------------|-------------|-----------------------|-----------------------------|-----------------|------------|----------------|-------------------|------------|-----------------|-------------------------|
| 避留     | 切換 轉存 圖表 轉置 欄位 個股 多股 單項 1                                                                                 | D 様本 篩選     | 新聞 報酬 公<br>〒-0015宮邦線壁 | 2司 開聯   北                   | 雛 推薦 K線         | 避險 P/E 打   | 奥尋 訊息          |                   |            |                 | H 113                   |
| 送半     | 計 < 搜尋樹狀圖內項目> 最近 1 期                                                                                      |             | 1 0010 8 7 14836      |                             |                 |            |                |                   |            |                 |                         |
| 11、號 🛑 |                                                                                                    | ▶ 5=>富邦     | -                     | ID                          |                 |            |                |                   |            |                 | 時間                      |
|        | □ □ 野戦明細                                                                                                  | 日期          | 2011/07/04            | 2011/07/01                  | 2011/06/30      | 2011/06/29 | 2011/06/28     | 2011/06/27        | 2011/06/24 | 2011/06/2. 201: | N (3 ( 14 )             |
|        |                                                                                                    | 門盛價         | 7.8                   | 7.73                        | 7.71            | 7.7        | 7.72           | 7.71              | 7.76       | 7.74            |                         |
|        |                                                                                                    | 最高價         | 7.85                  | 7.77                        | 7.72            | 7.71       | 7.72           | 7.71              | 7.76       | 7.74            |                         |
|        |                                                                                                    | 最低價         | 7.8                   | 7.72                        | 7.7             | 7.7        | 7.69           | 7.7               | 7.72       | 7.74            |                         |
|        |                                                                                                    | 收盤價         | 7.85                  | 7.77                        | 7.7             | 7.71       | 7.7            | 7.7               | 7.76       | 7.74            |                         |
|        |                                                                                                    | 漲跌          | 0.08                  | 0.07                        | -0.01           | 0.01       | 0              | -0.06             | 0.02       | 0               |                         |
|        | □ 🔄 公司財報詳表                                                                                                | 漲幅(%)       | 1.03                  | 0.91                        | -0.13           | 0.13       | 0              | -0.77             | 0.26       | 0               |                         |
|        | 🗆 🏠 籌碼排行                                                                                                  | 振幅(%)       | 0.64                  | 0.65                        | 0.26            | 0.13       | 0.39           | 0.13              | 0.52       | 0               |                         |
|        | 日分價量表統計                                                                                                   | 成交量         | 763                   | 578                         | 23              | 62         | 29             | 56                | 9          | 8               |                         |
|        | 日主力券商進出表                                                                                                  | 成交筆數        | 68                    | 55                          | 5               | 16         | 15             | 13                | 5          | 4               |                         |
|        | 日收盤表排行                                                                                                    | 成交金額(千)     | 5,981                 | 4,478                       | 177             | 478        | 224            | 432               | 70         | 62              |                         |
| 咨判阅    | 日收盤還原表排行                                                                                                  | 均張          | 11.2                  | 10.5                        | 4.6             | 3.9        | 1.9            | 4.3               | 1.8        | 2               |                         |
| 夏小1六   | 日外資持股與排行                                                                                                  | 成交量變動(%)    | 32.01                 | 2,413.04                    | -62.9           | 113.79     | -48.21         | 522.22            | 12.5       | -63.64          |                         |
|        |                                                                                                    | 均張變動(%)     | 6.67                  | 128.26                      | 17.95           | 105.26     | -55.81         | 138.89            | -10        | 17.65           |                         |
| 工目分類泪窗 | 日投信明細與排行                                                                                                  | 股本(百萬)      | 5,000                 | 5,000                       | 5,000           | 5,000      | 5,000          | 5,000             | 5,000      | 5,000           |                         |
| 工兵刀展加固 |                                                                                                    | 總市値(億)      | 39.3                  | 38.9                        | 38.5            | 38.6       | 38.5           | 38.5              | 38.8       | 38.7            |                         |
|        | 口佰數分預單統訂教                                                                                                 | 市值比重(%)     |                       |                             |                 |            |                |                   |            |                 |                         |
|        | 口個股燈住計方衣                                                                                                  | 本益比         |                       |                             |                 |            |                |                   |            |                 |                         |
|        | 口管田技術指標表                                                                                                  | 股價淨值比       |                       |                             |                 |            |                |                   |            |                 |                         |
|        | 日常用技術指標表Ⅱ                                                                                                 | 本益比(近四季)    |                       |                             |                 |            |                |                   |            |                 |                         |
|        | 日常用技術指標表 產業相對價格                                                                                           | 週轉率(%)      | 0.15                  | 0.12                        | 0               | 0.01       | 0.01           | 0.01              | 0          | 0               |                         |
|        | 日常用技術指標表 産業相對價格 I                                                                                         | 成交值比重(%)    |                       |                             |                 |            |                |                   |            |                 | - the shart start start |
|        | 日報酬率比較表                                                                                                   | 漲跌停         | 0                     | 0                           | 0               | 0          | 0              | 0                 | 0          | 0               | <b>~ 資料瀏</b> 管          |
|        |                                                                                                    |             |                       |                             |                 |            |                |                   |            |                 | 521112556               |
|        |                                                                                                    | N           |                       |                             |                 |            |                |                   |            |                 | And etc.                |
|        |                                                                                                    |             |                       |                             |                 |            |                |                   |            |                 | 祝茵                      |
|        | 日融資券排行                                                                                                    |             |                       |                             |                 |            |                |                   |            |                 |                         |
|        | —— 日券商分點分價排行Top15                                                                                         |             |                       |                             |                 |            |                |                   |            |                 |                         |
|        | 日券商分點排行Top15                                                                                              |             |                       |                             |                 |            |                |                   |            |                 |                         |
|        | 一 通収盈表排行                                                                                                  |             |                       |                             |                 |            |                |                   |            |                 |                         |
|        |                                                                                                    |             |                       |                             |                 |            |                |                   |            |                 |                         |
|        | → 月御峡(現半祝計 - 素運転操支協計                                                                                      | <           |                       |                             |                 |            |                |                   |            | >               |                         |
|        | ::::::::::::::::::::::::::::::::::::                                                                      |             |                       |                             |                 |            |                |                   |            |                 |                         |

# ● 功能選單介紹

| 1 《搜尋樹狀圖           | <b>內項Ⅰ→</b> 輸入資料庫之關鍵字·即可搜尋相關資料庫。   |
|--------------------|------------------------------------|
| ■<br>切換            | 開啟關閉資料表樹狀圖。                        |
| 轉存                 | 將資料表內容轉存至 Excel · 並可於 Excel 上自訂報表。 |
| 圖表▼                | 框選資料表內容即可直接於 Excel 畫直條圖或折線圖。       |
| 轉置                 | 資料表欄位與股票名稱互換。                      |
| 個股                 | 以個股查詢歷年資料。                         |
| ···<br>多股,         | 以多股查詢各期資料。                         |
| 單項                 | 設定顯示特定欄位以多股或個股檢視。                  |
| 欄位                 | 設定想要檢視之欄位內容。                       |
| <b>9</b> -<br>樣本 - | 設定產業樣本或特定組合樣本。                     |
| ▶<br>K線            | 顯示不同個股 K 線圖。                       |
| ✓<br>乖離            | 同時劃出十個資料庫欄位之圖表。                    |
| ₩<br>P/E           | P/E 與 P/B 區間線圖。                    |
| ≪<br>避險            | 自行設定之投資組合與避險部位之策略分析。               |
| ☆<br>推薦            | 各券商研究報告之預估資料。                      |
| 捜尋                 | 輸入關鍵字或代碼搜尋相關資料庫。                   |
| 記息                 | CMoney 發布之訊息快報。                    |
| 券商報告               | 提供券商研究報告關鍵數據。                      |

1. 如何操作 CM 系統

#### 1.1 開啟資料表

◎說明:開啟 CM 系統左方的樹狀圖資料夾,查詢最新資料 / 歷史資料。

◎範例:開啟資料表《月營收(成長與達成率)》

◎方法一:點選畫面上方工具列,點選 IFRS 財報 - 月 - 《月營收(成長與達成率)》。

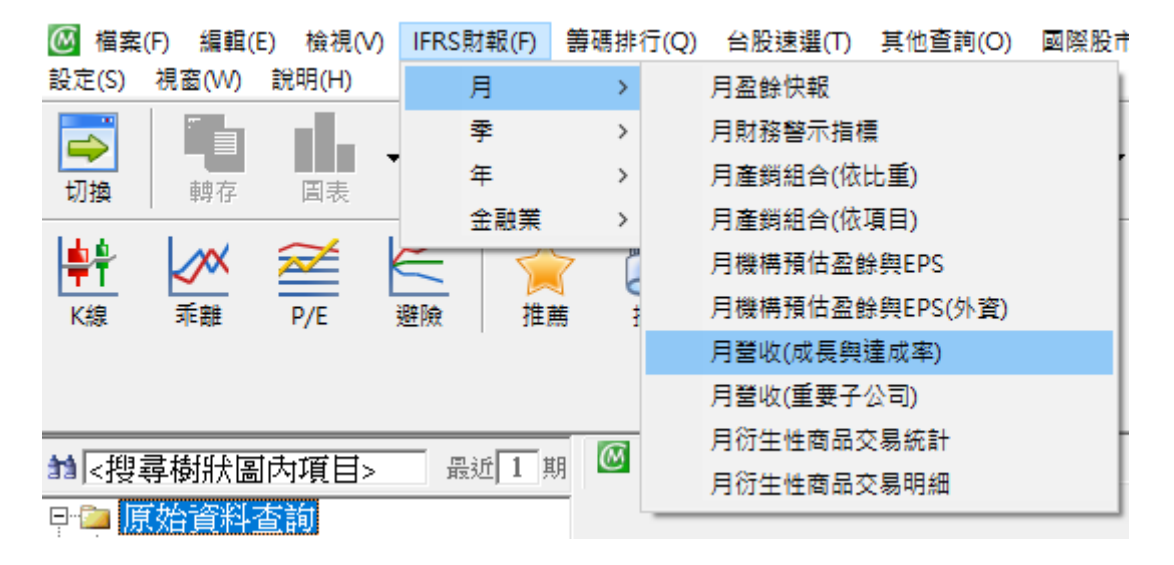

◎方法二:點選左邊樹狀圖 - 【原始資料查詢】→【IFRS 財報】→月→《月營收(成長與達成率)》。

|                                       | 傳碼排行(Q) 台股速 | 铿邏(T) 其他查詢(O) | 國際股市(R)        |
|---------------------------------------|-------------|---------------|----------------|
| □ □ □ □ □ □ □ □ □ □ □ □ □ □ □ □ □ □ □ |             |               |                |
| ■ < 搜尋樹狀圖內項目> 最近 1 期                  | ◎ 月營收(成-    | 長興達成率)-1101・  | 台泥總覽 🛚         |
|                                       | 1101=>台泥    | ▼ ID          |                |
| 回···································· | 年月          | 單月營收(千)       | 去年單            |
|                                       | 2018/07     | 11013654      |                |
| 月財務警示指標                               | 2018/06     | 10757628      |                |
| 月產銷組合(依比重)                            | 2018/05     | 11539982      |                |
| □ 月産調組合(依填目)<br>□ 月燈基類仕及給期ppc         | 2018/04     | 11023422      |                |
| 日機構預估盈餘與EIS                           | 2018/03     | 9750141       |                |
| ] 月營收(成長興達成率)                         | 2018/02     | 4811678       |                |
| 月宮収(重要于公可)                            | 2018/01     | 9617393       |                |
| 月衍生性商品交易統計                            | 2017/12     | 10988149      |                |
| 月初生性商品父易明細                            | 0017/11     | 0005007       |                |
|                                       |             |               | A              |
| → 貼心小叮嚀:建議您以「資料公布週期                   | 及性質 ( 如:月、  | 季、年財務報表或籌     | <b>틓碼排行 )」</b> |
|                                       |             |               |                |
|                                       |             |               |                |
|                                       |             |               |                |

#### CMoney 資料可以下方分類原則來判斷想要開啟資料表的類別:

【IFRS 財報】

臺灣上市櫃股票依照公布的時間週期由小到大分類之基本面財務報表資料,例如:《月營收(成長與達成 率)》、《季 IFRS 財報(總表)》、《季 IFRS 財報(財務比率)》、《年 IFRS 財報(資產負債)》等。

【籌碼排行】

臺灣上市櫃股票每日更新之籌碼面價量相關交易資料,例如:《日收盤表排行》、《日外資持股與排行》、《日 法人持股估計》、《日融資券排行》等。

#### 【台股速選】

以程式自動加值原始資料後所產生之數據,例如:日收盤速選、月營收速選、年 IFRS 財報速選等。

【其他查詢】

非屬上述之其他所有財務相關資料與數據,包含上市櫃公司基本資料、投信基金相關統計、債券、興櫃、 衍生性金融商品、公開發行、TDR、REITs、匯率、利率等相關資料表,例如:《上市櫃公司基本資料》、《股 利政策表》、《期貨交易行情表》、《原物料資料表(日)》、《重要總體經濟數據》等。

【國際股市】

香港、大陸及美國金融市場財務報表及股票交易的價量相關資料,例如:《港股上市公司基本資料》、《港股 日收盤表排行》、《港股 IFRS 年財報 (總表)》、《陸股日收盤表排行》、《陸股年 CAS 財報 (損益)》、《美股日 收盤表排行》等。

6

◎**方法三**:搜尋。

Step1 點選上方第二列圖形工具列【<sup>搜尋</sup>】,出現【搜尋關鍵字】視窗。並於【 請 Key入要查詢關鍵字】

中, 輸入『月營收』, 點選【確定】。

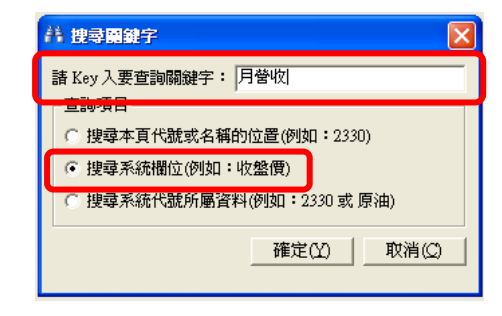

Step2 顯示搜尋結果,選擇《月營收(成長與達成率)》,『去年單月營收(千)』後按【確定】,

| 【日本版】 相思知暇合                                                                           |                                 |
|---------------------------------------------------------------------------------------|---------------------------------|
|                                                                                       | 資料表格所在位置 🔺                      |
| 【】→(月智牧-創歴史新商】<br>【公開發行月曾收比較表】→【去年單月曾收(行)】<br>【公開發行月曾收比較表】→(近12月曾收成長(%)】              | 【其他查詢】→<br>【其他查詢】→              |
| 【公開發17月宮收に軟衣】→【近三月宮收(17)】<br>【公開發行月營收比較表】→【近三月營收月變動(%)】<br>【公開發行月營收比較表】→【近三月營收年成長(%)】 | 【具他查詢】→<br>【其他查詢】→<br>【其他查詢】→   |
| 【公開發行月營收比較表】→【單月營收(行)】<br>【公開發行月營收比較表】→【單月營收月變動(%)】<br>【公開發行月營收比較表】→【單月營收年成長(%)】      | 【具他宣詢】→<br>【其他查詢】→<br>【其他查詢】→   |
|                                                                                       | 【籌碼排行】<br>【財報明細】→<br>【財報明細】→    |
| 【月營收(成長與達成率)】→【近12月營收成長(%)】<br>【月營收(成長與達成率)】→【近三月營收(行)】<br>【日營收(成長與達成率)】→【近三月營收(行)】   | 【財報明細】→<br>【財報明細】→<br>【財報明細】→ ~ |
|                                                                                       | ><br>7/////////                 |

Step3 系統直接打開《月營收(成長與達成率)》的表格。

| 磁案(F) 編輯(E) 檢視(V) IFRS財報(F) 籌碼排行(Q)     最高小行(Q)     電子)     電子) | )) 台股速選(T) 其 | [他查詢(O) 國際股市(R | ) 市場分析(M) 設定(S)                                           | 視窗(W) 說明(H)                      |  |  |  |  |  |  |  |
|----------------------------------------------------------------------------------------------------|--------------|----------------|-----------------------------------------------------------|----------------------------------|--|--|--|--|--|--|--|
| □□□□□□□□□□□□□□□□□□□□□□□□□□□□□□□□□□□□□                                                                                                    |              | ■<br>欄位 様本     | 評         派         評           K線         乖離         P/E | 登險             推薦             推薦 |  |  |  |  |  |  |  |
| 第<搜尋樹狀圖內項目> 過[1] 期 @ 月營收(成長與達成率)-1101 台泥總覽 ≥ □                                                                                                    |              |                |                                                           |                                  |  |  |  |  |  |  |  |
| □□ 原始資料查詢                                                                                                    | 1101=>台泥     | ▼ ID           |                                                           |                                  |  |  |  |  |  |  |  |
| □······□ IFRS財存役<br>占                                                                                                    | 年月           | 單月營收(千)        | 去年單月營收(千)                                                 | 單月營收年成長(%)                       |  |  |  |  |  |  |  |
|                                                                                                    | 2018/07      | 11013654       | 8034396                                                   | 37.08                            |  |  |  |  |  |  |  |
| 月財務警示指標                                                                                                    | 2018/06      | 10757628       | 7858569                                                   | 7858569 36.89                    |  |  |  |  |  |  |  |
|                                                                                                    | 2018/05      | 11539982       | 8485032                                                   | 36                               |  |  |  |  |  |  |  |
| □ 月産顔組谷(依項日)<br>□ 月燈樓藉优及鈴脚ppg                                                                                                    | 2018/04      | 11023422       | 8370478                                                   | 31.69                            |  |  |  |  |  |  |  |
| □□□□□□□□□□□□□□□□□□□□□□□□□□□□□□□□□□□□                                                                                                    | 2018/03      | 9750141        | 9083111                                                   | 7.34                             |  |  |  |  |  |  |  |
|                                                                                                    | 2018/02      | 4811678        | 5964991                                                   | -19.33                           |  |  |  |  |  |  |  |
|                                                                                                    | 2018/01      | 9617393        | 6131670                                                   | 56.85                            |  |  |  |  |  |  |  |
| ─────────────────────────────────────                                                                                                    | 2017/12      | 10988149       | 9418581                                                   | 16.66                            |  |  |  |  |  |  |  |
| □ 月17日12日間船父易明細                                                                                                    | 2017/11      | 9985897        | 8866988                                                   | 12.62                            |  |  |  |  |  |  |  |
|                                                                                                    | 2017/10      | 8387381        | 8261376                                                   | 1.53                             |  |  |  |  |  |  |  |
| □ □ ⊇ 金融業                                                                                                    | 2017/09      | 8071192        | 7087046                                                   | 13.89                            |  |  |  |  |  |  |  |

#### 1.2 變更檢視模式

**多股-**例如:上市櫃股票最新一個月的月營收資料。

個股-例如:「台積電 2330」的歷史 10 年,每日收盤價資料。

**單項-**例如:上市櫃股票最新一季營業收入資料。

◎範例:查詢「台泥」近期每月營收資料。

◎方法:

Step1 開啟資料表《月營收(成長與達成率)》

Step2 主視窗上方第二排圖形工具列按下【個股】·預設即為顯示台泥資料。

| ■ 日 日 日 日 日 日 日 日 日 日 日 日 日 日 日 日 日 日 日 | <b>酒 Г</b><br>股 單項 | 🗚 🍤 🕶     |            | ※ 県 Ⅰ、 ビ ●<br>報酬公司 開聯 乖離 |
|-----------------------------------------|--------------------|-----------|------------|--------------------------|
| ☆ < 搜尋樹狀圖內項目> 丘 1 期                     | 🞯 月營收              | 文(成長與達成率  | 四)-1101台泥總 | 覽 🔀   📑 🛛                |
| □ 原始資料查詢<br>□ 財報8888                    | 1101=>台浙           | 2         | TD         |                          |
|                                         | 年月                 | 単月營収(干)   | 單月營收(千)    | 單月營收年成長(%)               |
|                                         | 2011/07            | 1,947,777 | 1,825,812  | 6.68                     |
| 日財務整示指標                                 | 2011/06            | 2,041,524 | 1,695,373  | 20.42                    |
| 日産銷組合(依比重)                              | 2011/05            | 1,969,578 | 1,790,788  | 9.98                     |
| □ 月産銷組合(依項目)                            | 2011/04            | 2,137,908 | 1,848,309  | 15.67                    |
| 月機構預估盈餘與EPS                             | 2011/03            | 2,085,036 | 1,935,701  | 7.71                     |
| 一 日機構預估盈餘與平均為                           | 2011/02            | 1,411,427 | 1,526,845  | -7.56                    |
| - 月營收(成長與達成率)                           | 2011/01            | 2,337,946 | 2,054,868  | 13.78                    |
|                                         | 2010/12            | 2,171,125 | 1,807,880  | 20.09                    |
|                                         | 2010/11            | 1,878,685 | 1,563,521  | 20.16                    |

Step3 主視窗上方第二排**圖形工具列**按下【 <sup>多股</sup>】 報表區顯示所有標的在特定期間的資料(期間顯示

於右上方·預設為最近一期)。

| 🙆 檔案 (P) 編輯 (E) 檢視 (V) 財報明細 (P) 筆碼排行 (Q)      | ↓ 其他查詢(①                                | ) 港陸股(R) | (試用中 需選購)         | ) 進階篩選( <u>A</u> )                     | 市場分析(M) 設定(                               | 5) 視窗(₩) 說明(H) -  |
|-----------------------------------------------|-----------------------------------------|----------|-------------------|----------------------------------------|-------------------------------------------|-------------------|
| ■ 正 止 F 地 F T F F F F F F F F F F F F F F F F | ♣ ● ● ● ● ● ● ● ● ● ● ● ● ● ● ● ● ● ● ● | Q        | 👯 🔔 🛙<br>報酬 公司 開閉 | <ul> <li>✓ 含</li> <li>⇒離 推薦</li> </ul> | ₩ 100 200 100 100 100 100 100 100 100 100 | ) 🕥<br>す 訊息       |
| 計 < 搜尋樹狀圖內項目> 最近 1 期                          | 🙆 月營收(                                  | 成長與達成率   | :)-多股排行 🔀         | 1                                      | <u> </u>                                  |                   |
|                                               |                                         |          |                   |                                        |                                           | 201106 🔶          |
|                                               | 股票代號                                    | 股票名稱     | 單月營收(千)           | F單月營收(千)                               | 單月營收年成長(#                                 | <b>單月替收月發動(你)</b> |
|                                               | 1301                                    | 台塑       | 13,830,494        | 15,070,890                             | -8.23                                     | -17.69            |
|                                               | 1303                                    | 南亞       | 11,686,993        | 18,068,906                             | -35.32                                    | -28.71            |
| ■ 月産銷組合(依比重)                                  | 1326                                    | 台化       | 21,255,146        | 21,227,942                             | 0.13                                      | -12.07            |
| ┃                                             | 1434                                    | 福懋       | 3,097,433         | 2,806,866                              | 10.35                                     | -3.01             |
|                                               | 1437                                    | 勤益       | 107,577           | 151,987                                | -29.22                                    | -9.87             |
|                                               | 1452                                    | 宏益       | 190,948           | 165,371                                | 15.47                                     | 5.18              |
|                                               | 1454                                    | 台富       | 224,709           | 206,912                                | 8.6                                       | -7.94             |
|                                               | 1560                                    | 中砂       | 362,473           | 261,137                                | 38.81                                     | 11.99             |
|                                               | 2049                                    | 上銀       | 1,259,024         | 647,804                                | 94.35                                     | 4.06              |
| ■ 🖻 🚰 季                                       | 2363                                    | 矽統       | 160,499           | 275,698                                | -41.78                                    | -8.95             |
| 王 👜 年                                         | 2379                                    | 瑞昱       | 1,933,315         | 1,817,145                              | 6.39                                      | -17.53            |

| <ul> <li>○ 檔案 ① 編輯 ② 核親 ○ 財報明細 ② 美麗地(○)</li> <li>○ 22 止</li> <li>○ 32 止</li> <li>○ 48 倍</li> <li>○ 48 倍</li> <li>○</li></ul> | ● 其他查詢<br>● <b>● ●</b> ●<br>様本 ● | <ul> <li>(2) 港陸股 (2) (試用中需選購) 進階篩選</li> <li>(2) (3) (③ ○ ○ ○ ○ ○ ○ ○ ○ ○ ○ ○ ○ ○ ○ ○ ○ ○ ○</li></ul> | <ul> <li>▲) 市場分析(M) 設定(</li> <li>▲) ●</li> <li>▲) ●&lt;</li></ul> | (1) 親窗(11) 說明(11) - 1<br>1 (고)<br>韓 訊息 |
|----------------------------------------------------------------------------------------------------|----------------------------------|----------------------------------------------------------------------------------------------------|----------------------------------------------------------------------------------------------------|----------------------------------------|
| 計 < 搜尋樹狀圖內項目> 最近 1                                                                                                    |                                  | <del>次(八月9)法八字) 單月當</del> 收(千)比較🛛 📑                                                                  | 1                                                                                                    |                                        |
| □ 🔄 原始資料查詢                                                                                                    | 單月營收                             |                                                                                                    |                                                                                                    | 201103-201103                          |
|                                                                                                    | 10.100742-946                    | 肌黄皮红                                                                                                 | 2011/03                                                                                                    |                                        |
|                                                                                                    | 1101                             | 台泥                                                                                                   | 2,085,036                                                                                                    |                                        |
|                                                                                                    | 1102                             | 亞泥                                                                                                   | 903,106                                                                                                    |                                        |
| ☐ 月產銷組合(依比重)                                                                                                    | 1103                             | 嘉泥                                                                                                   | 165,224                                                                                                    |                                        |
| ─────────────────────────────────────                                                                                                    | 1104                             | 環泥                                                                                                   | 318,716                                                                                                    |                                        |
| ────────────────────────────────────                                                                                                    | 1107                             | 建台                                                                                                   | 7,018                                                                                                    |                                        |
| ────────────────────────────────────                                                                                                    | 1108                             | 幸福                                                                                                   | 282,921                                                                                                    |                                        |
| 月營收(成長與達成率)                                                                                                    | 1109                             | 信大                                                                                                   | 116,997                                                                                                    |                                        |
|                                                                                                    | 1110                             | 東泥                                                                                                   | 137,196                                                                                                    |                                        |
|                                                                                                    | 1201                             | 味全                                                                                                   | 1,095,331                                                                                                    |                                        |
|                                                                                                    | 1203                             | 味王公司                                                                                                 | 184,092                                                                                                    |                                        |
|                                                                                                    | 1210                             | 大成長城                                                                                                 | 2,027,686                                                                                                    |                                        |
| □ □ 合併為王財報                                                                                                    | 1213                             | 大飲                                                                                                   | 38,449                                                                                                    |                                        |
| 日 🥶 育耕料報                                                                                                    | 1215                             | 卜蜂                                                                                                   | 1,266,010                                                                                                    |                                        |
|                                                                                                    | 1216                             | 統一                                                                                                   | 4,086,523                                                                                                    |                                        |
|                                                                                                    | 1217                             | 愛之味                                                                                                  | 267,008                                                                                                    |                                        |
|                                                                                                    |                                  |                                                                                                    |                                                                                                    |                                        |

▶ 貼心小叮嚀:建議您只需下拉股票名稱選單或是鍵入股票代碼亦或鍵入關鍵字·CM 系統會立即搜尋所有相關名稱的公司!很方便吧!!

1

#### 1.3 設定資料期間

◎ 說明:針對檢視中的 CM 資料表可設定欲顯示的資料期間

檢視【個股】時,可在報表區右上方白框中輸入起迄期間(例如:【20100101-20100731】);

檢視【多股】時,可輸入**特定日期**(例如:【20100615】)。

請留意:於 CM 系統中,所有時間皆以西元年的方式呈現。

◎範例:查詢「台積電」特定期間的收盤價資料。

◎方法:

Step1 開啟資料表 (畫面上方·籌碼排行-日收盤表排行)。

Step2 點【個股】

Step3 在左邊白框,輸入 2330 或台積電

Step4 在右邊白框,輸入 20160102-20171231

Step5 按鍵盤 Enter

| Ī× |
|----|
| ^  |
|    |
|    |
|    |
|    |
|    |
|    |
|    |
|    |
|    |
|    |
|    |

#### ◎範例:查詢多檔股票單一期間的收盤價資料。

◎方法:

Step1 開啟資料表 (畫面上方·籌碼排行-日收盤表排行)。

Step2 點【多股】·畫面顯示多檔股票資料

| 🙆 檔案(F) 編載 | ፤(E) 檢視(V) ⅠFR                         | S財報(F) 籌碼排行(( | <u>Q) 台股</u> 速選(T) : | 其他查詢(O) 國際 | 股市(R) 市場分析(           | M) 設定(S) 視窗           | (W) 說明(H) |                | _        | 8 |
|------------|----------------------------------------|---------------|----------------------|------------|-----------------------|-----------------------|-----------|----------------|----------|---|
| ➡ 切換 轉存    |                                        | 唐置 個股         |                      | ■ 欄位 様本    | ▼ <mark>幹</mark> K線 3 | ▶ <u>▶ </u><br>能離 P/E | ≝         | 2000 日<br>授尋 新 | <b>2</b> |   |
| 🞯 日收盤表     | 排行-多股排行                                | 🗵 📑 📔 💆 🔚     |                      |            |                       |                       |           |                |          | _ |
|            |                                        |               |                      |            |                       |                       |           | 2              | 0180903  | × |
| 股票代號       | 股票名稱                                   | 開盤價           | 最高價                  | 最低價        | 收盤價                   | 漲跌                    | 漲幅(%)     | 振幅(%)          | 成交量      | 1 |
| 1101       | 台泥                                     | 42.1          | 42.1                 | 41.15      | 41.35                 | -1                    | -2.36     | 2.24           | 16823    |   |
| 1102       | 11111111111111111111111111111111111111 | 41.85         | 41.95                | 40.8       | 40.8                  | -1.05                 | -2.51     | 2.75           | 8835     |   |
| 1103       | 嘉泥                                     | 14.5          | 14.55                | 14.2       | 14.35                 | -0.15                 | -1.03     | 2.41           | 708      |   |
| 1104       | 環泥                                     | 20.45         | 20.5                 | 20.3       | 20.35                 | -0.15                 | -0.73     | 0.98           | 209      |   |
| 1108       | 幸福                                     | 7.8           | 7.87                 | 7.78       | 7.87                  | 0.02                  | 0.25      | 1.15           | 89       |   |
| 1109       | 信大                                     | 16            | 16                   | 15.8       | 15.85                 | -0.15                 | -0.94     | 1.25           | 239      |   |
| 1110       | 東泥                                     | 13.9          | 13.95                | 13.9       | 13.95                 | 0                     | 0         | 0.36           | 7        |   |
| 1201       | 味全                                     | 22.5          | 22.5                 | 22.25      | 22.3                  | -0.2                  | -0.89     | 1.11           | 1031     |   |
| 1203       | 味王                                     | 25.3          | 25.3                 | 25.15      | 25.25                 | -0.05                 | -0.2      | 0.59           | 60       |   |
| 1210       | 大成                                     | 41.85         | 41.95                | 41.7       | 41.75                 | -0.05                 | -0.12     | 0.6            | 4221     |   |
| 1213       | 大飲                                     | 12.75         | 12.75                | 12.55      | 12.55                 | -0.2                  | -1.57     | 1.57           | 43       |   |

Step3 在右邊白框 · 輸入 20180903

Step5 按鍵盤 Enter

◎範例:查詢「3008 大立光」特定季度的銷貨收入淨額資料。

◎方法:

Step1 開啟資料表 (畫面上方·IFRS 財報籌碼排行-季-季 IFRS 財報(損益單季))

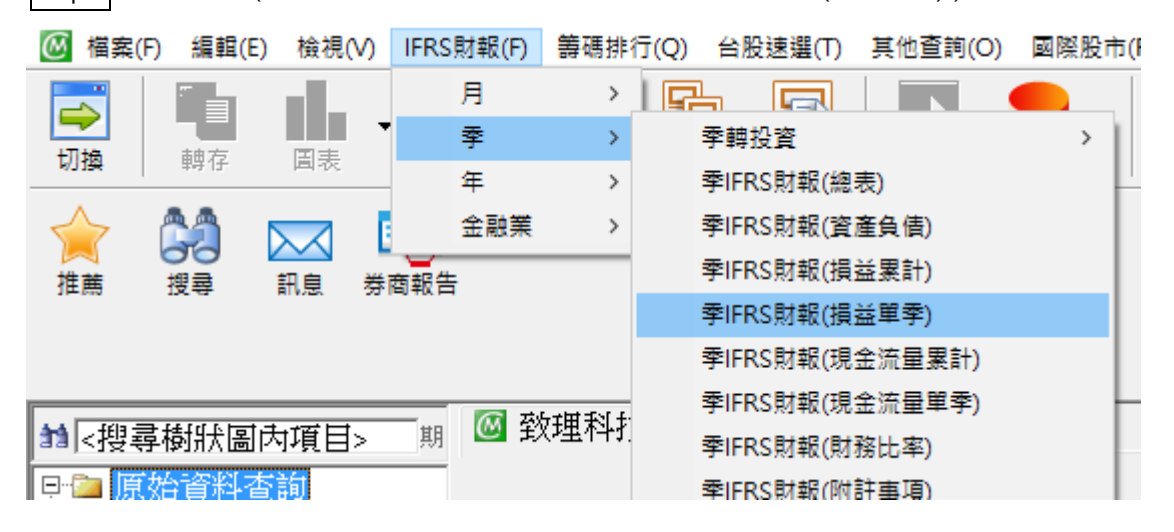

Step2 點【個股】·樣本白框輸入 3008 或"大立光",按 Eneter。

Step3 右邊期間白框輸入 201101-201802,按 Eneter。

| 🙆 檔案(F)        | 編輯(E)      | 檢視(V) | IFRS財報(F) | 籌碼排行(Q) | 台 <mark>股速選(T)</mark> | 其他查詢(O) | 國際股市(R) | 市場分析(M)    | 設定(S) | 視窗(W) | 說明(H) | _ & × |
|----------------|------------|-------|-----------|---------|-----------------------|---------|---------|------------|-------|-------|-------|-------|
| →              | <b>単</b> 存 | 国表    | 韓置        | 個股多     | 2 單項                  | 欄位      | ●       | ¥<br>K線 乖離 | P/E   | 避險    |       | 副息    |
| <b>☆</b><br>推薦 | 授尋         | ★     | 商報告       |         |                       |         |         |            |       |       |       |       |

| ы <搜尋樹狀圖內項目> 期                        | 🞯 季IFRS財氧 | B(指益單季)-3 | 30087 | └立光總覽 凶 📑 🗎 |          |    |       |                    |    |
|---------------------------------------|-----------|-----------|-------|-------------|----------|----|-------|--------------------|----|
| □ 🗀 原始資料查詢                            | 3008=>大立光 | -         | ID    |             |          |    | 2011  | 01-201802          | ×  |
| □···········□·····□·□················ | 牛李        | 財報類別      |       | 銷貨收入淨額(千)   | 銷貨收入(千)  | 銷貨 | 退回(干) | 銷貨折讓( <sup>=</sup> | F) |
|                                       | 2018/02   | 合併        |       | 12296173    |          |    |       |                    |    |
| 🖬 🖮 🛱 👘                               | 2018/01   | 合併        |       | 8877395     |          |    |       |                    |    |
| │ 📄 🔤 金融業                             | 2017/04   | 合併        |       | 16088416    | 16088416 |    | 0     |                    | 0  |

▶ 貼心小叮嚀: 季資料表的期間・輸入 6 碼・即 YYYYQQ;月資料表・輸入 6 碼・即 YYYYMM 年資料表輸入 4 碼・即 YYYY

4

#### 1.4 雙軸互換

◎說明:檢視 CM 系統的資料表,可將橫、縱兩軸互換,即原來欄位名稱在上方,資料由上而下逐筆排列的 顯示方式,變更為欄位名稱在左方,資料由左而右排列:原來欄位名稱在左方,資料由左而右逐筆排列的 顯示方式,將變更為欄位名稱在上方,資料由上而下排列。

◎範例:查詢「台泥」各月營收的財報資料。

◎方法: 開啟資料表 (畫面上方, IFRS 財報-月-月營收(成長與達成率))。

| Image: Weight with the second second seco | ▶ F 🖌 🎴 - 🔍 🔒<br>股 單項 ID 様本 🏾 篩選 新聞         | べい ● ○ ○ ○ ○ ○ ○ ○ ○ ○ ○ ○ ○ ○ ○ ○ ○ ○ ○ | K┇   ☑ ≶<br>聯 乖離 推 | ▶ 👥 🖄 🛃 👷 🛃 👷 | <ul><li></li></ul> |  |  |  |
|----------------------------------------------------------------------------------------------------|---------------------------------------------|------------------------------------------|--------------------|---------------|--------------------|--|--|--|
| 1 期 √搜尋樹狀圖內項目> 丘 1 期                                                                                                    | 1 <搜尋樹狀圖內項目> 近 1 期 @ 月營收(成長與達成率)-1101台泥總覽 ▲ |                                          |                    |               |                    |  |  |  |
| □·□ 原始資料查詢                                                                                                    | 1101⇒台泥 ▼ Ⅱ                                 | D                                        |                    |               |                    |  |  |  |
|                                                                                                    | 年月                                          | 2011/07                                  | 2011/06            | 2011/05       | 2011/04            |  |  |  |
|                                                                                                    | 單月營收(千)                                     | 1,947,777                                | 2,041,524          | 1,969,578     | 2,137,908          |  |  |  |
|                                                                                                    | 去年單月營收(千)                                   | 1,825,812                                | 1,695,373          | 1,790,788     | 1,848,309          |  |  |  |
| □ □ 月產銷組合(依比重)                                                                                                    | 單月營收年成長(%)                                  | 6.68                                     | 20.42              | 9.98          | 15.67              |  |  |  |
| □ □ □ 月産銷組合(依項目)                                                                                                    | 單月營收月變動(%)                                  | -4.59                                    | 3.65               | -7.87         | 2.54               |  |  |  |
| 月機構預估盈餘與EPS                                                                                                    | 累計營收(千)                                     | 13,931,196                               | 11,983,419         | 9,941,895     | 7,972,317          |  |  |  |
|                                                                                                    | 去年累計營收(千)                                   | 12,677,698                               | 10,851,886         | 9,156,512     | 7,365,724          |  |  |  |
|                                                                                                    | 累計營收成長(%)                                   | 9.89                                     | 10.43              | 8.58          | 8.24               |  |  |  |
|                                                                                                    | 近三月營收(千)                                    | 5,958,879                                | 6,149,010          | 6,192,522     | 5,634,371          |  |  |  |
|                                                                                                    | 近三月營收年成長(%)                                 | 12.18                                    | 15.27              | 11.08         | 6.09               |  |  |  |
|                                                                                                    |                                             |                                          |                    | F             | ₽                  |  |  |  |

Step2如下圖所示 · 欄位名稱列於最左方 · 各季資料由左而右依序顯示 · 若再次按下 【 <sup>轉置</sup> 】按鍵 · 主 視窗報表區顯示的橫、縱兩軸互換。

| ● 12:100 ● 1000 ● 10000 ● 1000 ● 1000 ● 1000 ● 1000 ● 1000 ● 1000 ● 10 | 股單項      | 🕂 🍠 🗸<br>ID 様本 - | Q           | ※ 点 パー ゼ<br>服子 公司 開聯 赤離 | ☆ 社 经 22<br>推薦 K線 避險 P/E |
|----------------------------------------------------------------------------------------------------|----------|------------------|-------------|-------------------------|--------------------------|
| ☆ <搜尋樹狀圖內項目> 丘 1 期                                                                                                    | 🥘 月營收    | 文(成長與達成3         | 图)-1101台泥總5 | 覽▲                      |                          |
|                                                                                                    | 1101=>台浙 | E                | ▼ ID        |                         |                          |
|                                                                                                    | 年月       | 單月營收(千)          | 單月營收(千)     | 單月營收年成長(%)              | 單月營收月變動(%)               |
|                                                                                                    | 2011/07  | 1,947,777        | 1,825,812   | 6.68                    | -4.59                    |
| 日財務警示指標                                                                                                    | 2011/06  | 2,041,524        | 1,695,373   | 20.42                   | 3.65                     |
| 月産銷組合(依比重)                                                                                                    | 2011/05  | 1,969,578        | 1,790,788   | 9.98                    | -7.87                    |
|                                                                                                    | 2011/04  | 2,137,908        | 1,848,309   | 15.67                   | 2.54                     |
| ── ── 月機構預估盈餘與EPS                                                                                                    | 2011/03  | 2,085,036        | 1,935,701   | 7.71                    | 47.73                    |
|                                                                                                    | 2011/02  | 1,411,427        | 1,526,845   | -7.56                   | -39.63                   |
|                                                                                                    | 2011/01  | 2,337,946        | 2,054,868   | 13.78                   | 7.68                     |
|                                                                                                    | 2010/12  | 2,171,125        | 1,807,880   | 20.09                   | 15.57                    |
|                                                                                                    | 2010/11  | 1 878 685        | 1 563 521   | 20.16                   | 10.31                    |

#### 1.5 資料排序

◎**說明:**檢視 CM 系統的資料表,可針對任一欄位進行**遞增 / 遞減排序**,例如:將「最新一日的所有上市櫃 股票的收盤價資料」依據『收盤價』數值由大至小排序。

◎範例:找出目前股價最高的個股。

◎方法:

Step1 開啟資料表 (畫面上方,籌碼排行-日收盤表排行)。

Step2 點【多股】

| 🙆 日收盤表 | 非行-多股排行 🎽 | 3    |      |      |      |         |       |
|--------|-----------|------|------|------|------|---------|-------|
|        |           |      |      |      |      | 2018090 | )3 🕂  |
| 股票代號   | 股票名稱      | 開盤價  | 最高價  | 最低價  | 收盤價  | 漲跌      | 漲幅(%) |
| 910482 | 聖馬丁-DR    | 0.4  | 0.41 | 0.37 | 0.37 | -0.04   | -9.76 |
| 9157   | 陽光能源-DR   | 0.95 | 0.97 | 0.95 | 0.97 | -0.07   | -6.73 |
| 911619 | 耀傑-DR     | 0.98 | 0.98 | 0.98 | 0.98 | 0       | (     |
| 911616 | 杜康-DR     | 1.07 | 1.07 | 1.06 | 1.06 | 0.03    | 2.91  |
| 911868 | 同方友友-DR   | 1.34 | 1.34 | 1.34 | 1.34 | 0       | (     |
| 9103   | 美德醫療-DR   | 1.38 | 1.38 | 1.36 | 1.37 | -0.01   | -0.72 |
| 6289   | 華上        | 1.79 | 1.84 | 1.79 | 1.82 | 0.02    | 1.11  |
| 911608 | 明輝-DR     | 1.85 | 1.85 | 1.85 | 1.85 | 0       | (     |
| 2475   | 華映        | 2.2  | 2.2  | 2.05 | 2.05 | 0.05    | 2.5   |
| 5701   | 劍湖山       | 2.11 | 2.11 | 2.07 | 2.08 | 0       | (     |
| 912000 | 晨訊科-DR    | 2.38 | 2.38 | 2.38 | 2.38 | 0       | (     |
| 1333   | 恩得利       | 2.4  | 2.4  | 2.4  | 2.4  | -0.03   | -1.23 |
| 2025   | 千興        | 2.36 | 2.47 | 2.36 | 2.43 | -0.08   | -3.19 |
| 3043   | 科風        | 2.51 | 2.55 | 2.51 | 2.55 | 0.04    | 1.59  |
| 6259   | 百徽        | 2.7  | 2.7  | 2.6  | 2.6  | -0.1    | -3.7  |
| 9105   | 泰金寶-DR    | 2.65 | 2.66 | 2.63 | 2.64 | 0.02    | 0.76  |
| 3383   | 新世紀       | 2.67 | 2.76 | 2.66 | 2.68 | -0.06   | -2.19 |
| 1529   | 樂士        | 2.96 | 2.96 | 2.96 | 2.96 | 0       | (     |

#### 🔟 日收盤表排行-多股排行 🖾 📑 📗

|        |        |       |       |      |       | 2018090 | )3 主 |
|--------|--------|-------|-------|------|-------|---------|------|
| 股票代號   | 股票名稱   | 開盤價   | 最高價   | 最低價  | 收盤價   | 漲跌      | 漲幅(% |
| 3008   | 大立光    | 4755  | 4800  | 4640 | 4690  | -15     | -0.3 |
| 910708 | 恒大健-DR | 3015  | 3030  | 3015 | 3030  | 30      |      |
| 5274   | 信驊     | 718   | 741   | 718  | 735   | 20      | 2.   |
| 1565   | 精華     | 678   | 678   | 651  | 651   | -18     | -2.6 |
| 2327   | 國巨     | 694   | 695   | 629  | 629   | -69     | -9.8 |
| 6415   | 矽力-KY  | 609   | 609   | 599  | 600   | -5      | -0.8 |
| 6510   | 精測     | 614   | 615   | 591  | 594   | -17     | -2.7 |
| 5269   | 祥碩     | 533   | 573   | 528  | 573   | 39      | 7.   |
| 8436   | 大江     | 566   | 580   | 559  | 564   | 4       | 0.7  |
| 6409   | 旭隼     | 512   | 529   | 512  | 525   | -4      | -0.7 |
| 3563   | 牧德     | 482   | 499.5 | 482  | 485.5 | 1.5     | 0.3  |
| 4966   | 譜瑞-KY  | 459   | 472.5 | 453  | 453.5 | -1.5    | -0.3 |
| 2059   | 川湖     | 394   | 394   | 387  | 389   | -2      | -0.5 |
| 1476   | 儒鴻     | 377.5 | 383   | 374  | 380   | 7       | 1.8  |
| 2474   | 可成     | 377   | 384   | 374  | 376   | -0.5    | -0.1 |
| 6452   | 康友-KY  | 372   | 374.5 | 368  | 369   | 0       |      |
| 3406   | 玉晶光    | 394.5 | 394.5 | 366  | 366   | -32.5   | -8.1 |

#### 2. 欄位及樣本設定

#### 2.1 欄位設定

◎說明:檢視資料表時可設定欲顯示的欄位,取代預設的全部系統欄位,以便於檢視特定資料。

◎範例:《季 IFRS 財報(財務比率)》只要顯示『毛利率』與『稅後純益率』兩欄的資料。

◎方法:

Step1 開啟資料表(畫面上方·IFRS 財報-季-季 IFRS 財報(財務比率))·點【個股】

Step2 在主視窗上方第二排圖形工具列中按下【 欄位 】按鍵,出現【欄位設定】子視窗。

- 76

| ── 欄位設定                                                                                                    | ×                                                                                                    |
|----------------------------------------------------------------------------------------------------|----------------------------------------------------------------------------------------------------|
| 選擇欄位來源: [系統_季IFRS財報(財務任率)]                                                                                                    | 目前欄位:全部系統欄位 欄位數:132                                                                                                    |
| <ul> <li>選擇欄位來源: </li> <li>金部欄位 欄位組別</li> <li>欄位搜尋: </li> <li>▲ 本次所選欄位:</li> <li>● 金統的欄位</li> <li>● 金統的欄位</li> <li>● 金統的欄位</li> <li>● 金統的欄位</li> <li>● 金融建設長期負債比率(%)</li> <li>● 固定資產對長期負債比率(%)</li> <li>● 金属遺產出長期資金比率(%)</li> <li>● 各規資金佔固定資產比率(%)</li> <li>● ● ● ● ● ● ● ● ● ● ● ● ● ● ● ● ● ● ●</li></ul> | 目前欄位: 全部系統欄位 欄位數:132<br>S財報類別<br>S固定資產比率(%)<br>S固定資產對種益比率(%)<br>S固定資產對長期資金比率(%)<br>S員債比率(%)<br>S種益對長期資金佔固定資產比率(%)<br>S種益對長期資產總額比率(%)<br>S種益對長期資產總額比率(%)<br>S運用資本對資產總額比率(%)<br>S運用資本對資產總額比率(%)<br>S運用資本對資產總額比率(%)<br>S運用資本對資產總額比率(%)<br>S運用資本對資產總額比率(%)<br>S基屬於母公司 - 淨值比率(%)<br>S長期負債對淨值比率(%)<br>S長期負債對淨值比率(%)<br>S表現負債對淨值比率(%)<br>C目標類淨值比率(%) |
| ,                                                                                                    |                                                                                                    |
|                                                                                                    | 確定(Y) 離開(E)                                                                                                    |

| 100 欄位設定                                                                                                    | ×                                                                         |
|----------------------------------------------------------------------------------------------------|---------------------------------------------------------------------------|
| · 選擇欄位來源: 系統_季IFRS財報(財務比率)                                                                                                    | 目前欄位:全部系統欄位 欄位數:0                                                         |
| 全部欄位   欄位組別   <   >   本次所選欄位:                                                                                                    | r                                                                         |
| ■       糸統的欄位         ●       糸統的欄位         ●       S         ●       S | >           一 所除(D)         7度空<br>(Q)           加入全部(A)           儲存欄位組別 |
|                                                                                                    | 確定(Y) 離開(E)                                                               |

Step4 在【全部欄位】頁籤下面的視窗,點選需要的欄位名稱,雙擊後欄位將自動被選至右方視窗中。

🐻 欄位設定 Х 目前欄位:全部系統欄位 |欄位數:1 選擇欄位來源: 系統\_季IFRS財報(財務比率) • S 毛利率(%) 全部欄位欄位組別 欄位搜尋: 本次所選欄位: ι S 總資產週轉率(次) ▲ 🛯 毛利率(%) S 總資產週轉率累季(次) S 淨值週轉率(次) S 淨值週轉率累季(次) ○ 万道恐得+系子(%)
 S 營業利益佔置收資本比率(%)
 S 營業利益佔置收資本比率累季(%)
 S 稅前純益佔置收資本比率(%) <del>税前純益伯</del>實收資本比率累季(%) ■ 毛利本系字(%)
 S 營業費用率(%)
 ■ 勞業费用率要要素(%) > < > 刪除(D) 清空(R) 加入全部(A) 🗆 備選欄位依筆劃排列 自訂欄位... 加入所選項目: 💶 🗪 儲存欄位組別 確定(Y) 離開(E)

Step5 欄位搜尋:【欄位搜尋:】旁的白框中,輸入"利益",點選向右箭頭查詢下一筆,出現營業利益

率(%),雙擊後即加入至右邊【目前欄位】,按【確定】

| 🔚 欄位設定 | 🥅 欄位設え | Ē |
|--------|--------|---|
|--------|--------|---|

| 選擇欄位來源: 系統_季IFRS財報(財務比率) ▼                                                                                                    | 目前欄位:全部系統欄位 欄位數:2                       |
|----------------------------------------------------------------------------------------------------|-----------------------------------------|
| 全部欄位 欄位組別                                                                                                    | ● 毛利幸((3)<br>● 巻業利光束(3)                 |
| 欄位搜尋: 利益 < > 本次所選欄位:                                                                                                    |                                         |
| <ul> <li>S 淨值週轉率(穴)</li> <li>S 淨值週轉率累季(穴)</li> <li>S 營業利益佔買收資本比率(%)</li> <li>S 營業利益佔買收資本比率累季(%)</li> <li>S 稅前純益佔買收資本比率累季(%)</li> <li>S 稅前純益佔買收資本比率累季(%)</li> <li>S 毛利率(%)</li> <li>S 毛利率(%)</li> <li>S 毛利率(%)</li> <li>S 管業費用率(%)</li> <li>S 營業費用率(%)</li> <li>S 營業費用率(%)</li> <li>S 營業費用率(%)</li> <li>S 管業利益率(%)</li> <li>S 管業利益率(%)</li> <li>S 管業利益率(%)</li> <li>S 管業利益率(%)</li> <li>S 管業利益率(%)</li> <li>S 管</li> <li>S 管</li> <li>S 管</li> <li>S (%)</li> <li>S (%)</li> <li>S</li></ul> | >       一 删除(D) 清空(R) 加入全部(A)<br>儲存欄位組別 |
|                                                                                                    |                                         |

×

# Step6 畫面顯示資料後,僅留下毛利率及營業利益率。

| ◎ 季IFRS財報 | 被財務比率)-300 | 8大立光總覽 🞽 📑 |
|-----------|------------|------------|
| 3008=>大立光 | ▼ ID.      |            |
| 年季        | 毛利率(%)     | 營業利益率(%)   |
| 2018/02   | 08.09      | 59.35      |
| 2018/01   | 63.4       | 52.82      |
| 2017/04   | 71.72      | 62.47      |
| 2017/03   | 67.7       | 58.93      |
| 2017/02   | 66.68      | 58.03      |
| 2017/01   | 70.94      | 61.87      |
| 2016/04   | 70.72      | 60.9       |
| 2016/03   | 67.96      | 58.43      |
| 2016/02   | 66.37      | 57.65      |
| 2016/01   | 59.68      | 50.59      |
| 2015/04   | 59.9       | 51.5       |
| 2015/03   | 55.1       | 46.11      |
| 2015/02   | 57.72      | 51.58      |
| 2015/01   | 56.72      | 49.03      |
| 2014/04   | 50.66      | 43.36      |
| 2014/03   | 52.49      | 44.73      |
| 2014/02   | 58.2       | 51.37      |
| 2014/01   | 55.61      | 46.85      |
| 2013/04   | 48.28      | 40.99      |

#### ◎將資料欄位回復設定為【全部系統欄位】步驟

由主視窗上方選單功能表點選【檢視(V)】-【全部系統欄位】,檢視中資料表即顯示全部系統欄位的資料。

| 🙆 檔案(F) 編輯(E)                         | 檢視 | l(V) | IFRS財報(F) | 籌碼排行(Q | )台       |
|---------------------------------------|----|------|-----------|--------|----------|
|                                       | ~  | Ţ₿   | 具列(T)     |        | 2        |
|                                       | ~  | 狀意   | 틫列(B)     |        | ■<br>5股  |
|                                       | ~  | 個別   | 원總覽(I)    |        | 宙秘       |
| 11 <搜尋樹狀圖の                            |    | 多服   | ₿排行(M)    |        | 94337    |
| □□□ 原始資料查                             | 1  | 單項   | €比較(S)    |        |          |
| □□□□□□□□□□□□□□□□□□□□□□□□□□□□□□□□□□□□□ |    | 轉置   | 畳表格內容(R)  |        | 材報       |
| □□□季                                  | ~  | 一角   | 股報表鎖定轉置   | (L)    | 合併       |
|                                       |    | 欄位   | 2設定(F)    |        | <u> </u> |
| 🗋 🔤 財報明細                              | ~  | 全部   | 『系統欄位     |        | 合併       |
|                                       |    | 全部   | 『欄位(含自訂)  |        | 合併       |
| 🔄 🛄 👌 併助                              | 樹  |      | 2017/     | 01     | 合併       |

#### 2.2 自行輸入樣本

◎ 說明:檢視中的 CM 資料表可設定欲顯示的股票代號,取代預設的標的,以便於檢視特定樣本。

◎範例:查詢「台積電」與「聯電」的季 IFRS 財報損益表。

◎方法:

Step1 開啟資料表,畫面上方,IFRS 財報-季-季 IFRS 財報(損益單季),並點擊【多股】。 Step2 在主視窗上方第二排圖形工具列按下【<sup>樣本</sup>】按鍵,出現【樣本設定】視窗。

| ● 抹本設定         選擇欄位來源:       台股 - 上市櫃股票代就表         加入目前樣本處理原則:       ● OR         文易所分類       細產業分類         動給分類       個股特殊分類         諸選擇分類:       本次所選分類股票:         ● 所有上市股       ●         ● 所有上市股       ●         ● 所有上市股       ●         ● 所有上市股       ●         ● 所有上市股       ●         ● 所有指數       ●         ● 亦有指數       ●         ● 亦有指數       ●         ● 亦將纖纖維       ●         ● 電器電纜       ●         ● 化学生找醫療       ●         ● 如鐵工業       ●         ● 鋼鐵工業       ●         ● 「按 Enter 錢直接加入目前樣本 | ■前様本:「自訂排序 様本數:1335<br>1101=>台泥<br>1103=>臺泥<br>1103=>臺泥<br>1103=>臺泥<br>1108=>幸福<br>1108=>幸福<br>1108=>幸福<br>1108=>幸福<br>1109=>信大<br>1100=>大成長城<br>1210=>大成長城<br>1211=>味全<br>1210=>大成長城<br>1215=>卜蜂<br>1216=>統→<br>1217=>愛之味<br>1218=>泰山<br>1219=>福蒙山<br>1219=>福蒙山<br>1229=>台柴<br>1225=>福懋油<br>1227=>住希懋油<br>1227=>住希懋油<br>1227=>住希懋油<br>1227=>住希懋油<br>1227=>住希懋油<br>1227=>住希懋油<br>1227=>住希懋油<br>1227=>住希懋油<br>1227=>住希丁<br>1227=>住希丁<br>1227=>住希丁<br>1227=>住希丁<br>1227=>住希丁<br>1227=>住希丁<br>1227=>住希丁<br>1227=>住希丁<br>1227=>住希丁<br>1227=>住希丁<br>1227=>住希丁<br>1227=>住希丁<br>1227=>住希丁<br>1227=>住希丁<br>1227=>住希丁<br>1227=>住希丁<br>1227=>住希丁<br>1227=><br>日子<br>1227=><br>日子<br>1227=><br>日本<br>1227=><br>日子<br>1227=><br>日子<br>1227=><br>日<br>1227=><br>日<br>1227=><br>1227=><br>日<br>1227=><br>1227=><br>122 |
|----------------------------------------------------------------------------------------------------|----------------------------------------------------------------------------------------------------|
|                                                                                                    |                                                                                                    |
| <b>貼心小叮嚀:</b> 根據使用者經驗,在設定樣本時,皆以多於<br>務必請先設定成多股模式唷!!                                                                                                    | 股模式呈現 · 所以您在設定樣本時 ·                                                                                                    |

Step3 清空目前樣本:按下【樣本設定】子視窗右下方的【清空(R)】按鍵。

| 選擇欄位來源:       合股 - 上市櫃股票代號表         加入目前様本處理原則:       ○ OR         交易所分類       細產業分類         動態分類       個股特殊分類         指數彙編       暫存分類         該選行分類:       本次所選分類股票:         一所有上市股       本次所選分類股票:         一所有指數       本次所選合類股         一所有指數       本次所選致         一方有指數       ●         一次北工業       ●         会品工業       ●         一個機機機械       ●         一個機械       ●         二個職批工業       ●         一個報批工業       ●         一個報批工業       ●         一個報批工業       ●         一個報批工業       ●         一個報出業       ●         一個報告       ●         一個報出業       ●         一個報工業       ●         一個報出業       ●         一個報工業       ●         一個報出業       ●         一個報工業       ●         一個報出業       ●         ●       ●         ●       ●         ●       ●         ●       ●         ●       ●         ●       ●         ●       ● | 🛚 様本設定                                                                                                    |                                                                              |                  |
|----------------------------------------------------------------------------------------------------|----------------------------------------------------------------------------------------------------|------------------------------------------------------------------------------|------------------|
| ● 「「「「「」」」」」「「」」」」」」」「「「」」」」」」「「」」」」」「「」」」」                                                                                                    | <ul> <li>儲澤欄位來源: 台段 - 上市櫃股票代號表加入目前樣本處理原則: ○ OR ()     </li> <li>交易所分類   細產業分類   動態分類   低     </li> <li>請選擇分類:         <ul> <li>○ 所有上市股</li> <li>○ 所有上市股</li> <li>○ 所有准證</li> <li>○ 所有指數</li> <li>○ が現工業</li> <li>○ 約繳繳</li> <li>○ 約繳繳</li> <li>○ 台級工業</li> <li>○ 政璃陶瓷</li> <li>○ 鋼越工業</li> <li>○ 鋼越工業</li> </ul> </li> </ul> | <ul> <li>▲ AND ▲</li> <li>▲ AND ▲</li> <li>本次所選分類股票:</li> <li>未選取</li> </ul> | 目前様本:「目訂排序 様本數:0 |
|                                                                                                    | 搜尋股票代號或名稱 Ente                                                                                                    | r 所選項目: +                                                                    | 存進暫存分類 存進使用者分類   |

## Step4 輸入樣本代號/名稱。

| 在【樣本設定】視窗左下方【# | 和 录 肌 西 华 味 击 々 征 【 ウ 枚 占 絵 | ᠈ᆂᆃᄱᄳ | <b>転</b> 玄稱, | 若要一次輸入多 | ,筆, |
|----------------|-----------------------------|-------|--------------|---------|-----|
|                | 2303 2330                   | Enter |              |         |     |
| 必須鍵人「空格鍵」作為分隔  |                             |       | ,            |         |     |

再按下的【Enter】鍵,符合所輸入代號或名稱的所有樣本被選至最右方【目前樣本】區中。

Step5 若在【目前樣本】區中有要刪除的樣本,可以點選該樣本,再按下方的【刪除(D)】按鍵,該樣本 將被移除。

| @ 樣本設定                                                                        | X                                         |
|-------------------------------------------------------------------------------|-------------------------------------------|
| 選擇欄位來源: 台股 - 上市櫃股票代號表                                                         | 目前様本: 目訂排序 様本數:2<br>2303⇒>聯電<br>2230-44番= |
| 加人目前标本處理原則: (* OR ;;) C AND ()<br>交易所分類   細產業分類   動態分類   個股特殊分類   指數彙編   暫存分類 | 2330=>日相电                                 |
| 諸選擇分類:     本次所選分類股票:       □ S 系統的     2330=>台積電       □ □ M 管理者     □ □ 使用者  |                                           |
|                                                                               | ★ ● ● ● ● ● ● ● ● ● ● ● ● ● ● ● ● ● ● ●   |
|                                                                               |                                           |

| <b>貼心小叮嚀</b> :欲選取【目前樣本】區中的多筆樣本刪除時 | <sup>,</sup> 可使用鍵盤的【Ctrl 】/【Shift】 |
|-----------------------------------|------------------------------------|
| 按鍵,同時選取多筆樣本,再按下【樣本設定】視窗中的         | 【刪除( <u>D</u> )】按鍵!                |

Step6 儲存樣本分類,在【樣本設定】視窗右下方按下【存進使用者分類】按鍵。

| 目前様本:「自訂排序 様本數:2      | -            |
|-----------------------|--------------|
| 2303=>聯電<br>2330=>台結雷 | Ť            |
| 2550057111212         |              |
|                       | $\downarrow$ |
|                       |              |
|                       |              |
|                       |              |
|                       |              |
|                       |              |
|                       |              |
|                       |              |
|                       |              |
|                       |              |
|                       |              |
| < · · · >             |              |
|                       | L            |
| 存進暫存分類 存進使用者分類        | 1            |
| (本学の) <b>2</b> (10)   | -            |
|                       |              |

ഹ

出現【輸入分類條件名稱】子視窗,輸入名稱後,按下【確定】出現【儲存成功】訊息再按一次【確定】。

| 🙆 様本設定                                                                                                    |                                                                                                    | ×                                                     |
|----------------------------------------------------------------------------------------------------|----------------------------------------------------------------------------------------------------|-------------------------------------------------------|
| <ul> <li>選擇欄位來源:台股 - 上市橋</li> <li>加入目前樣本處理原則: (</li> <li>交易所分類 ) 細產業分類</li> <li>         諸選擇分類:     </li> <li>         ● ● ● ○ 系統的     </li> <li>         ● ● ● ○ 承統的     </li> <li>         ● ● ● ○ 使用者     </li> </ul> | <ul> <li>股票代號表</li> <li>○R () ○ AND ()</li> <li>動態分類   個股特殊分類 指數彙編   暫存分類  </li> <li>本次所選分類股票:</li> <li>2330=&gt;台積電</li> <li>○ 輸入分類條件名稱:</li> </ul> | 目前様本:[ 自訂排序 様本數:2<br>2303=>聯電<br>2330=>台積電<br>↓<br>確定 |
| 2330<br>▼ 按 Enter 鍵直接加入目前                                                                                                    | IC代工 <br>所選項目:<br>様本                                                                                                    | ▲ K # ● ● ● ● ● ● ● ● ● ● ● ● ● ● ● ● ● ●             |

日後需要再次開啟先前儲存的樣本時, 只需點選樣本設定 【 個股特殊分類 ].

選擇下方綠色【 🛄 使用者 】打 V 點選之前儲存的名稱,按【確定】即可。

| 🕼 樣本設定                                                                                                    | ×                    |
|----------------------------------------------------------------------------------------------------|----------------------|
|                                                                                                    | 功能說明=) 🕜             |
| 選擇欄位來源:   台股 - 上市櫃股票代號表 _                                                                                                    | 目前樣本:□ 自訂排序<br>様本數:2 |
| 加入目前樣本處理原則: • OR 🕕 • AND 🕦                                                                                                    | 2303=>聯電 ↑           |
| 交易所分類 細產業分類 動態分類 個股特殊分類 指數彙編 暫存分類 <br>請選擇分類:                                                                                                    | 2330⇒台積電             |
| <ul> <li>□●□● 条統的</li> <li>□● (第4)</li> <li>□● (第4)</li> <li>□● (1)</li> <li>□● (1)</li></ul> |                      |
| 特殊分類設定(11)                                                                                                    | < >>                 |
| 2303 Enter 所選項目: +                                                                                                    | -<br>                |
| ☑ 按 Enter 鍵直接加入目前樣本                                                                                                    | 確定(Y) 離開(E)          |

#### ◎還原全部樣本步驟

在主視窗上方第二排圖形工具列按下【<sup>樣本</sup>】旁的【▼】 點擊【**全部**】。

| 財報(F) | 籌碼排行(  | Q) 台朋 | 设速選(T) | 其他查詢(O) | 國際服       | 投市(R)         | 市場       | 分析(▮  |
|-------|--------|-------|--------|---------|-----------|---------------|----------|-------|
|       |        |       |        |         |           | <b>-</b>      | <b>*</b> | K     |
| 置     | 個股     | 多股    | 単頃     | 欄位      | 標本        |               | K線       | 카     |
| _ ◎ 季 | IFRS財才 | 段(損益  | 單季)-多  | ·股排行♪   | 全:<br>643 | ∰<br>80 #¥ 48 |          |       |
|       |        |       |        | Ц,      | нля       | 豊石干が出         |          |       |
| 股票的   | 代號     | 股票    | 名稱     | 財       | 段類別       | ŝ             | 背貨收      | (入済   |
| 2303  |        | 聯電    |        |         | 合併        |               |          | - 36' |
| 2330  |        | 台積    |        |         | 合併        |               |          |       |
|       |        |       |        | •       |           |               |          |       |

即還原成全部樣本。

| 股票代號 | 股票名稱 | 財報類別 | 銷貨收入淨額(千) | 銷貨收入(千) |
|------|------|------|-----------|---------|
| 1101 | 台泥   | 合併   |           |         |
| 1102 | 亞泥   | 合併   |           |         |
| 1103 | 嘉泥   | 合併   | 230723    |         |
| 1104 | 環泥   | 合併   |           |         |
| 1108 | 幸福   | 合併   |           |         |
| 1109 | 信大   | 合併   |           |         |
| 1110 | 東泥   | 合併   |           |         |
| 1201 | 味全   | 合併   |           |         |
| 1203 | 味王   | 合併   | 1486976   | 1486976 |
| 1210 | 大成   | 合併   | 17861051  |         |
| 1213 | 大飲   | 合併   |           |         |
| 1215 | 卜蜂   | 合併   |           |         |
| 1216 | 統一   | 合併   |           |         |
| 1217 | 愛之味  | 合併   | 954079    |         |
| 1218 | 泰山   | 合併   |           |         |
| 1219 | 福壽   | 合併   | 2969625   | 2969625 |
|      |      |      |           |         |

**貼心小叮嚀:**樣本設定後,只要 CMoney 系統未關閉,使用者在多股模式開啟其他 CM 資料表,系統將自動套用相同的樣本,除非樣本被還原全部或重新設定!

ഹ

#### 2.3 選用 CM 樣本分類

◎**說明:**檢視 CM 資料表可顯示特定樣本分類 · 取代預設的全部樣本 · 例如:上市櫃股票的「鋼鐵工業」、「金 融類股」等 ·

◎範例:查詢「光電類股」最新一個月的營收資料

◎方法一:

Step1 開啟資料表,畫面上方,IFRS 財報-月- 月營收(成長與達成率),點【多股】

Step2 點圖形工具列【樣本】-右下角清空

Step3 點【交易所分類】, 打 V 電子-光電,按【確定】

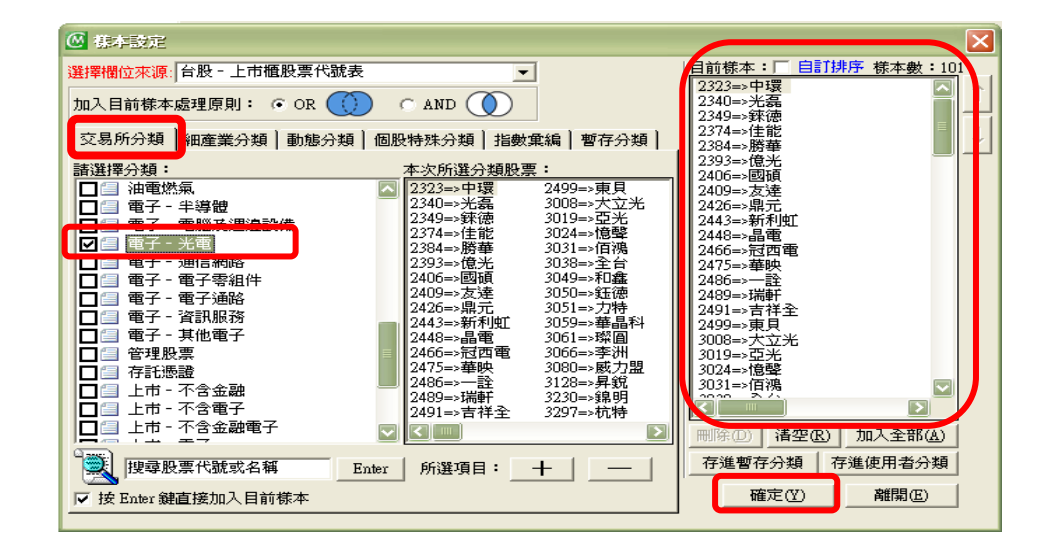

Step4 完成

| 🞯 月營收(成 | 圖 月營收(成長與達成率)-多股排行 🎽 📑 📔 |          |           |            |  |  |
|---------|--------------------------|----------|-----------|------------|--|--|
|         |                          |          |           |            |  |  |
| 股票代號    | 股票名稱                     | 單月營收(千)  | 去年單月營收(千) | 單月營收年成長(%) |  |  |
| 2323    | 中環                       | 764007   | 695357    | 9.87       |  |  |
| 2340    | 光磊                       | 499688   | 459048    | 8.85       |  |  |
| 2349    | 錸德                       | 787366   | 777741    | 1.24       |  |  |
| 2374    | 佳能                       | 649370   | 836383    | -22.36     |  |  |
| 2393    | 億光                       | 2026343  | 2204999   | -8.1       |  |  |
| 2406    | 國碩                       | 718231   | 974649    | -26.31     |  |  |
| 2409    | 友達                       | 25801062 | 28183401  | -8.45      |  |  |
| 2426    | 鼎元                       | 280307   | 303406    | -7.61      |  |  |
| 2438    | 翔耀                       | 35542    | 37493     | -5.2       |  |  |
| 2448    | 晶電                       | 1813737  | 2249128   | -19.36     |  |  |
| 2466    | 冠西電                      | 242456   | 279875    | -13.37     |  |  |
| 2475    | 華映                       | 2243855  | 2843999   | -21.1      |  |  |
| 2486    | 一詮                       | 346029   | 346616    | -0.17      |  |  |
| 2489    | 瑞軒                       | 751083   | 1456332   | -48.43     |  |  |
| 2491    | 吉祥全                      | 31848    | 32087     | -0.74      |  |  |
| 2499    | 東貝                       | 419707   | 481995    | -12.92     |  |  |

#### 3. 資料轉存與自訂報表

#### 3.1 轉存整個畫面資料

◎說明:在CMoney系統檢視中的資料可以轉存到 Excel 中,以利他用,例如:數學運算、繪圖、列印等。

◎範例:將最新一個月所有個股的營收資料轉存到 Excel。

◎方法:

Step1 開啟資料表,畫面上方-IFRS 財報-月-月營收(成長與達成率),點【多股】

Step2 轉存資料,在主視窗左上方第二排圖形工具列按 【 <sup>轉存</sup>】,出現 【 匯出至 Excel 】 視窗,按 【 是 】,

轉存作業完成後,資料即轉存於 Excel 中,可搭配 CMoney Excel 增益集的綠色雙箭頭按鈕更新資料。;

|         | 動問 |                                      |
|---------|----|--------------------------------------|
| 1 1 1 1 | 2  | 匯出資料到 Excel 時,是否同時在 Excel 上建立自訂報表格式? |
|         |    |                                      |

Step3 若在【匯出至 Excel】視窗,按【否】,則會將畫面上的資料,完整地複製到 Excel中

#### 3.2 製作圖表

◎說明:在 CMoney 系統檢視資料時,可在【個股】模式下,選取單一欄位,快速繪製直條或折線圖至 Excel,

以利他用 (例如列印等)。

◎範例:將最近兩年「台泥」每月的營收資料繪製折線圖。

◎方法:

Step1 開啟資料表,畫面上方,IFRS 財報-月- 月營收(成長與達成率),點【個股】

Step2 點選『單月營收 ( 千 )』欄位名稱 · 全選該欄資料

| 圆 月營收(成長興達成率)-1101台泥總覽 🛛 📑 📗 |          |           |  |  |  |
|------------------------------|----------|-----------|--|--|--|
| 1101=>台泥                     | ▼ ID     |           |  |  |  |
| 年月                           | 單月營收(千)  | 去年單月營收(千) |  |  |  |
| 2018/07                      | 11013654 | 8034396   |  |  |  |
| 2018/06                      | 10757628 | 7858569   |  |  |  |
| 2018/05                      | 11539982 | 8485032   |  |  |  |
| 2018/04                      | 11023422 | 8370478   |  |  |  |
| 2018/03                      | 9750141  | 9083111   |  |  |  |
| 2018/02                      | 4811678  | 5964991   |  |  |  |
| 2018/01                      | 9617393  | 6131670   |  |  |  |
| 2017/12                      | 10988149 | 9418581   |  |  |  |
| 2017/11                      | 9985897  | 8866988   |  |  |  |
| 2017/10                      | 8387381  | 8261376   |  |  |  |
| 2017/09                      | 8071192  | 7087046   |  |  |  |
| 2017/08                      | 6952639  | 7454905   |  |  |  |
| 2017/07                      | 8034396  | 7816038   |  |  |  |

Step3 製作圖表,在主視窗左上方第二排圖形工具列按下【圖表】旁的【▼】,點【折線圖】

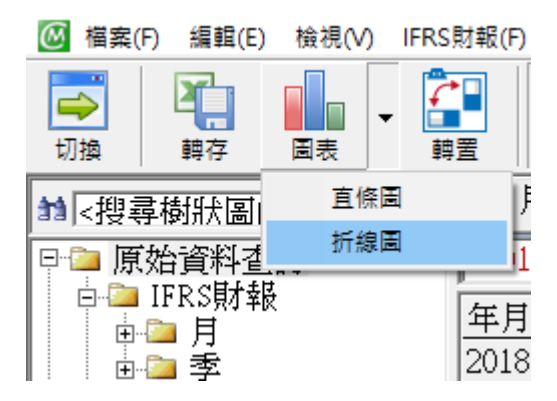

|    | А       | В        | С   | D         | E                | F             | G           | Н                | I.        | J |
|----|---------|----------|-----|-----------|------------------|---------------|-------------|------------------|-----------|---|
| 1  | 年月      | 單月營收(    | 千)  |           |                  |               |             |                  |           |   |
| 2  | 2018/07 | 11013654 |     |           |                  |               |             |                  |           |   |
| 3  | 2018/06 | 10757628 |     |           |                  | 留日塔           | ゆ(千)        |                  |           |   |
| 4  | 2018/05 | 11539982 |     |           |                  | 平口 呂          | 12(17       |                  |           |   |
| 5  | 2018/04 | 11023422 | 140 | 00000     |                  |               |             |                  |           |   |
| 6  | 2018/03 | 9750141  | 120 | 00000     | ~                |               |             |                  |           |   |
| 7  | 2018/02 | 4811678  | 100 | 00000     | $\rightarrow$    |               | •           |                  |           |   |
| 8  | 2018/01 | 9617393  | 80  | 00000     | $ \rightarrow +$ |               |             |                  |           |   |
| 9  | 2017/12 | 10988149 | 60  | 00000     | V                | ¥             |             |                  | -         |   |
| 10 | 2017/11 | 9985897  | 40  | 00000     | ¥                |               |             |                  |           |   |
| 11 | 2017/10 | 8387381  | 20  | 00000     |                  |               |             |                  |           |   |
| 12 | 2017/09 | 8071192  | 20  | 00000     |                  |               |             |                  |           |   |
| 13 | 2017/08 | 6952639  |     | -ب- u     | 5 3 A            | N 2 2         | 833         | · · · · · · · ·  | ∖ ລ ລ     |   |
| 14 | 2017/07 | 8034396  |     | 01810.181 | 0131013101       | 12. 210, 210, | 110-210-210 | 1612, 1610, 1610 | 016/016/0 |   |
| 15 | 2017/06 | 7858569  |     | アア        | ママン              | アアア           | マママ         | * * * 1          | アア        |   |
| 16 | 2017/05 | 8485032  |     |           |                  |               |             |                  |           |   |

Step4 系統自動開啟 Excel · 貼上資料並畫出折線圖。

#### 3.3 自訂報表

#### 3.3.1 跨資料表欄位組合

◎說明:製作某個商品類別的自訂報表,所含的欄位選自系統內定的資料表,且日後可以重複選用該報表, 並可自動更新;例如在同一報表中顯示所有上市櫃股票籌碼面的『收盤價』、『融資餘額』、『外資買賣超』、 基本面的『單月營收年成長』、『每股盈餘』、技術面的『K』、『D』值等資料)。

◎範例:製作自訂報表,包含所有上市櫃公司最新的『收盤價』與『當月營收』資料。

◎方法:

Step1 開啟【自訂報表設定】視窗,左方樹狀圖中,在【自訂報表】上,點滑鼠右鍵,點【新增(W)】。

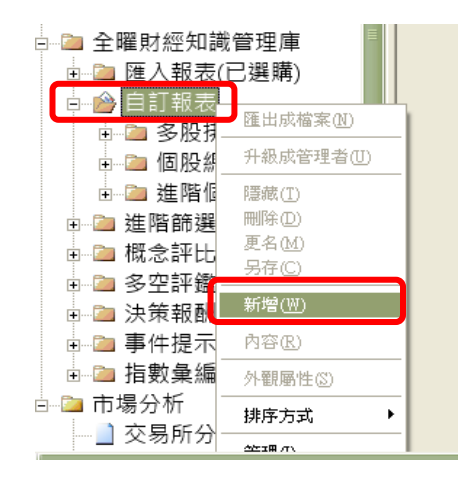

出現【自訂報表設定】子視窗、點【下一步】

|              |      |      |       |       |        |        | Se 11             |
|--------------|------|------|-------|-------|--------|--------|-------------------|
| 🙆 自訂報表設定     |      |      |       |       |        |        | $\mathbf{\times}$ |
|              | 自訂報  | 最表 型 | 武選    | 擇     |        |        | -                 |
| ○ 個股總覽       | 圖例:  |      |       |       |        |        |                   |
|              | 股票代號 | 股票名稱 | 收盤價   | 漲幅(%) | 成交量    |        | 2                 |
| ● 多股排行       | 1101 | 台泥   | 21.3  | 0     | 31,226 | 701.2  | $\overline{}$     |
| ○ 淮防伤股總營     | 1102 | 亞泥   | 23.45 | 0     | 21,469 | 679.8  | <                 |
|              | 1103 | 嘉泥   | 12.4  | -0.8  | 1,622  | 91.7   |                   |
|              | 1104 | 環泥   | 13.6  | -5.56 | 692    | 82.1   | 5                 |
|              | 1107 | 建台   | 0.79  | 6.76  | 413    | 2.5    | 5                 |
| - 進階設定       | 1108 | 幸福   | 5.59  | -4.93 | 839    | 22.6   | $\geq$            |
|              | 1109 | 信大   | 7.7   | -0.26 | 237    | 33     | ~                 |
| ·• 1宗口1/1王/王 | 1110 | 東泥   | 7.72  | -4.57 | 2,150  | 44.5   | 2                 |
| ○ 標的在上       | 1201 | 味全   | 18.4  | -4.17 | 4,742  | 93.1   | <                 |
|              | 1203 | 味王   | 12    | 3.45  | 1,195  | 25.1   | $\leq$            |
|              | 1210 | 大成   | 23.3  | -2.92 | 6,662  | 104.5  | 5                 |
|              | ÷    | ÷    |       | :     | :      | :      |                   |
|              | ÷    | ÷    | :     | :     | :      | :      | _>                |
|              |      |      | hin   | hin   |        | horioo | 5                 |
|              |      |      |       | 取     | 消      | 下一步>   |                   |
|              |      |      |       |       |        |        |                   |

|                                                                                                    |                           |                 |         | ×    |
|----------------------------------------------------------------------------------------------------|---------------------------|-----------------|---------|------|
| ● 多股排行 ○ 個股總覽 ○ 進階個                                                                                                    | <b>郡股總覽</b>               |                 |         | 轉置   |
| 選擇欄位來源: 台股 - 上市櫃股票<br>系統 日收盤表排行                                                                                                    | 代號表▼                      | 欄位所屬表相<br>日收盤表排 | 各:<br>行 |      |
| 選擇欄位:                                                                                                    |                           | 示欄位:()骨間        | 鼠右鍵可修改  | (自訂) |
| 欄位搜尋: く >                                                                                                    |                           |                 |         |      |
| □       糸統的欄位       ▲         □       S       日期         □       S       開盤價         □       S       最低價         □       S       最低價         □       S       最低價         □       S       振鉄         □       S       振転(%)         □       S       振交量         □       S       成交量         □       S       成交金額(千)         □       S       成交金額(千)         □       S       成交金額(千)         □       S       成交金額(千) | 空白<br>><br><<br>>>><br><< | 1_收盤價           |         |      |
| □ 備選欄位依筆劃排列□ 複選                                                                                                    |                           |                 |         |      |
| 樣本 自訂欄位 預覽                                                                                                    | 儲存                        | 離開              | <上一步    | 進階>> |
|                                                                                                    |                           | □ -             | 一起儲存目前  | 說定樣本 |

Step2【選擇欄位來源】·選擇「台股-上市櫃股票代號表」。

Step3 選擇欄位來源 下面白框(預設值為系統\_ETF 基本資料表),點【▼】,選到系統\_日收盤表排行 Step4 下方方格顯示該資料表的所有系統欄位:日期、開盤價、最高價、最低價、收盤價....等。

Step5 雙擊 收盤價 · 它會出現於右方 【要顯示欄位:】;若點錯需要刪除欄位 · 點選 【要顯示欄位】方

**格中的**欄位後,點【<】,即可刪除。

Step6 選擇欄位來源 下面白框,選到月營收(成長與達成率),並雙擊『單月營收(千)』)

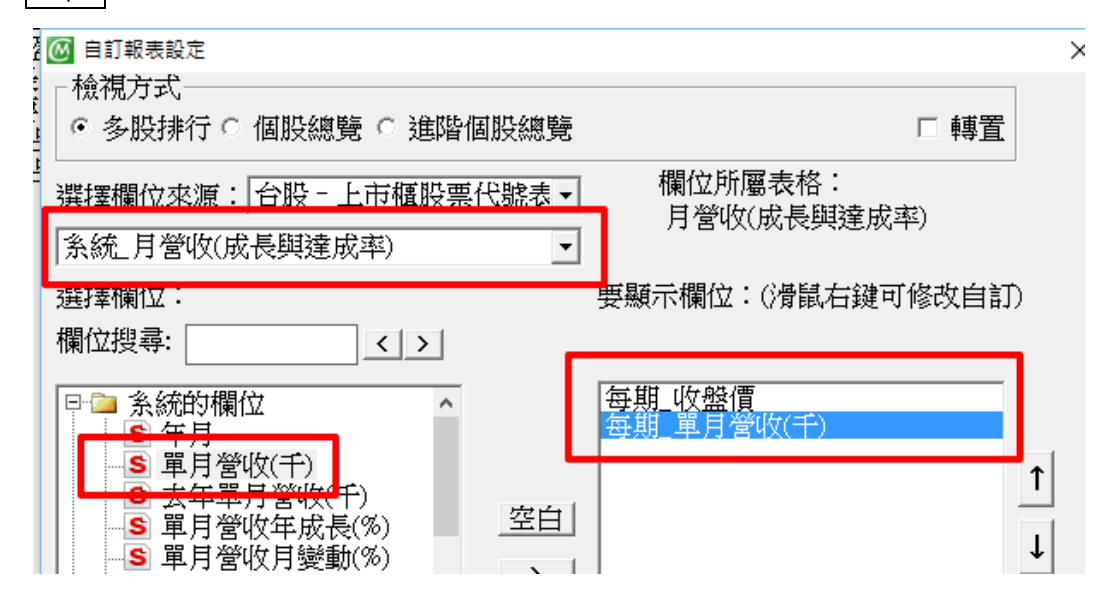

Step7 按【預覽】按鍵,主視窗報表區將顯示所選入欄位資料。

Step8 可視需要繼續操作上述 step3 ~ Step5 以選入新欄位,或將不需要的欄位於【要顯示欄位】方格 中點選後,按下視窗中間【 < 】按鍵予以移除。

Step9 確認【要顯示欄位】方格內容無誤後,按【儲存】,出現【輸入條件名稱】視窗。

| S 近<br>S 近<br>C 近 | 三月營收月變的<br>2月累計營收(<br>2日祭(ゆば長) | 動(%)<br>千)<br>%)<br><b>~</b> | << |    |        |       |
|-------------------|--------------------------------|------------------------------|----|----|--------|-------|
| □ 備選欄位            | 依筆劃排列口                         | 複選                           |    |    |        |       |
|                   | 自訂欄位…                          | 預覽                           | 儲存 | 離開 | <上一步   | 進階>>  |
|                   |                                |                              | (  |    | ·起儲存目創 | 前設定樣本 |

| 輸入條件名稱   |                 |
|----------|-----------------|
| 諸輸入條件名稱: | 確定           取消 |
| 股價與月營收   |                 |

Step10 輸入報表名稱(以『股價與月營收』為例)·按【確定】

Step11 按下方【離開】【自訂報表設定】子視窗消失。

#### ◎瀏覽自訂報表內容步驟

Step1 點選 CM 系統左方樹狀功能表【知識管理庫】項下【自訂報表】項目左邊【+】號→下方顯示三個子項目:【個股總覽】、【多股排行】、【進階個股總覽】。

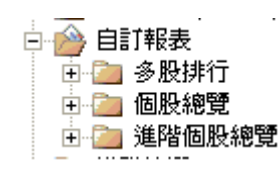

Step2 點選【多股排行】左邊的【+】號→下方顯示【系統的】子項目,以及所有的自訂報表名稱,再

選欲查詢的報表名稱(本例點選『股價與月營收』)→系統查詢所選報表資料後,顯示於報表區中。

| 股票代號 | 股票名稱 | 20100804收盤價 | 201006單月營收(千) |
|------|------|-------------|---------------|
| 1101 | 台泥   | 29.95       | 1,695,373     |
| 1102 | 亞泥   | 32.7        | 654,336       |
| 1103 | 嘉泥   | 15.4        | 153,261       |
| 1104 | 環泥   | 15.35       | 248,162       |
| 1107 | 建台   | 1.33        | 7,541         |
| 1108 | 幸福   | 7.91        | 210,761       |
| 1109 | 信大   | 9.93        | 86,162        |
| 1110 | 東泥   | 12.25       | 106,742       |
| 1201 | 味全   | 38.9        | 1,156,319     |
| 1203 | 味王   | 26.8        | 153,362       |
| 1210 | 大成   | 33.2        | 1,728,509     |
| 1213 | 大飲   | 30.8        | 46,457        |
| 1215 | 卜蜂   | 19.75       | 1,105,200     |
| 1216 | 統一   | 39.1        | 4,127,597     |
| 1217 | 愛之味  | 14          | 314,686       |
| 1218 | 泰山   | 19.35       | 558,028       |
| 1219 | 福壽   | 14.35       | 723,683       |
| 1220 | 台榮   | 15.2        | 247,637       |
| 1225 | 福懋油  | 16.1        | 631,144       |
| 1227 | 佳格   | 85.7        | 846,767       |
| 1229 | 聯華   | 20.95       | 226,550       |
| 1231 | 聯華食  | 28.5        | 335,611       |
| 1232 | 大統益  | 40          | 1,173,551     |
| 1233 | 天仁   | 51.6        | 141,949       |
| 1234 | 黑松   | 25.4        | 354,562       |
| 1235 | 興泰   | 49          | 41,994        |
| 1236 | 宏亞   | 28.4        | 97,360        |

**貼心小叮嚀**:自訂報表檔案儲存成功後,會排在同類報表的**最後一個**,直到系統重新開啟後, 檔案才會依筆劃多寡順序排列!

ഹ

#### 3.3.2 欄位內容與樣本設定

◎說明:製作某個商品類別的報表,自行設定所含的欄位內容與樣本,且日後可以重複選用該報表(例如在同一報表中顯示所有「金融保險類股」的『最近5日漲跌幅』、『今年以來最高價』、『2018/05/20以來每週最後一個交易日的融資剩餘張數』等資料)。

◎範例:查詢「金融類股」的『股價近1月漲幅』、『22日均線價位』與『本月以來外資買賣超金額』。

◎方法:

Step1 開啟【自訂報表設定】視窗,左方樹狀圖中,在【自訂報表】上,點滑鼠右鍵,點【新增(W)】。 Step2 選擇欄位來源,本例使用預設值。

Step3 選擇欄位·參考 3.3.1 Step3 ·本例的欄位『近1月漲幅』與『22 日均線價位』均須由『收盤價』 計算而得·因此須點選《日收盤表排行》資料表的『收盤價』欄位二次·另須點選《日外資持股與排行》 資料表的『外資買賣超金額(千)』欄位。

| 🙆 自訂報表設定                                                                                                    |                                        |                                     | ×                                                                                                    |
|----------------------------------------------------------------------------------------------------|----------------------------------------|-------------------------------------|----------------------------------------------------------------------------------------------------|
| ┌檢視方式────                                                                                                    |                                        | ┌請勾選時間:────                         | 多期數值處理方式一                                                                                                    |
| <ul> <li>多股排行 ○ 個股總覽 ○ 進階個股總覽</li> </ul>                                                                                                    | □ 轉置                                   | • 最近 1 日 ▼                          | • 每一期                                                                                                    |
| 選擇欄位來源: 台股 - 上市櫃股票代號表 -<br>  糸統_日外資持股與排行                                                                                                    | 欄位所屬表格:<br>日外資持股與排行                    |                                     | <ul> <li>○ 各期合計</li> <li>○ 各期平均</li> <li>○ 期間最高</li> </ul>                                                          |
| 選擇欄位:                                                                                                    | 要顯示欄位:(滑鼠右鍵可修改自訂)                      | ○指定起迄 轉 日 🚽                         | C 期間最低                                                                                                    |
| 欄位搜尋:  \$ 外資及陸資(不含外資) \$ 外資自營商買張 \$ 外資自營商買張 \$ 外資自營商買張 \$ 外資買查證額(干) \$ 外資置金額(干) \$ 外資置金額(干) \$ 外資置金額(干) \$ 外資置查益額(干) \$ 外資置並續(干) \$ 外資費指股比率(%) \$ 外資替股比率((%) \$ 外資持股比率((5) \$ 外資持股比率((5) \$ 外資持股比率((5) \$ 外資持股比率((5) \$ 外資持股比率((5) \$ 外資持股比率((5) \$ 外資持股比率((5) \$ 外資持股比率((5) \$ 小資持股比率((5) \$ 小資時即投資課數 \$  \$ | 每期 收盤價<br>每期 收盤價<br>每期 外查賞查緝金額(千)<br>↓ | 期間起:<br>期間迄:<br>「<br>指定 …」 轉 日<br>× | <ul> <li>         ・ 區間差額         ・ 區間差幅         ・ </li> <li>         ・ </li> <li>         ・ 各期標準差       </li> </ul> |
|                                                                                                    |                                        | 已設定0個篩選規則                           |                                                                                                    |
|                                                                                                    |                                        |                                     |                                                                                                    |
| 樣本 自訂欄位 預覽 信                                                                                                    | 栫 離開 <上一步 <                            |                                     |                                                                                                    |
|                                                                                                    | □ 一起儲存目前設定樣本                           |                                     |                                                                                                    |

Step4 設定欄位內容:按下【自訂報表設定】右下方【進階>>】·視窗向右展開設定畫面。

Step5 在視窗中間【要顯示欄位】方格中·點選第一個收盤價

Step6 在視窗右方畫面中設定該欄位的**資料時間**與**多期數值之處理方式**,本例的第一個『收盤價』欄位

須設定為『最近1月(月初起算)』的【以來差幅】。

| 🐼 自訂報表設定                  |                   |    |                 | ×                                        |
|---------------------------|-------------------|----|-----------------|------------------------------------------|
| ┌檢視方式────                 |                   |    | _ 請幼難時間:        | ──多期數值處理方式──                             |
| ● 多股排行 ○ 個股總覽 ○ 進階個股總覽    | □ 轉置              |    | • 最近 🛛 1 月初起算 🔽 | <ul> <li>○ 當月底</li> <li>○ 常日初</li> </ul> |
| 選擇欄位來演: 台股 - 上市櫃股重代態表▼    | 欄位所屬表格:           |    | ○□日前            | <ul> <li>□ 以來合計</li> </ul>               |
|                           | 日收盤表排行            |    | 連續日             | ○ 以來平均                                   |
|                           |                   |    |                 | ○ 以來最高                                   |
| 選擇欄位:                     | 要顯示欄位:(滑鼠右鍵可修改自訂) |    | ○指定起迄 轉 日 🔄     | ○ 以來最低                                   |
| 欄位搜尋: < >                 |                   |    | 期間起:            | ○ 以來差額                                   |
|                           |                   |    | 期間迄:            | ・ 以來差幅                                   |
| ■ S 外資及陸資(个含外資E ^         | <u> 帝順 仮盤</u> 層   |    |                 | ○ 以來標準差                                  |
|                           | 每期 外資管賣超金額(千)     | -1 |                 | ○ 當月合計                                   |
| ▲ 小貝日宮肉貨帳<br>▲ ▲ 外溶白浴菇罟毒耙 |                   | 1  |                 | ○ 當月平均                                   |
|                           | -                 | _  |                 | ○ 世日県直                                   |
|                           | -                 | ·  |                 | ○ 登日県主                                   |

第二個『收盤價』欄位須設定為【最近22日】的【各期平均】。

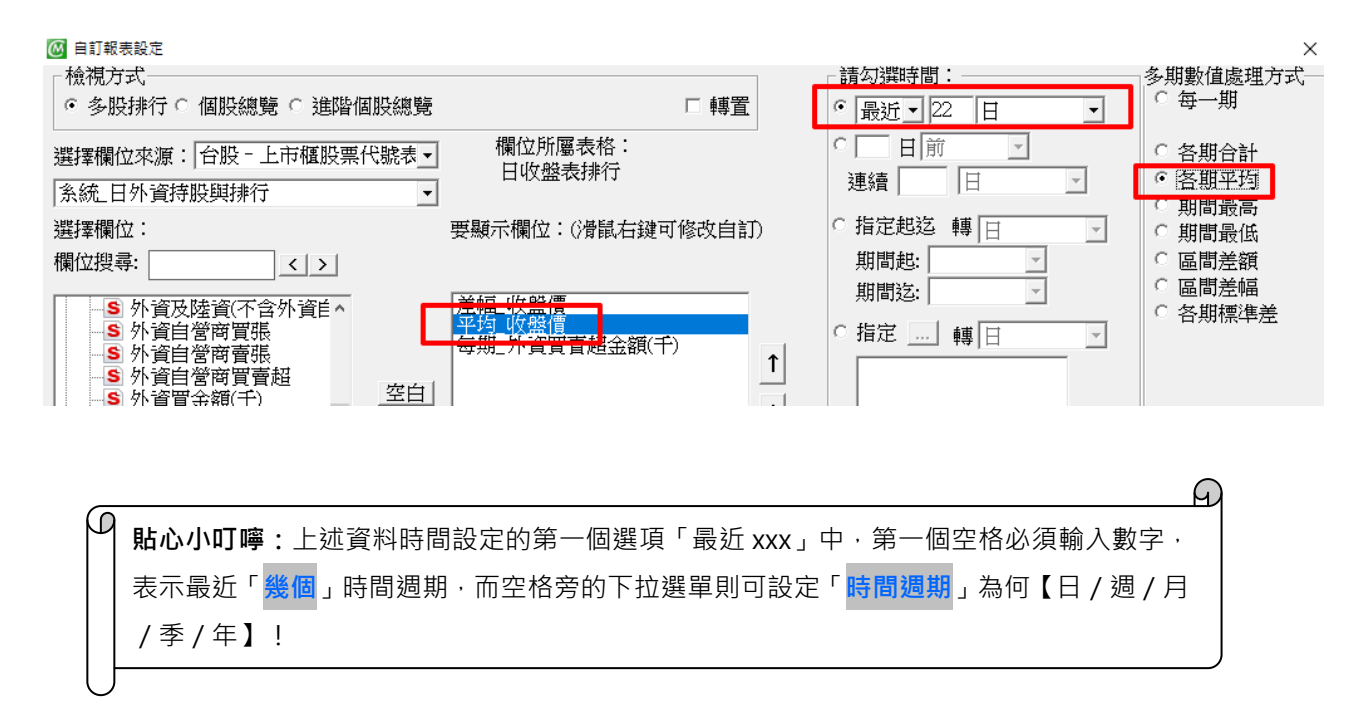

版權所有.請勿翻印

 $\square$ 

第三個:『外資買賣超金額(千)』欄位則須設定為【最近1月初起算】的【以來合計】。

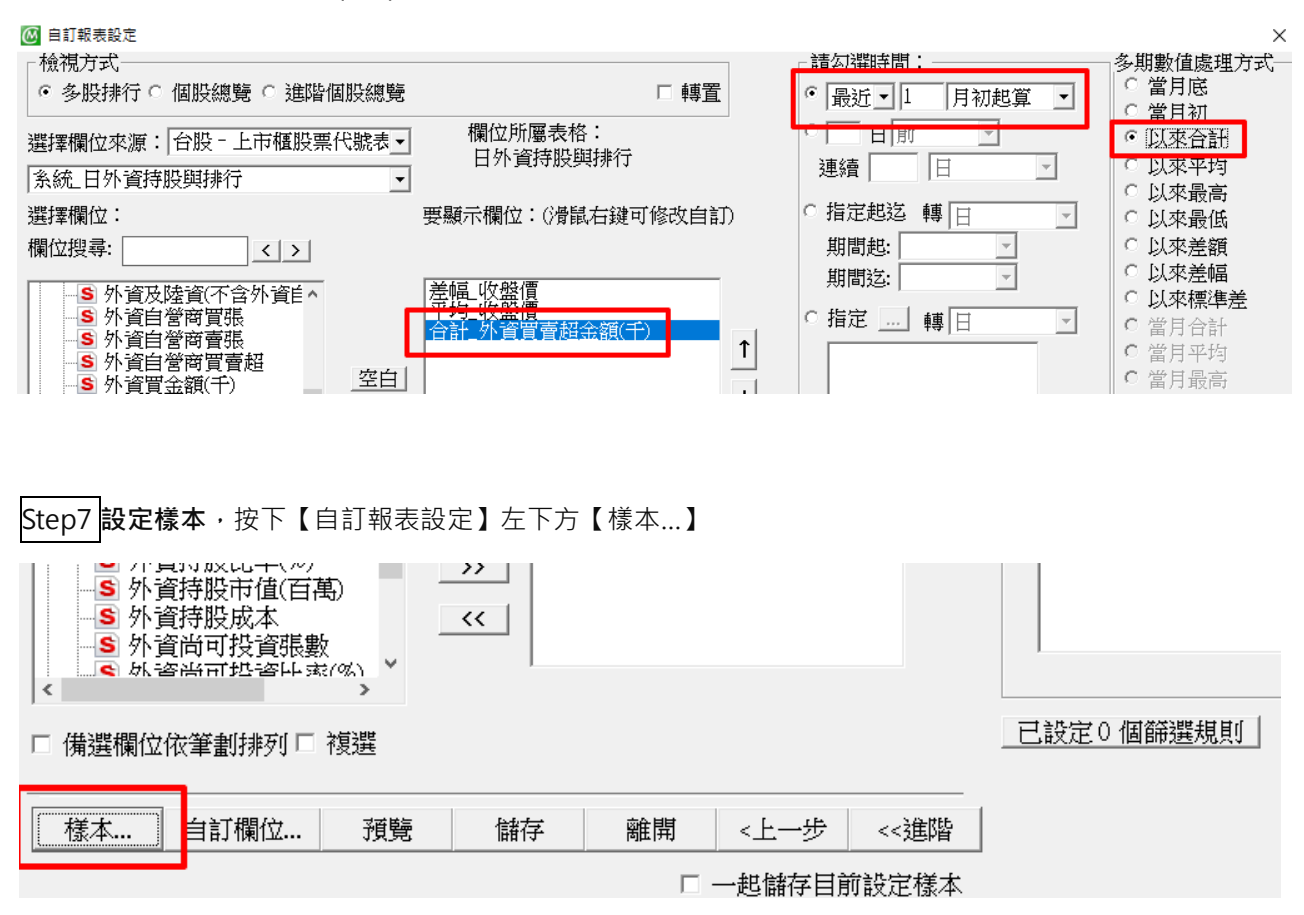

#### 點右下角【清空】・

| 圖 樣本設定                                                                                                    | >                                                                                                    |
|----------------------------------------------------------------------------------------------------|----------------------------------------------------------------------------------------------------|
|                                                                                                    | 功能說明=) 🕜                                                                                                    |
| 加入目前樣本處理原則: • OR () • AND ()                                                                                                    | 目前樣本: □ 自訂排序<br>様本數:0                                                                                                    |
| 大國和人利     新國生活力項目     前國生活力項目     首都大興和目間後方法功果     「       請選擇分預:     本次所選分類股票:       一     所有上租股       一     所有指数       ●     所有指数       ●     食品工業       ●     会品工業       ●     節機機械       ●     電器電機       ●     電器電機       ●     支援網陶器       ●     支援網國       ●     ●       ●     ●       ●     ●       ●     ●       ●     ●       ●     ●       ●     ●       ●     ●       ●     ●       ●     ●       ●     ●       ●     ●       ●     ●       ●     ●       ●     ●       ●     ●       ●     ●       ●     ●       ●     ●       ●     ●       ●     ●       ●     ●       ●     ●       ●     ●       ●     ●       ●     ●       ●     ●       ●     ●       ●     ●       ●     ●       ●     ● <th>↑<br/>↓<br/>↑<br/>↓<br/>↑<br/>↓<br/>↑<br/>↓<br/>↑<br/>↓<br/>↑<br/>↓<br/>↑<br/>↓<br/>↓<br/>↑<br/>↓<br/>↑<br/>↓<br/>↑<br/>↑<br/>↑<br/>↑<br/>↑<br/>↑<br/>↑<br/>↑<br/>↑<br/>↑<br/>↑<br/>↑<br/>↑</th> | ↑<br>↓<br>↑<br>↓<br>↑<br>↓<br>↑<br>↓<br>↑<br>↓<br>↑<br>↓<br>↑<br>↓<br>↓<br>↑<br>↓<br>↑<br>↓<br>↑<br>↑<br>↑<br>↑<br>↑<br>↑<br>↑<br>↑<br>↑<br>↑<br>↑<br>↑<br>↑ |
|                                                                                                    |                                                                                                    |
| <b>貼心小叮嚀</b> :進行上述資料時間設定第一個選項「最近 xxx」的                                                                                                    | —————————————————————————————————————                                                                                                    |
| 外的週期【週/月/季/年】都有兩種起算方式可以選擇:以                                                                                                    | 「最近1xxx」為例,「x 初                                                                                                    |
| □                                                                                                    | x(間隔)」則表示自 <mark>ト调</mark>                                                                                                    |
|                                                                                                    | 2018/6/24 星期一,則「墨                                                                                                    |
|                                                                                                    |                                                                                                    |
|                                                                                                    | ,【菆红⊥迿(间隔)】 拮                                                                                                    |
| 的是【2018/6/18(星期三)~2018/6/24】!                                                                                                    |                                                                                                    |
| y投 , 來示航 浾(F于III)                                                                                                    |                                                                                                    |

Step8 打 V【交易所分類】的「金融保險」·按【確定(Y)】。

| <ul> <li>○ 様本設定</li> <li>加入目前様本處理原則: ○ OR (<br/>交易所分類   細產業分類   動態分</li> </ul>                                                                                                    | <ul> <li>① AND ①</li> <li>&gt; 類   個股特殊分類   指數棄編   暫存分類  </li> </ul>                                                                                                    | 目前様本:       自訂排序 様本數:46         2801=>彰化銀行       ●         2809=>京城銀       ●         2812=>台中銀       ●                                                                                                    |
|----------------------------------------------------------------------------------------------------|----------------------------------------------------------------------------------------------------|----------------------------------------------------------------------------------------------------|
| 新選擇分類:         ●       玻璃陶瓷         ●       逸紙工業         ●       銅鐵工業         ●       菊酸工業         ●       清車工業         ●       電子工業         ●       建材 曾建         ●       動业事業         ●       動业事業         ●       夏易日耳         ●       其他         ●       化學工業         ●       生技醫療 | 本次所道分類股票:         2801⇒彰化銀行       2851⇒ 中再保         2809⇒京城銀       2852⇒第一保         2812⇒3台地       2854⇒資來證         2812⇒3台地       2855⇒3元富證         2822⇒3中毒       2856⇒5元富證         2833⇒3台壽保       2883⇒3開發金         2833⇒3台壽保       2883⇒3開發金         2833⇒3台壽保       2883⇒3開發金         2834⇒3台森線       2883⇒3開發金         2835⇒5元大金       2885⇒5元大金         2834⇒3大票銀       2886⇒3批量金         2845⇒次奏銀       2886⇒3新光金         2847⇒5天泰銀       2880⇒3萬票金         2845⇒次素銀       2890⇒3量金 | 2816→H吐伏保<br>2820→華票<br>2822→中壽<br>2832→台產<br>2833→台產保<br>2833→台產保<br>2833→台產保<br>2837→萬泰銀<br>2836→新產<br>2845→大眾銀<br>2845→大眾銀<br>2849→大眾銀<br>2849→文泰報<br>2850→新產<br>2851→中再保<br>2855→新產<br>2855→新產<br>2855→新一體<br>2855→元富證 |
| <ul><li> ● 搜尋股票代號或名稱 ✓ 按 Enter 鍵直接加入目前樣本</li></ul>                                                                                                    | Enter 所選項目: 十 —                                                                                                    | 酬除①         诸空(k)         加入全部(a)           存進暫存分類         存進使用者分類           確定(Y)         離開(k)                                                                                                    |

| Step8 回到自訂報表設                         | 定視窗,可按【預覽】, | 主視窗報表區顯示所設定欄 | 位資料。      |
|---------------------------------------|-------------|--------------|-----------|
| -S 外資持股成本<br>-S 外資尚可投資張<br>-S 外資尚可投資張 | 數 (%) ~     |              |           |
| ,<br>□ 備選欄位依筆劃排列「                     | 複選          |              | 已設定0個篩選規則 |
| 樣本 自訂欄位                               | 預覽儲存        | 離開 <上一步 <<進階 | 6.<br>#   |
|                                       |             |              | 木         |

# Step9 確認內容無誤後,按【儲存】,出現【輸入條件名稱】,輸入名稱,按【確定】。

| 輸入條件名稱   | ×        |
|----------|----------|
| 請輸入條件名稱: | 確定<br>取消 |
| 金融保險業資料  |          |

Step15回到自訂報表設定視窗,再按【離開】,離開自訂報表設定視窗。 Step16左邊樹狀圖下方,點開自訂報表+號,可看到剛才儲存的報表。

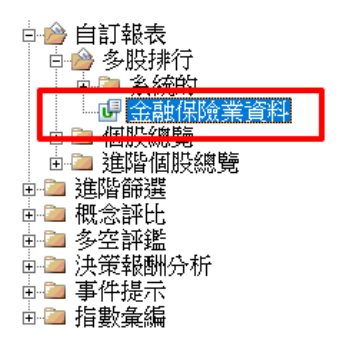

- 4. 其他功能
- 4.1 搜尋

#### 4.1.1 搜尋欄位

◎**說明**:輸入關鍵字搜尋相關系統欄位所屬資料。

◎**範例**:搜尋欄位『收盤價』所屬報表位置。

◎方法:

Step1 點選上方第二列圖形工具列( 搜尋 】·出現【搜尋關鍵字】視窗。

Step2 輸入關鍵定『收盤價』· 點搜尋系統欄位 · 按【確定】

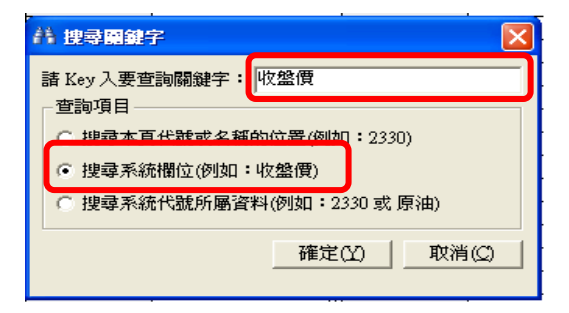

| 顯示搜尋結果 | ¢ |
|--------|---|
|--------|---|

| 【收盤價】相關欄位                                                                                                    | 資料表格所在位置                                                                                                    |
|----------------------------------------------------------------------------------------------------|----------------------------------------------------------------------------------------------------|
| [ETF資值規模表] → [收盤價]<br>[ETF資值規模表] → [收盤價漲跌幅(%)]<br>[ETF資值規模表] → [收盤價漲跌幅(%)]<br>[REIT\$資值表] → [收盤價漲跌幅(%)]<br>[REIT\$資值表] → [收盤價漲跌幅(%)]<br>[TDR折溢價表] → [收盤價漲跌幅(%)]<br>[TDR折溢價表] → [原上市收盤價億幣)]<br>[日名折溢攢毫] → [原上市收盤價億幣)]<br>[台指選擇權波動率指數(收盤價)] → [收盤價]<br>[日收盤表排行] → [收盤價]<br>[日收盤表排行]] → [收盤價]<br>[日收盤還原表排行(還原分紅)] → [收盤價]<br>[日收盤還原表排行(] → [收盤價]<br>[日收盤還 | 【其其他他通道的》<br>【其其他他查查查询》<br>【其他他查查查询》<br>【其他他他查查查询》<br>【其他他他也查查询》<br>【其其他他他碼書词》<br>【其其他他他碼書词》<br>】<br>【講譯碼碼碼書詞》<br>】<br>【譯譯碼碼碼書<br>[書譯碼碼碼書]<br>【譯譯碼碼碼書 |

4.1.2 搜尋代號

◎說明:輸入關鍵字搜尋相關系統代號所屬資料。

◎範例:搜尋樣本「2330」於哪些報表中出現。

◎方法:

顯示搜尋結果

| 🙆 搜尋欄位資料                                                                      | ×                        |
|-------------------------------------------------------------------------------|--------------------------|
| 找到 193 個【2330】相關代號所屬資料 關鍵字搜                                                   | 큫: <u>&lt; &gt;</u>      |
| - 【2330】相關代號所屬資料                                                              | 資料表格所在位置 ∧               |
| _ 【】 → 【台積電】<br>  【】 →【台積電】                                                   |                          |
| - 【】→【台積電】<br>【】→【台積電】                                                        |                          |
| · 【】→【台積電】                                                                    |                          |
| 【 【 CMCR信用評等】 →【 台積電】                                                         | 【其他查詢】→                  |
| . 【CSR企業社會貢任】 → 【台積電】<br>【上市櫃公司基本資料】 → 【台積電】                                  | 【 其他 查詢】 →<br>【 其他 查詢】 → |
| <ul> <li>【上市櫃公司發行債券資料集總表】 → 【台積電】</li> <li>【上市櫃公司債券資本付自明細】 → 【台積電】</li> </ul> | 【其他查詢】→<br>【其他查詢】→       |
| 【分點主力速退】→【台積電】                                                                | 【台股速選】                   |
| . 【日二八法八速選】 → 【日積電】<br>【日外資速選】 → 【台積電】                                        | 【台股速選】                   |
| - 【日收盤表排行】 → 【】<br>【口收般主排行】 → 【】                                              | 【 籌碼排行】<br>【 筆珥#t#約7 】   |
| <pre></pre>                                                                   | >                        |
|                                                                               | <u>確定(Y)</u> 取消(C)       |
| •                                                                             |                          |
#### 4.2 我的最愛

◎說明:可將所有知識管理庫中常用的自訂報表、進階篩選、決策報酬分析等自行製作的表格,加入我的最愛以作捷徑,以快速找出該報表。

◎**範例**:將自訂報表的《股價與月營收》加入【我的最愛】中的常用報表》檔案夾中。

◎方法:

Step1 於左邊樹狀圖中【我的最愛】按滑鼠右鍵【新增】。

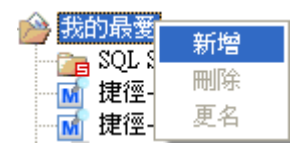

Step2 出現【詢問】視窗,輸入新增的檔案夾名稱為《常用報表》。

| 動問                                        | ×               |
|-------------------------------------------|-----------------|
| 請輸入目錄名稱,名稱最長不能超過50字<br>名稱內不可有(V:*?"I)這些字元 | <b>確定</b><br>取消 |
| 常用報表                                      |                 |

Step3 新增確定後就可於左方樹狀圖【我的最愛】下看到新增的《常用報表》檔案夾。

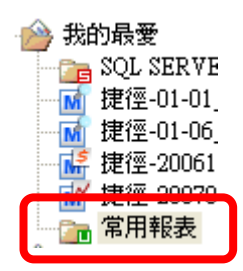

Step4 於左方樹狀圖中【自訂報表】的【多股排行】找到《 📴 股價與月營收 》。

Step5 於《 📴 股價與月營收 》點滑鼠右鍵 · 【加入到我的最愛】中的【常用報表】。

|                    | 在原索引標籤中開啓(())  |        |
|--------------------|----------------|--------|
|                    | 在新茶り惊蛾甲角管(型)   | -      |
|                    | 加入到我的最愛        | 🖕 我的最愛 |
|                    | 匯出成檔案(N)       | 🔐 常用報表 |
|                    | 升級成管理者(U)      | -      |
|                    | 隱藏( <u>I</u> ) |        |
|                    | 刪除(D)          |        |
| -                  | 更名(M)          |        |
|                    | 另存( <u>C</u> ) | _      |
|                    | 新增(₩)          | -      |
|                    | 內容(R)          | -      |
| <u></u>            | 外觀屬性(2)        | _      |
| 📸 自訂報表<br>白 🖄 多股排行 | 排序方式           | _      |
| □ □ 系統的 □ 86       | 管理①            | -      |
| 市值前10大             | 說明(出)          | _      |
|                    |                |        |

Step6 輸入名稱。

| 動問                                               | ×        |
|--------------------------------------------------|----------|
| 諸輸入捷徑名稱,名稱最長不能超過100字<br>名稱內不可有(V:*?"1)這些字元<br>取消 | <u>.</u> |
| <br>捷徑-股價與月營收                                    | 3        |

Step7 即可於【我的最愛】-【常用報表】的檔案夾看到《捷徑-股價與月營收》。

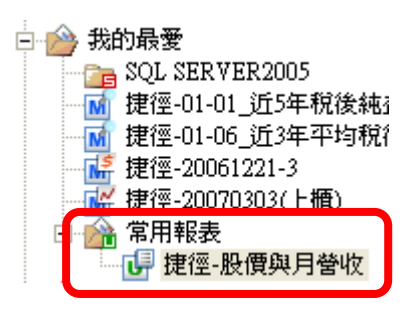

如果【知識管理庫】中·有更改到《 提徑-股價與月營收 》的內容且直接儲存的話·原本在 【 参 我的最愛 】中的《 提徑-股價與月營收 》就會出現訊息·且我的最愛捷徑就會被刪除。

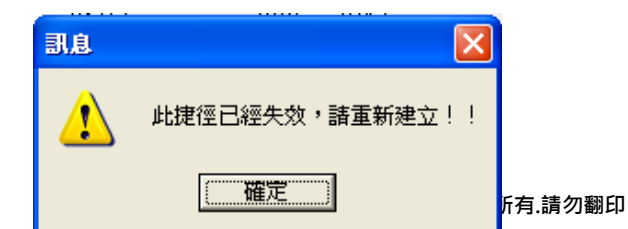

#### 5 篩選工具

#### 5.1 進階篩選

#### 5.1.1 多面向篩選

◎**說明:**可選擇欲篩選之欄位進行條件篩選,篩選功能分類如下:

- ◆ 多面向:於下列選股條件多個面向篩選。下列多個面向選股條件綜合篩選
- ◆ 基本向:股票之各種財報資料篩選與其他投資標的之篩選。
- ◆ 技術面:股票之價格與技術指標等資料篩選。
- ◆ 籌碼面:股票之交易量與持股等資料篩選。
- ♦ 消息面:新聞數據資料篩選。
- 區間排名與增減:針對某一段時間中,股票價量交易、持股或財報等資料篩選。
- ◆ 自訂報表:可利用以建立之自訂報表進行篩選。
- ◆ 概念排名與比重,多空評鑑、自訂報表:由[概念評比]、[多空評鑑]與[自訂報表]分析工具
   所產生的資料進行篩選。

◎範例:針對上市櫃股票,以多面向篩選選出營收創新高、5MA>10MA之個股。

◎方法:

Step1 於左邊樹狀圖點開 【 🖻 齡 進階篩選 】 【 🖬 🧰 逐面向篩選 】 按滑鼠右鍵點 【 新增 】· 出現 【 多面

向篩選】

| 🕑 多面向篩選                            | 🖻 этаранда 🔀                                                   |             |                        |  |  |  |  |  |  |
|------------------------------------|----------------------------------------------------------------|-------------|------------------------|--|--|--|--|--|--|
| 選擇欄位來源:台股                          | 計學備位來源:台股 - 上市櫃股票代 ▼ (切換種類將會清除已設定內容)目前群組代號(型):<br>選取0檔/全部1369檔 |             |                        |  |  |  |  |  |  |
| 基本面篩選                              | 新增                                                             | 已設定0個條件     | □1101=>台泥 _            |  |  |  |  |  |  |
| 技術面篩選                              | 新增                                                             | 已設定0個條件     | □1102=>豆泥<br>□1103=>嘉泥 |  |  |  |  |  |  |
| 籌碼面篩選                              | 新增                                                             | 已設定0個條件     | □1104=>環泥              |  |  |  |  |  |  |
| 消息面篩選                              | 新增                                                             | 已設定0個條件     | □1107=5建日              |  |  |  |  |  |  |
| 區間排名篩選                             |                                                                | 已設定0個條件     | □1109=>信大              |  |  |  |  |  |  |
| 區間增減篩選                             |                                                                |             | □1201=>味全              |  |  |  |  |  |  |
| 概念排名篩選                             |                                                                | <br>已設定0個條件 | □ 1203=>味王公章           |  |  |  |  |  |  |
| 概念比軍篩選                             | 新增                                                             | 已設定0個條件     |                        |  |  |  |  |  |  |
| 多空評餐篩溝                             | 新燈                                                             | 已設定0個條件     | 群組設定( <u>G</u> )       |  |  |  |  |  |  |
| 白訂報表飾羅                             | 新燈                                                             | 已設定0個條件     | 設為様本                   |  |  |  |  |  |  |
| 入部口:Sb (4)                         | 5//5/+ ·                                                       |             | 仔進習仔分類                 |  |  |  |  |  |  |
| 王印口》并代之间进                          | 28*IT •                                                        |             | 修改反白項目                 |  |  |  |  |  |  |
|                                    |                                                                |             | 刪除反白項目                 |  |  |  |  |  |  |
|                                    |                                                                |             |                        |  |  |  |  |  |  |
|                                    |                                                                |             |                        |  |  |  |  |  |  |
|                                    |                                                                |             |                        |  |  |  |  |  |  |
| 「一起儲存目前設定樣本 <u>預號(Y)</u> 儲存圖 離開(E) |                                                                |             |                        |  |  |  |  |  |  |
|                                    |                                                                |             |                        |  |  |  |  |  |  |

| Step2 設定營收創新高 | ・點弦 | 【基本面篩選】 | Ż | 【新增】, |
|---------------|-----|---------|---|-------|
|---------------|-----|---------|---|-------|

| ( | 🛚 多面向篩選 |              |                                         |                                          | × |
|---|---------|--------------|-----------------------------------------|------------------------------------------|---|
| 깇 | 選擇欄位來源: | 台股 - 上市櫃股票代號 | <ul> <li>● (切換種類將會清除已設定內容)  </li> </ul> | 目前群組代號(N):                               |   |
|   | 基本面篩選   | 新增           | 已設定0個條件                                 | 選取0檔/全部44檔<br>□2801=>彰銀                  | ^ |
|   | 技術面篩選   | 新增           | 已設定0個條件                                 | ┃□2809=>京城銀<br>┃□2812=>台中銀<br>□2816->旺旺保 |   |
|   | 籌碼面篩選   | 新增           | 已設定0個條件                                 | □2010=>吨吨床<br>□2820=>華票<br>□2823=>中壽     |   |
|   | 消息面篩選   | 新增           | 已設定0個條件                                 | ┃┃2832=>台產<br>┃┃2834=>臺企銀                |   |

# 出現【基本面篩選】·點選【表格選擇(Ţ)】

| 🙆 基本面篩選  |          |          |             |      |               | $\times$ |
|----------|----------|----------|-------------|------|---------------|----------|
| (數值分析) 趨 | 勢分析 排名分析 | 沂]       |             |      |               |          |
|          | 擇主欄位 討   | 算方式      | 請選擇次欄位(可省略) | 比較值  | 單位            | 期間       |
|          | •        | > •      | •           |      | 絕對值 💌         |          |
|          | •        | > •      | •           |      | 絕對值 💌         |          |
|          | •        | > •      | •           |      | 絕對值 💌         |          |
|          | •        | > •      | •           |      | 絕對值 💌         |          |
|          | •        | > •      | •           |      | 絕對值 💌         |          |
|          | •        | > •      | •           |      | 絕對值 💌         |          |
|          | •        | > •      | •           |      | 絕對值 💌         |          |
|          | •        | > •      | •           |      | 絕對值 💌         |          |
|          | •        | > •      | •           |      | 絕對值 💌         |          |
|          | •        | > •      | •           |      | 絕對值 💌         |          |
|          |          |          |             |      |               |          |
| 表格選擇(I)  | 請先按[表格選  | 矍擇(I)] 鈕 | 增加可選擇欄位     | _ 確定 | <u>王(S)</u> 離 | 荆(E)     |
|          |          |          |             |      |               |          |

Step3 勾選【系統\_月營收(成長與達成率)】·按【確定】。

|                 |                      | ×             |
|-----------------|----------------------|---------------|
| 選擇欄位來源: 台股-上    | 市櫃股票代                | 號表 🔄          |
| 欄位搜尋:           |                      | Enter         |
| □系統_日盤後定價交易     |                      | ^             |
| □系統_日盤下放空標的     |                      |               |
| □系統_月盈餘快報       |                      |               |
| □系統_月財務警示指標     |                      |               |
| □系統_月機構預估盈餘與    | 與EPS                 |               |
|                 | <sup>其EPS(</sup> 州資) | )             |
| ☑ 糸統_月營收(成長與達   | 成率)                  |               |
| □ 东航_李IFRS財報(總衣 | .)                   |               |
| □ 糸統_季IFRS財報(資産 | 負債 <mark>)</mark>    | ~             |
|                 |                      |               |
|                 | 確定 <b>(Y)</b>        | 取消 <b>(C)</b> |

Step4 選擇『單月營收(千)』·計算方式【新高】·左邊啟用打 V·按【確定】·回到多面向篩選視窗。

| 🙆 基本面     | 篩選                   |             |      |             |     |          | ×     |
|-----------|----------------------|-------------|------|-------------|-----|----------|-------|
| 數值分<br>散用 | お析 趨勢分析 排名<br>請選擇主欄位 | 3分析 <br>計算方 | 元    | 請選擇次欄位(可省略) | 比較值 | 單位       | 期間    |
| ┍軍        | 月營收(千)               | ▪ 新高        | •    | 不選擇         |     | 絕對值      |       |
| 口單        | 月營收(千)               | • >         | •    | 不選擇         |     | 絕對值      |       |
| □單        | 月營收(千)               | • >         | •    | 不選擇 👤       |     | 絕對值      |       |
| □單        | 月營收(千)               | • >         | •    | 不選擇 👤       |     | 絕對值      |       |
| □單        | 月營收(千)               | • >         | •    | 不選擇 👤       |     | 絕對值      |       |
| □單        | 月營收(千)               | • >         | •    | 不選擇 🗾       |     | 絕對值      |       |
| □單        | 月營收(千)               | • >         | •    | 不選擇 🗾       |     | 絕對值      |       |
| □單        | 月營收(千)               | • >         | •    | 不選擇 🗾       |     | 絕對值      |       |
| □單        | 月營收(千)               | • >         | •    | 不選擇 👤 💆     |     | 絕對值      |       |
| □單        | 月營收(千)               | • >         | •    | 不選擇 👤 💆     |     | 絕對值      |       |
| ·         |                      |             |      |             |     |          |       |
| 表格邊       | ]][[]] 請先按[表         | 影格選擇(I)     | )] § | 紐增加可選擇欄位    |     | <u> </u> | 註開(E) |
|           |                      |             |      |             |     |          |       |

# Step5:設定【5MA>10MA】·點選【技術面篩選】之【新增】·。

| 🐻 多面向篩選 |                   |               |                                        | × |
|---------|-------------------|---------------|----------------------------------------|---|
| 選擇欄位來源: | 台股 - 上市櫃股票代號 → (切 | 加換種類將會清除已設定內容 | 新 目前群組代號(N):                           |   |
| 基本面篩選   | 新增                | 已設定1個條件       | 選取0檔/全部1698檔                           | ^ |
| 技術面篩選   | 新增                | 已設定0個條件       | □1102=>亜泥<br>□1103=>嘉泥<br>□1104=>772/2 |   |
| 籌碼面篩選   | 新增                | 已設定0個條件       | □1104-23歳泥<br>□1108=>幸福<br>□1109=>信大   |   |
| 消息面篩選   | 新增                | 已設定0個條件       | □1110=>東泥<br>□1201=>味全                 |   |

# Step6出現【技術面篩選】·點【趨勢分析】·點下方【表格選擇(T)】·

| 🕼 技術面飾 | 8P           |     |        |      |           |       |    |       | ×     |
|--------|--------------|-----|--------|------|-----------|-------|----|-------|-------|
|        |              |     |        |      |           |       |    |       | ~     |
| 數值分析   | _ 趨勢分析   排名分 | ·析丨 |        |      |           |       |    |       |       |
| 啟用     | 請選擇欄位        |     | MA(短)  | 計算方  | 迂         | MA(長) | 差距 | 單位    | 期間    |
|        |              | •   |        | >    | •         |       | 0  | 絕對值 💌 | 期間    |
|        |              | •   |        | >    | •         |       | 0  | 絕對值 💌 | 期間    |
|        |              | •   |        | >    | •         |       | 0  | 絕對值 🔹 | 期間    |
|        |              | •   |        | >    | •         |       | 0  | 絕對值 🔹 | 期間    |
|        |              | •   |        | >    | •         |       | 0  | 絕對值 💌 | 期間    |
|        |              | •   |        | >    | •         |       | 0  | 絕對值 🔹 | 期間    |
|        |              | •   |        | >    | •         |       | 0  | 絕對值 🔹 | 期間    |
|        |              | •   |        | >    | •         |       | 0  | 絕對值 💌 | 期間    |
|        |              | •   |        | >    | •         |       | 0  | 絕對值 💌 | 期間    |
|        |              | •   |        | >    | •         |       | 0  | 絕對值 🔹 | 期間    |
|        |              |     |        |      |           |       |    |       |       |
| 表格選擇   | ¥(T) 請先按[表格  | 選擇  | I)] 鈕ʲ | 曾加可邊 | <b>對澤</b> | 欄位    |    | 確定(3) | 離開(E) |
|        |              |     |        |      |           |       |    |       |       |
|        |              |     |        |      |           |       |    |       |       |

勾選《日收盤表排行》·按【確定】

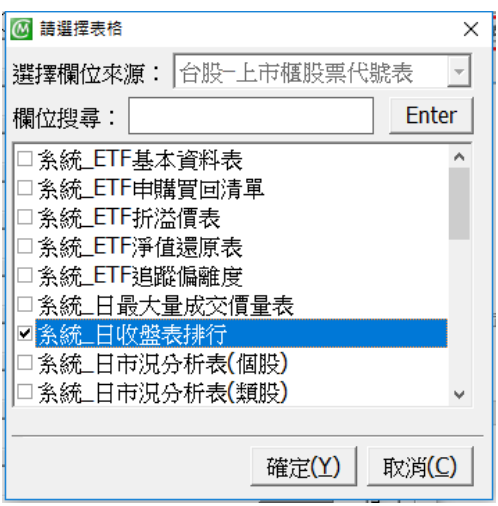

Step7 欄位選『收盤價』、【MA(短)】輸入 "5 "、【MA(長)】輸入 "10 "、左邊啟用打 V、按【確定】。

| 🙆 技術面篩選 |             |          |      |     |       |    |       | ×              |
|---------|-------------|----------|------|-----|-------|----|-------|----------------|
| 數值分析    | 趨勢分析 排名分析   | 1        |      |     |       |    |       |                |
| 散用      | 請選擇欄位       | MA(短)    | 計質方  | 式   | MA(長) | 差距 | 單位    | 期間             |
| ☑ 收盤價   |             | - 5      | >    | •   | 10    | 0  | 絕對值 💌 | 期間             |
| □ 開盤價   |             | -        | >    | •   |       | 0  | 絕對值 💌 | 期間             |
| □ 開盤價   |             | •        | >    | •   |       | 0  | 絕對值 💌 | 期間             |
| □ 開盤價   |             | •        | >    | •   |       | 0  | 絕對值 💌 | 期間             |
| □ 開盤價   | -           | •        | >    | •   |       | 0  | 絕對值 💌 | 期間             |
| □ 開盤價   |             | •        | >    | •   |       | 0  | 絕對值 💌 | 期間             |
| □ 開盤價   |             | •        | >    | •   |       | 0  | 絕對值 💌 | 期間             |
| □ 開盤價   |             | •        | >    | •   |       | 0  | 絕對值 💌 | 期間             |
| □ 開盤價   |             | •        | >    | •   |       | 0  | 絕對值 💌 | 期間             |
| □ 開盤價   |             | •        | >    | •   |       | 0  | 絕對值 💌 | 期間             |
| 表格選擇()  | [) 請先按 [表格選 | 澤(I)] 鈕坿 | 曾加可矍 | 對睪杯 | 開位    | [  | 確定(§) | 離開( <u>E</u> ) |

| 🕅 多面向篩選                               |                               |                                                        | ×                                                                                |
|---------------------------------------|-------------------------------|--------------------------------------------------------|----------------------------------------------------------------------------------|
|                                       | - 上市櫃股票代號                     | <ul> <li>●     <li>(切換種類將會清除已設定內容     </li> </li></ul> | 」目前群組代號(N):                                                                      |
| 基本面篩選                                 | 新增                            | 已設定1個條件                                                | 選取8檔/全部1698檔<br>☑1256=>鮮活果汁-K\^                                                  |
| 技術面篩選                                 | 新增                            | 已設定1個條件                                                | <ul> <li>☑ 1560=&gt;中砂</li> <li>☑ 2458=&gt;義隆</li> <li>☑ 2492-&gt;華新科</li> </ul> |
| 籌碼面篩選                                 |                               | 已設定0個條件                                                | ☑ 3625=>西勝<br>☑ 4927=>泰鼎-KY                                                      |
| 消息面篩選                                 | 新增                            | 已設定0個條件                                                | ☑6173⇒)信昌電 ☑8436=>大江                                                             |
| 區間排名篩選                                | 新增                            | 已設定0個條件                                                | □1101⇒百泥<br>□1102⇒豆泥<br>□1103⇒嘉泥                                                 |
| 區間增減篩選                                | 新增                            | 已設定0個條件                                                | □1104=>環泥<br>□1108=>幸福                                                           |
| 概念排名篩選                                | 新增                            | 已設定0個條件                                                | □1109=>信大<br>  □1110=>東泥<br>  □1201->味奈                                          |
| 概念比重篩選                                | 新增                            | 已設定0個條件                                                | < >>                                                                             |
| 多空評鑑篩選                                | 新增                            | 已設定0個條件                                                | 群組設定(G)<br>設為様本                                                                  |
| 自訂報表篩選                                | 新增                            | 已設定0個條件                                                | 存進暫存分類                                                                           |
| 全部已選取之備選<br>図最近1月常月月<br>図最近1日常日日<br>4 | 條件:<br>營收(成長與達成率<br>收盤表排行.收盤價 | ).單月營收(千)創歷史新高<br>MA(短5>MA(長)10 0                      | 修改反白項目 删除反白項目                                                                    |
|                                       | Γ                             | 一起儲存目前設定樣本. 預覽(Y)                                      | 儲存(S) 離開(E)                                                                      |

Step8 方才設定之篩選條件 · 顯示於備選條件白框內 · 點【預覽】 · 右邊顯示符合條件之標的 ·

Step9 若要更改或刪除已選取的條件,於【全部已選取之備選條件】中點該條件,並點選右邊的修改或

刪除。

| ✔ 最近1月當月月營收(成長與達成率).單月營收(千)創歷史新高   | 修改反白項目 |
|------------------------------------|--------|
| ■ 我近1日童日日收益表排行.收益賃MA(超)5>MA(長)10 0 | 刪除反白項目 |

# Step10 點【儲存】·以儲存篩選條件

| - 全部已選取之備選條件:<br>  図 最近1月當月 月營收(成長與達成率).單月營收(千)創歷史新高 | 修改    | 反白項目  |
|------------------------------------------------------|-------|-------|
| ☑ 最近1日當日 日收盤表排行.收盤價MA(短)5>MA(長)10 0                  |       | 反白項目  |
|                                                      |       |       |
| <                                                    | >     |       |
| □ 一起儲存目前設定樣本 <b>預覽</b> ( <u>V</u> )                  | 儲存(5) | 離開(E) |

輸入名稱,按【確定】,回到多面向篩選視窗

| 輸入條件名稱             | ×  |
|--------------------|----|
| 請輸入條件名稱:           | 確定 |
|                    | 取消 |
|                    |    |
| 單月營收創歷史新高且MA5>MA10 |    |

#### 按【離開】・結束多面向篩選視窗

| _全部已選取之備選條件:                      |            |
|-----------------------------------|------------|
| ☑ 最近1月當月月營收(成長與達成率).單月營收(千)創歷史新高  | 修改反白項目     |
| ■ 最近1日富日日収盛表排行.収盛值MA(短)>MA(長)10 0 |            |
|                                   | 刪除反白項目     |
|                                   |            |
|                                   |            |
|                                   |            |
|                                   |            |
| □ 一起儲存目前設定樣本 預覽(型) [儲存            | 茅(S) 離開(E) |

Step11 在左邊樹狀圖,點開進階篩選-多面向篩選,會看到剛才儲存的條件,點擊條件名稱。

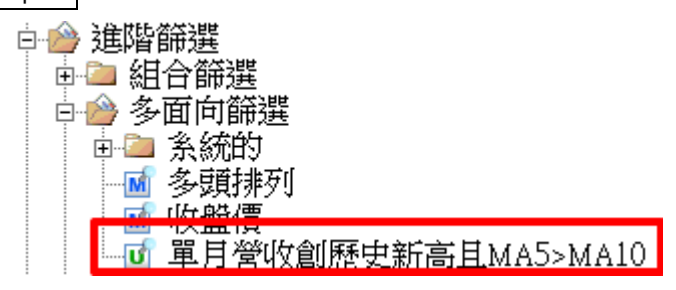

#### 主畫面顯示符合條件個股

| 🙆 多面向篩邊 | 矍-單月營收創歷 | 駛新高且MA5> | →MA10-空白報表 🛛 |
|---------|----------|----------|--------------|
| 請選擇要顯決  | 示的報表▼    |          |              |
| 股票代號    | 股票名稱     |          |              |
| 1256    | 鮮活果汁-KY  |          |              |
| 1560    | 中砂       |          |              |
| 2458    | 義隆       |          |              |
| 2492    | 華新科      |          |              |
| 3625    | 西勝       |          |              |
| 4927    | 泰鼎-KY    |          |              |
| 6173    | 信昌電      |          |              |
| 8436    | 大江       |          |              |

#### 5.2 決策報酬分析

◎說明:使用歷史資料驗證以進階篩選設定條件之報酬有效性。

●範例:驗證營收創1年新高且盈餘成長的買賣策略是否有效。

◎方法:

Step1 於上方第二排工具列的【 🙀 】或打開左邊樹狀圖【 🍛 決策報酬分析 🏾 】·於【 🛄 概念報酬分析 🗋

點選滑鼠右鍵・按【新増】。

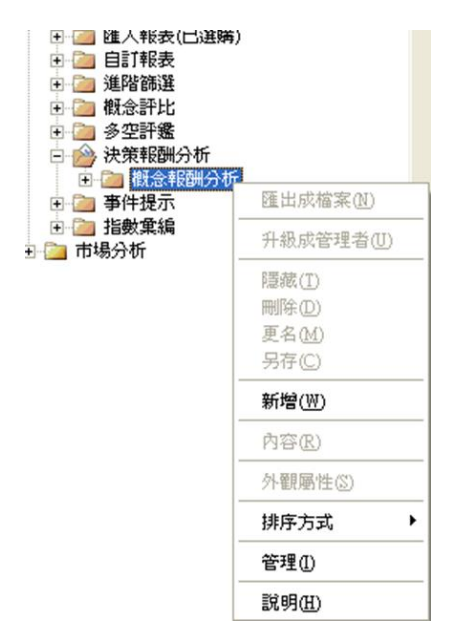

Step2 於【決策報酬分析精靈】·選擇條件種類為【台股-上市櫃股票代號表】·

Step3 設定操作方式為【作多(B)】且計算交易成本後,按下一步。

| 🤷 決策報酬分析精靈-營收創一年 | 新育且盈餘成長                                                                                                    |
|------------------|----------------------------------------------------------------------------------------------------|
|                  | <b>歡迎使用決策報酬分析精霊</b><br>這個精靈會逐一步聯協助您完成決策報酬的分析,並產生報表提供您參考。                                                                                                    |
|                  | 諸選擇條件種類:<br>合股-上市櫃股票代號表<br>→<br>諸選擇總約操作方式:<br>• 作多巴) 作空(3) ● 多空雙向(2)<br>• 計算週轉一次交易成本:稅:0.585 %+手續費:0 9<br>· 受資組合的紙幅計算原料: @股相同權量 •<br>· · · · · · · · · · · · · · · · · · · |

| Step4 設定買進條   | 系件·點選【設定買進條件】。            |          |
|---------------|---------------------------|----------|
| 🐼 決策報酬分析精靈    |                           | ×        |
| 選擇進出策略條件      |                           |          |
| 進出策略組數: Ⅰ ▾ 組 | 顯示進階設定                    | <b>v</b> |
| _             | 設定進出策略條件                  |          |
|               | 設定買進條件                    |          |
|               | 設定賣出條件                    |          |
|               |                           |          |
|               |                           |          |
|               |                           |          |
|               |                           |          |
|               |                           |          |
|               |                           |          |
|               |                           |          |
|               |                           |          |
|               | <u>&lt;上一步(B)</u> 下一步(D)> | 離開(E)    |

Step5 選擇條件,於【可選擇的買進條件】選擇【來源:單一篩選條件】,點開【基本面篩選】,點擊兩

下【營收創1年新高且盈餘成長(IFRS)】,該條件顯示於右方【選擇的買進條件】,按【確定】。

| 🙆 選擇買進條件                                                 |           |                         | ×       |         |         |
|----------------------------------------------------------|-----------|-------------------------|---------|---------|---------|
| <b>選擇買進條件</b><br>国家本学会毒甲修供                               |           |                         | $\odot$ |         |         |
| ● 上下表示"或者",左右表示"                                         | 而且" ○ 上下表 | 示"而且",左右表示"或者"          |         |         |         |
| 可選擇的買進條件:                                                |           | 選擇的買進條件:□ 不             | 符合      |         |         |
| 來源:單一篩選條件    ▼                                           |           | {基本面}營收創1年新高            | 5且盈     |         |         |
| S 單月營收衰退大於20% ▲ S 單月營收衰退大於20% ▲                          | AND>      |                         | Ţ       |         |         |
| ■ 平月宮(144/20/1/1/20//<br>■ S 單月營收變動增加<br>■ S 單月營收變動增加(合作 | OR>       |                         |         |         |         |
| S 營收創作新高且盈餘;                                             | AND NOT>  |                         |         |         |         |
| S 営収創歴史新高<br>S 営收創歴史新高(合併)                               | OR NOT>   |                         | >       |         |         |
| □ 🔤 技術面篩選<br>□ 🖻 籌碼面篩選                                   | <         | 規則説明:<br>([{基本面}]營收創1年新 | <u></u> |         |         |
| □ □ □ 消息面篩選<br>□ □ □ へ 概念排名篩選 >                          |           |                         |         |         |         |
|                                                          |           |                         |         |         |         |
| 新增條件(型) 條件内容(R)                                          |           | <                       | >       |         |         |
|                                                          |           |                         | 離開(E)   |         |         |
| Image: 10 - 10 - 10 - 10 - 10 - 10 - 10 - 10             |           | 容,只要點選想要查的              | 條件名稱    | ,再點【條件□ | M<br>入容 |
| (R)】·即可查看。                                               |           |                         |         |         | - 11    |
|                                                          |           |                         |         |         |         |
|                                                          |           |                         |         |         |         |

| Step6 設定賣出條件,點【設定賣出條件】 |
|------------------------|
| (Ш) 決策報酬分析精靈         × |
| 選擇進出策略條件               |
| 進出策略組數: 1 🖸 組 🛛 顯示進階設定 |
| 設定進出策略條件               |
| 設定買進條件                 |
| 設定賣出條件                 |
|                        |
|                        |
|                        |
|                        |
|                        |
|                        |
|                        |
|                        |
|                        |
| _<上一步(B) 下一步(D)> 離開(E) |

打 V 採不符合買進條件,點【確定】,回到選擇進出策略條件畫面。

| <ul> <li>可選擇的賣出條件:</li> <li>凍源:組合篩選條件</li> <li>● 組合篩選</li> <li>● 組合篩選</li> <li>● SEPS連續調升且營收成-</li> <li>● SEPS連續調升且營收成-</li> <li>● SEPS連續調升目營收成-</li> <li>● SEPS連續調升目營收成-</li> <li>● SEPS連續調升目營收成-</li> <li>● SEPS連續調升目營收成-</li> <li>● SEPS連續調升目營收成-</li> <li>● SEPS連續調升目營收成-</li> <li>● SEPS連續調升目營收成-</li> <li>● SEPS連續調升目營收成-</li> <li>● SEPS連續調升目營收成-</li> <li>● SEPS連續調升目營收成-</li> <li>● SEPS連續調升目營收成-</li> <li>● SEPS連續調升目營收成-</li> <li>● SEPS連續調升目營收成-</li> <li>● SEPS連續調子</li> <li>● SEPS連續調子</li> <li>● SEPS連續調子</li> <li>● SEPS連續</li> <li>● SEPS連續</li> <li>● SEPS連續</li> <li>● SEPS連續</li> <li>● SEPS連續</li> <li>● SEPS連續</li> <li>● SEPS連續</li> <li>● SEPS連續</li> <li>● SEPS連續</li> <li>● SEPS連續</li> <li>● SEPS連續</li> <li>● SEPS連續</li> <li>● SEPS連續</li> <li>● SEPS連續</li> <li>● SEPS</li> <li>● SEPS<th><ul> <li>◎ 選擇賣出條件</li> <li>洗摆賣出條件</li> <li>※ 探不符合胃進條件</li> <li>● 上下表示"或者", 左右表示"</li> </ul></th><th>×<br/>「「而且",左右表示"或者"</th></li></ul> | <ul> <li>◎ 選擇賣出條件</li> <li>洗摆賣出條件</li> <li>※ 探不符合胃進條件</li> <li>● 上下表示"或者", 左右表示"</li> </ul>                                                                                                    | ×<br>「「而且",左右表示"或者" |
|----------------------------------------------------------------------------------------------------|----------------------------------------------------------------------------------------------------|---------------------|
|                                                                                                    | <ul> <li>可選擇的賣出條件:</li> <li>來源:組合篩選條件</li> <li>● 組合篩選</li> <li>● SEPS連續調升且營收成-</li> <li>● SEPS連續調升且營收成-</li> <li>● SEPS連續調升且營收成-</li> <li>● SEPS連續調升且營收成-</li> <li>● SEPS連續調升且營收成-</li> <li>● SNot月營收動能成長(合</li> <li>● SNot月營收動能成長(合</li> <li>● SNot月</li> <li>● SNot月&lt;</li></ul> | 選擇的賣出條件:            |

點【下一步】

| ☑ 決策報酬分析構靈             | × |
|------------------------|---|
| 選擇進出策略條件               |   |
| 進出策略組數: 1 🚽 組 🛛 顯示進階設定 | ' |
| 設定進出策略條件               |   |
| 設定買進條件                 |   |
|                        |   |
|                        |   |
|                        |   |
|                        |   |
|                        |   |
|                        |   |
|                        |   |
|                        |   |
|                        |   |
| <上一步(B) 下一步(M)> 離開(F   | ຍ |

Step7 設定期間為 2016/1/1~2018/9/5; 日曆天 · 每月 · 這個月的第 11 天;

設定分析樣本預設為全部上市櫃公司,點【開始計算】

| Image: With the second second seco |
|----------------------------------------------------------------------------------------------------|
| 選擇期間股票條件                                                                                                    |
| 設定期間 期間起 2016/1/1 ▼~期間迄 2018/9/5 ▼                                                                                                    |
| 買賣條件計算週期 ○ 交易日 ● 日暦天                                                                                                    |
| 毎月       ▼         毎月計算週期       非交易日計算規則         這個月的第(Y) 11 ▼ 天       ○ 不買賣         選取月份(M)       ○ 取後一交易日買賣                                                                                                    |
| ✓ 是否逐日檢查停損停利 按定分析樣本(G)                                                                                                    |
| <ul> <li>□ 作多持股上限 30 檔</li> <li>□ 作室持股上限 30 檔</li> <li>□ 停利 15 %</li> <li>□ 停損 15 %</li> <li>□ 停損 15 %</li> </ul>                                                                                                    |
| 買賣價位取用原則 當日收盤價 ▼                                                                                                    |
| 儲存(S) <上一步(B) 開始計算(D) 離開(E)                                                                                                    |

**貼心小提醒**:如果要增加其他設定,如加入已下市股票、排除一價到底股票等。可點【回測 過程近接設定>】,增加設定。

Step8 計算完成後即出現如下圖表·點【儲存】·以儲存此回測設定·亦可點【匯出分析報表】至 Excel·

以了解此投資策略的整體統計資訊。

| 💽 決策報酬分析精靈                                                                                                    | ×        |
|----------------------------------------------------------------------------------------------------|----------|
| 決策報酬分析報告                                                                                                    |          |
| 建議買賣個股                                                                                                    | <b>V</b> |
| ☆☆☆決策報酬分析報告☆☆☆<br>計算期間:20160101~20180904<br>買賣價位取用原則:當日收盤價<br>作多事件策略1: 常收創1年新高且盈餘成長(IFRS)<br>賣壯策略1: 学收創1年新高且盈餘成長(IFRS)<br>賣壯策略1: 採不符合買進條件<br>作多持股比例條件: 不指定<br>作空持股比例條件: 不指定<br>此次運算共歷時: 120 秒           | ^        |
| 報酬率<br>投資組合累計報酬率:82.95%<br>大盤指數累計報酬率:35.88%<br>⇒>動態投資組合報酬比大盤:高+47.07%<br>投資組合最高報酬率:92.93% (2018/07/27)<br>投資組合最低報酬率:5.7% (2016/01/15)<br>相對大盤最佳報酬率:57.11% (2018/07/16)<br>相對大盤最差報酬率:-1.37% (2016/01/15) | v        |
| <                                                                                                    | >        |
| □ 匯出分析報表同時列出代號與名稱                                                                                                    |          |
|                                                                                                    | 離開(E)    |

9

5.3 概念評比

#### 5.3.1 單一概念評比

◎說明:可依照資料庫中單一特定欄位數值的高低,由大到小分為 1-100 級給分。

◎**範例:**設定高股價之概念評比。

◎方法:

Step1 於左邊樹狀圖點選【概念評比】中的【單一概念評比】,再以滑鼠右鍵點選【新增】。

| <ul> <li>□</li> <li>□</li></ul> | <u></u><br>査出成檔案(U)<br>升級成管理者(U)<br>隠藏(I)<br>剛除(D)<br>更名(M)<br>只存(C) |  |
|----------------------------------------------------------------------------------------------------|----------------------------------------------------------------------|--|
|                                                                                                    | 新增(型)       內容(配)       外觀屬性(3)       排序方式       管理(1)       說明(1)   |  |

Step2 出現【概念設定】畫面後,選取【欄位來源】、【表格名稱】、【欄位名稱】、【排序方式】。

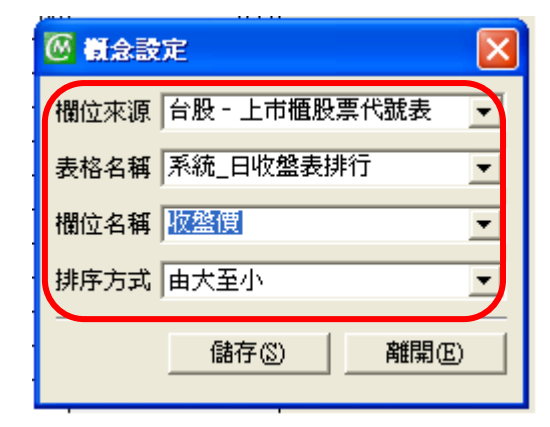

Step3 按下【儲存】·輸入概念名稱【高股價】·

| 輸入概念名稱   |                 |
|----------|-----------------|
| 請輸入概念名稱: | 確定           取消 |
| 高股價      |                 |

# Step4 於左邊樹狀圖【單一概念評比】中 ·【 😈 高股價 】, 點擊開啟儲存後的資料表。

|    |      |        |      | 20110704    |
|----|------|--------|------|-------------|
| 排名 | 股票代號 | 股票名稱   | 股價評分 | 20110704收盤價 |
| 1  | 2498 | 宏達電    | 100  | 1,055       |
| 2  | 3008 | 大立光    | 100  | 966         |
| 3  | 3673 | TPK    | 100  | 912         |
| 4  | 3691 | 碩禾     | 100  | 685         |
| 5  | 2707 | 晶華     | 100  | 541         |
| 6  | 1565 | 精華     | 100  | 450         |
| 7  | 2454 | 聯發科    | 100  | 314         |
| 8  | 2049 | 上銀     | 99   | 302         |
| 9  | 2357 | 華碩     | 99   | 291         |
| 10 | 3406 | 玉晶光    | 99   | 273         |
| 11 | 2723 | KY美食   | 99   | 256         |
| 12 | 6121 | 新普     | 99   | 254.5       |
| 13 | 3687 | 歐買尬    | 99   | 249         |
| 14 | 1590 | AIRTAC | 99   | 231         |
| 15 | 6286 | 立續     | 99   | 195         |
| 16 | 3083 | 中華網龍   | 99   | 192.5       |
| 17 | 2474 | 可成     | 99   | 192         |
| 18 | 8044 | 網路家庭   | 99   | 192         |
| 19 | 4946 | 辣椒     | 99   | 186         |
| 20 | 5536 | 聖暉     | 99   | 175         |
| 21 | 3622 | 洋華     | 99   | 174.5       |
| 22 | 2912 | 統一超    | 98   | 171         |
| 23 | 3697 | KY晨星   | 98   | 168.5       |
| 24 | 4138 | 曜亞     | 98   | 167         |
| 25 | 3546 | 宇峻     | 98   | 165         |
| 26 | 4965 | 商店街    | 98   | 161.5       |
| 27 | 1723 | 中碳     | 98   | 160.5       |
| 28 | 8299 | 君羊聯約   | 98   | 159.5       |
| 29 | 3582 | 凌耀     | 98   | 159         |
| 30 | 6231 | 系微     | 98   | 155         |
| 31 | 6803 | 崑鼎投控   | 98   | 153.5       |

## 5.3.2 組合概念評比

◎ 說明: 由單一概念評比設定比重組合篩選出所需樣本。

◎範例:篩選出低本益比比重 80%與高股價比重 20%之前 20 名股票。

#### ◎方法:

Step1 於左邊樹狀圖點選【概念評比】中的【組合概念評比】,再以滑鼠右鍵點選【新增】。

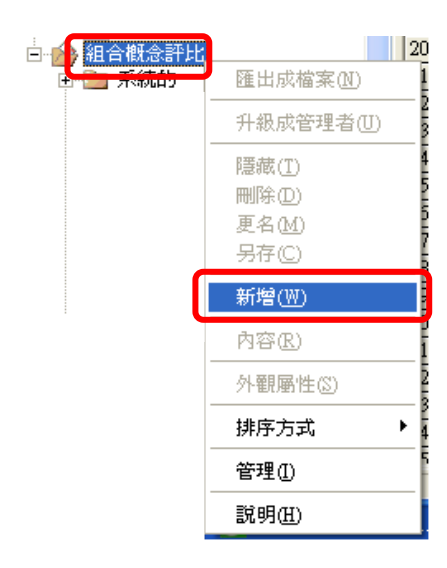

## Step2 出現【概念比重篩選】畫面。

| <mark>@</mark> #121 | t正确测            |         |            | ×                                     |
|---------------------|-----------------|---------|------------|---------------------------------------|
| 請選擇樹                | l念種類 台股 - 上市櫃股) | 責代號表    |            | 日前時租代號(M):<br>選取20檔/全部1369檔           |
| 啓用                  | 請選擇概念名稱         |         |            | ☑ 2542=>與富發 🔨                         |
| <b>⊠</b> (1)        | 低本益比(系統的)       | - 比重    |            |                                       |
| ☑ ②                 | 高股價(使用者)        | - 比重    | 30% 期間.    | - 233=>245                            |
| □ ③                 | 低本益比((系統的)      | _ 比重 ── | 三 100% 期間. |                                       |
| F (4)               | 低本益比(\系统的)      | • 比重    | ■ 100% 期間. |                                       |
| ⊏ છ                 | 低本益比(\系统的)      | • 比重    | ■ 100% 期間. |                                       |
| Γ (6)               | 低本益比(系統的)       | • 比重    | ■ 100% 期間. | ··· 2637=>KY慧洋                        |
| ΓØ                  | 低本益比(系統的)       | • 比重    | ■ 100% 期間. | ····································· |
| ⊏ ⊗                 | 低本益比(系統的)       | ▶ 比重    | ■ 100% 期間. | 5392=>應華橋: 🗸                          |
| F (9)               | 低本益比()系统的)      | ▼ 比重    | ■ 100% 期間. |                                       |
| □ (10)              | 低本益比(承統的)       | ▼ 比重    | ■ 100% 期間. | 群組設定(G)                               |
| Mertrat P           |                 |         |            |                                       |
| services la         |                 |         |            | 存進暫存分類                                |
| 概念設                 | 定①              |         | THE CO     | 儲存③ 離開E                               |
|                     |                 |         |            | 一起儲存目前設定樣本                            |

Step3 於【請選擇概念種類】選擇【台股-上市櫃股票代號表】。

Step4 於【請選擇概念明稱】於選擇概念名稱,【低本益比(系統的)與高股價(使用者)】。

Step5 設定個別評比條件比重。

|  | Step6 於【 <mark>選取前</mark> | 20 名 | <b>.</b> ] | 設定前 20 名。 |
|--|---------------------------|------|------------|-----------|
|--|---------------------------|------|------------|-----------|

Step7 按下【預覽(V)】·即出現選取的前 20 名股票。

Step8【儲存(S)】條件,儲存後條件於【組合概念評比】頁籤下。

| □ → 組合概念評比 |
|------------|
| 低本益比高股價    |

**貼小小叮嚀:**【概念設定(I)...】可增加設定【單一概念評比】·操作方法同【單一概念評比】·

9

#### 5.4 多空評鑑

◎說明:可依照資料庫中特定欄位數值標示出是否符合設定條件,並利用符合條件之數量由大到小分為 10
 級給分。可分為作多與作空兩種評鑑方式。

◎範例:以 KD 低檔交叉向上、收盤價大於 0 且股價站上月線個股符合之評分。

◎方法:

Step1 於左邊樹狀圖點選【多空評鑑】中的【作多評鑑】·點滑鼠右鍵【新增(W)】·即跳出【個股評鑑】 視窗。

Step2 選擇【作多個股評鑑】選項。

Step3 選擇條件種類為【台股-上市櫃股票代號表】。

Step4 選擇【單一選股條件】之【技術面篩選】中的【KD 低檔交叉向上】、【收盤價大於 0】、【股價>月線】· 想查看該條件的內容,按左下的【查看條件內容(V)】即可。

| 🧭 個股評鑑-KD低檔交叉向上且股價                                                  | 站上月線 |                    | X        |
|---------------------------------------------------------------------|------|--------------------|----------|
| 選擇個股評鑑多空<br>○ 作多個股評鑑                                                | 眼評鑑  |                    |          |
| <b>諸選擇條件種類:</b> 台股 - 上市櫃股票                                          | 代號表  | •                  |          |
| が選擇的條件:<br>來源:單一選股條件                                                |      | 選擇的條件:<br>KD低檔交叉向上 |          |
| <ul> <li>□ 多面向篩選</li> <li>□ 基本面篩選</li> <li>□ + 4% - 5% %</li> </ul> |      | 収盤價大於0<br>股價>月線    | <b>↓</b> |
| □····································                               | >    |                    |          |
|                                                                     | NOT> |                    |          |
| S KD高檔交叉向下 ▼                                                        |      |                    |          |
| 查看條件內容(♥)                                                           |      | <                  | >        |
|                                                                     |      | 儲存(3)              | 離開Œ      |

Step5 按下【儲存】該評鑑結果。

| i i     | ·<br>輸入條件名稱     |                 |
|---------|-----------------|-----------------|
|         | 請輸入條件名稱:        | <u>確定</u><br>取消 |
| 1 1 1 1 | KD低檔交叉向上且股價站上月線 |                 |

Step6 至左方樹狀圖,打開儲存的名稱,即出現該評鑑之評分內容,符合者以★標示。

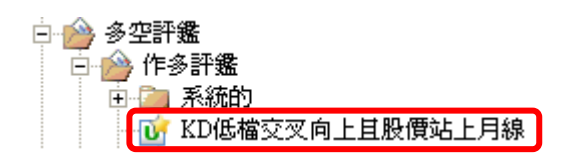

| 🙆 作多評鑑一KD低檔交叉向上且股價站上月線 🔀 📑 |        |      |      |          |        |   |  |  |
|----------------------------|--------|------|------|----------|--------|---|--|--|
|                            |        |      |      |          |        |   |  |  |
| 股票代號                       | 股票名稱   | 符合數量 | 評分   | KD低檔交叉向上 | 收盤價大於0 |   |  |  |
| 910322                     | 康師傅    | 2    | 6.67 |          | *      | * |  |  |
| 910482                     | 聖馬丁    | 2    | 6.67 |          | *      | * |  |  |
| 9105                       | 泰金寶    | 2    | 6.67 |          | *      | * |  |  |
| 910861                     | 神州     | 2    | 6.67 |          | *      | * |  |  |
| 910948                     | Z-OBEE | 2    | 6.67 |          | *      | * |  |  |
| 9110                       | 越南控    | 2    | 6.67 | *        | *      |   |  |  |
| 911606                     | 超級集團   | 2    | 6.67 |          | *      | * |  |  |
| 911610                     | 聯環     | 2    | 6.67 |          | *      | * |  |  |
| 912398                     | 友佳     | 2    | 6.67 |          | *      | * |  |  |
| 9136                       | 巨騰     | 2    | 6.67 |          | *      | * |  |  |
| 913889                     | 大成糖    | 2    | 6.67 |          | *      | * |  |  |
| 9151                       | 旺旺     | 2    | 6.67 |          | *      | * |  |  |
| 916665                     | 爾必達    | 2    | 6.67 |          | *      | * |  |  |
| 9103                       | 美徳醫    | 1    | 3.33 |          | *      |   |  |  |
| 9104                       | 萬宇科    | 1    | 3.33 |          | *      |   |  |  |
| 910579                     | 歐聖     | 1    | 3.33 |          | *      |   |  |  |
| 9106                       | 新焦點    | 1    | 3.33 |          | *      |   |  |  |
| 910801                     | 金衛醫療   | 1    | 3.33 |          | *      |   |  |  |
| 911201                     | 僑威     | 1    | 3.33 |          | *      |   |  |  |
| 911602                     | 華豐泰    | 1    | 3.33 |          | *      |   |  |  |
| 911608                     | 明輝     | 1    | 3.33 |          | *      |   |  |  |
| 911609                     | 揚子江    | 1    | 3.33 |          | *      |   |  |  |
| 911611                     | 中泰山    | 1    | 3.33 |          | *      |   |  |  |
| 911612                     | 滬安電力   | 1    | 3.33 |          | *      |   |  |  |
| 911613                     | 特藝     | 1    | 3.33 |          | *      |   |  |  |
| 911616                     | 杜康控股   | 1    | 3.33 |          | *      |   |  |  |
| 911868                     | 眞明麗    | 1    | 3.33 |          | *      |   |  |  |
| 9157                       | 陽光能    | 1    | 3.33 |          | *      |   |  |  |
| 9188                       | 精熙     | 1    | 3.33 |          | *      |   |  |  |

**貼小小叮嚀:**多空評鑑的條件內容,需要先於進階篩選中設定好條件,才能在多空評鑑中設 定評分的條件哦!

M

D

#### 5.5 事件提示

#### 5.5.1 單一事件提示

◎說明:可以單一事件來依照資料庫中特定欄位數值標示出是否符合設定條件,符合則以○表示,不符合則以X表示。

●範例:加權指數站上月線且月線上揚。

◎方法:

Step1 於左邊樹狀圖中點選【事件提示】中的【單一事件提示】,並點滑鼠右鍵【新增】。

Step2 出現【事件提示設定】窗格。

| <b>〇 事件提示設定</b>                                                     |           |               |           |                                            |    |  |
|---------------------------------------------------------------------|-----------|---------------|-----------|--------------------------------------------|----|--|
| 選擇代號表名稱:                                                            | 選擇表格:     | 選擇            | 代號名稱:     |                                            |    |  |
| 台股 - 上市櫃股票代號詞 ▼                                                     | 系統_日收盤表排行 | <b>▼</b>  TW. | A00=>加權指數 |                                            |    |  |
| 數值分析 趨勢分析                                                           |           |               |           |                                            |    |  |
| 格用 諸選擇欄位                                                            | MA(短)     |               | MA(長) 差距  | しき 単位 二日日日日日日日日日日日日日日日日日日日日日日日日日日日日日日日日日日日 |    |  |
| ▶ 收盤價                                                               | • 1       | >             | 20 0      | 絕對值 ▼                                      | 期間 |  |
| ▶ 收盤價                                                               | ▼ 20      | 増 ▼           | 0         | 絶對値 💌                                      | 期間 |  |
| □ 開盤價                                                               | •         | > 💌           | 0         | 絕對值 💌                                      | 期間 |  |
| □ 開盤價                                                               | •         | > 💌           |           | 絕對值 💌                                      | 期間 |  |
| □ 開盤價                                                               | •         | > 💌           |           | 絕對值 💌                                      | 期間 |  |
| □ 開盤價                                                               | •         | > 💌           |           | 絕對值 ▼                                      | 期間 |  |
| □ 開盤價                                                               | •         | > 💌           | 0         | 經對值 ▼                                      | 期間 |  |
| □ 開盤價                                                               | •         | > 💌           |           | 絕對值 ▼                                      | 期間 |  |
| □ 開盤價                                                               | •         | > 💌           |           | 經對值 ▼                                      | 期間 |  |
| □ 開盤價                                                               | •         | > 💌           | 0         | 絕對值 ▼                                      | 期間 |  |
| 計算方式採用交字方式時     開始篩選①     儲存③     離開⑥       比較値可使用_代表任何單一字元       ● |           |               |           |                                            |    |  |

Step3 選擇【台股-上市櫃股票代號表】、【日收盤表排行】、選擇【TWA00 加權指數】代號。

Step4 設定【趨勢分析】·【1MA>20MA】、【20MA】為增。

Step5 按下【儲存(S)】,即可將事件儲存。

|   |           |    |  | and the second second sec |
|---|-----------|----|--|----------------------------------------------------------------------------------------------------|
|   | 輸入條件名稱    |    |  | $\mathbf{X}$                                                                                                    |
|   | 諸輸入條件名稱:  |    |  | <b>確定</b><br>取消                                                                                                    |
| i | 大盤站上月線且月線 | 上揚 |  |                                                                                                    |

Step6 打開左邊樹狀圖的【單一事件提示】·找到【大盤站上月線且月線上揚】·當設定事件不符合時將以X標示。

| 事件編號   | 事件名稱        | 符合狀況 | ſ |
|--------|-------------|------|---|
| 69PDVN | 大盤站上月線且月線上揚 | X    |   |

**貼小小叮嚀:**事件提示的條件設定方法與進階篩選方法相同喔!

Ð

#### 5.5.2 組合事件提示

◎說明:可以多重組合事件來依照資料庫中特定欄位數值標示出是否符合設定條件,符合則以○表示,不符
 合則以 X 表示。

◎範例:「MSCI」和「加權指數」是否有站上月線且月線上揚。

◎方法:

Step1 於左邊樹狀圖中點選【事件提示】中的【組合事件提示】·並點滑鼠右鍵【新增】·

Step2 出現【組合事件提示】窗格。

| 🙆 組合事件提示                                                |                                      |
|---------------------------------------------------------|--------------------------------------|
| <ul> <li>選擇組合規則</li> <li>○ 上下表示"或者",左右表示"而且"</li> </ul> |                                      |
| ④ 上下表示"而且",左右表示"或者"                                     |                                      |
| 可選擇的條件:                                                 |                                      |
|                                                         | {事件提示}MSCI世界指數站上月<br>{事件提示}大盤站上月線且月線 |
|                                                         | OR>                                  |
| S 加權指數站上月線<br>S 加權指數跌破月線                                | AND NOT>                             |
| S 新興亞洲指數站上月線<br>S 新興亞洲指數跌破月線                            | OR NOT>                              |
|                                                         |                                      |
|                                                         | ([{事件提示}]MSCI世界指數站上月                 |
| 查看條件內容(Y)                                               |                                      |
|                                                         | 開始篩選(型) 儲存(S) 離開(E)                  |

Step3 選擇組合規則 ·【上下表示"而且" · 左右表示"或者】。

Step4 選擇【MSCI 世界指數站上月線】、【大盤站上月線且月線上揚】條件,要查看條件的內容,按下

【查看條件內容(V)】即可。

Step5 按下【儲存(S)】·即可將事件儲存。

| 輸入條件名稱       | ×     |
|--------------|-------|
| 請輸入條件名稱:     | 確定 取消 |
| 大盤與MSCI皆站上月線 |       |

Step6 打開儲存的事件·點儲存好的名稱·當設定事件不符合時將以 X 標示。

| 事件編號   | 事件名稱         | 符合狀況 |
|--------|--------------|------|
| TWPFCA | 大盤與MSCI皆站上月線 | X    |

#### 5.6 指數彙編

#### 5.6.1 指數彙編(固定樣本)

◎ 說明: 自訂個股, 編製為指數, 並可以指數來查看相關成交資料。

◎**範例**:以食品與紡織產業編製食品紡織指數。

◎方法:

Step1 於左邊樹狀圖點開【指數彙編】· 在【指數彙編(固定樣本)】按滑鼠右鍵【新增】。

Step2 出現【指數彙編(固定樣本)】視窗。

| 🤷 指數彙編(固定樣本)                 |
|------------------------------|
| 指數內容                         |
| 股票代號 股票名稱 市值比例(%)            |
|                              |
|                              |
|                              |
|                              |
|                              |
|                              |
|                              |
|                              |
|                              |
|                              |
| 陈權息訂算方式:   速原權息(類似加權報酬指數) ▼  |
| 個股權重計算方式: 依當日市值權重自動調整 ▼      |
| 基準日: 2011/1/20 -             |
| 基準日指數初始值: 100                |
|                              |
| [内容設定(II)] 預覽(V) 儲存(S) 離開(E) |

Step3 點【內容設定(H)】·出現樣本設定視窗·勾選「食品工業」與「紡織纖維產業」·按【確定】·

| ◎ 様本設定                                                                                                    |                                                                                                    |                                                                                                    |
|----------------------------------------------------------------------------------------------------|----------------------------------------------------------------------------------------------------|----------------------------------------------------------------------------------------------------|
| 加入目前樣本處理原則:       ○ OR       ① ▲ AND       11         交易所分類       細產業分類       動態分類       個股特殊分類       指數集編       暫存分類         諸選擇分類:       本次所選分類股票:       1402=>浅康新       1443=>立益         ● 所有上市股       1402=>浅康新       1443=>立益         ● 所有上電股       1402=>汚漱       1445=>大字         ● 所有上電股       1410=> 南菜       1445=>大字         ● 所有指數       1416=>废報       1416=>定和         ● 亦水正業       1416=>废率       145=>大字         ● 公会品工業       1414=>和       145=>左和         ● 資源膨減額       143=>左和       145=>左和         ● 電器電纜       143=>石都       145=>先慶         ● 化學生技醫療       143=>不動給       145=>金融         ● 金融工業       ● 金融       145=>先慶         ● 電器電纜       143=>大東紡       145=>金融         ● 金融工業       ● 金融       143=>元約         ● 電器電纜       143=>大東紡       145=>金融         ● 金融工業       ● 金融       146=>金融         ● 電器電纜       日本       所選項目:       ●         ● 愛麗教工業       ●       ●       ●         ● 電器電纜       ●       ●       ●         ● 金融工業       ●       ●       ●         ● 電路電纜       ●       ● <td>前樣本:[ 目訂排形<br/>201=&gt;味全<br/>201=&gt;味全<br/>201=&gt;大余<br/>210=&gt;大余<br/>210=&gt;大余<br/>215=&gt;、卜蜂<br/>215=&gt;、卜蜂<br/>215=&gt;、卜蜂<br/>216=&gt;統一<br/>218=&gt;秦山<br/>218=&gt;秦山<br/>218=&gt;秦山<br/>218=&gt;秦山<br/>220=&gt;台崇<br/>220=&gt;台崇<br/>221=&gt;带華<br/>含<br/>221=&gt;带華<br/>名<br/>221=&gt;带華<br/>名<br/>221=&gt;「「「一」「<br/>宿空(C)」<br/>「<br/>「<br/>筆響存分類」<br/>存<br/>確定(Y)」</td> <td><ul> <li>F 様本數: 78</li> <li>↑</li> <li>↑</li> <li>↓</li> <li>加入全部(A)</li> <li>単使用者分類</li> <li>離開(E)</li> </ul></td> | 前樣本:[ 目訂排形<br>201=>味全<br>201=>味全<br>201=>大余<br>210=>大余<br>210=>大余<br>215=>、卜蜂<br>215=>、卜蜂<br>215=>、卜蜂<br>216=>統一<br>218=>秦山<br>218=>秦山<br>218=>秦山<br>218=>秦山<br>220=>台崇<br>220=>台崇<br>221=>带華<br>含<br>221=>带華<br>名<br>221=>带華<br>名<br>221=>「「「一」「<br>宿空(C)」<br>「<br>「<br>筆響存分類」<br>存<br>確定(Y)」 | <ul> <li>F 様本數: 78</li> <li>↑</li> <li>↑</li> <li>↓</li> <li>加入全部(A)</li> <li>単使用者分類</li> <li>離開(E)</li> </ul> |

Step4 設定除權息計算方式為【還原權息(類似加權指數)】·個股權重計算方式為【依當日市值權重自動

| ◎ 指數彙編(固定様本) |       |           |             |
|--------------|-------|-----------|-------------|
| 「指數内容        | ·     |           |             |
| 股票代號         | 股票名稱  | 市值比例(%)   | <u>^</u>    |
| 1201         | 味全    | 100       |             |
| 1203         | 味王公司  | 100       |             |
| 1210         | 大成長城  | 100       |             |
| 1213         | 大飲    | 100       |             |
| 1215         | 卜蜂    | 100       |             |
| 1216         | 統一    | 100       |             |
| 1217         | 愛之味   | 100       |             |
| 1218         | 泰山    | 100       |             |
| 1219         | 福壽    | 100       |             |
| 1220         | 台榮    | 100       |             |
| 1225         | 福懋油   | 100       |             |
| 1227         | 佳格    | 100       | ~           |
| 1000         | 蓝 盐   | 100       |             |
| 涂權息計算        | (方式:  | 還原權息(類(   | 以加權報酬指數) 🔹  |
| 個股權重言        | 算方式:  | 依當日市値桶    | 「重自動調整      |
| 基準日:         |       | 2011/1/20 | •           |
| 基準日指要        | 效初始值: | 100       |             |
| 內容設定         | œ     | 預覽(17)    | 儲存(2) 離開(2) |

調整】·基準日為【2011/1/20】·基準日指數初始值為【100】。

Step5 按下【儲存(S)】·即可將指數儲存。

| 輸入條件名稱           |                  |
|------------------|------------------|
| 請輸入條件名 <b>稱:</b> | <b>確</b> 定<br>取消 |
| 食品紡織指數           |                  |

Step6 按下【計算(C)】·開始計算指數相關報表的資料。

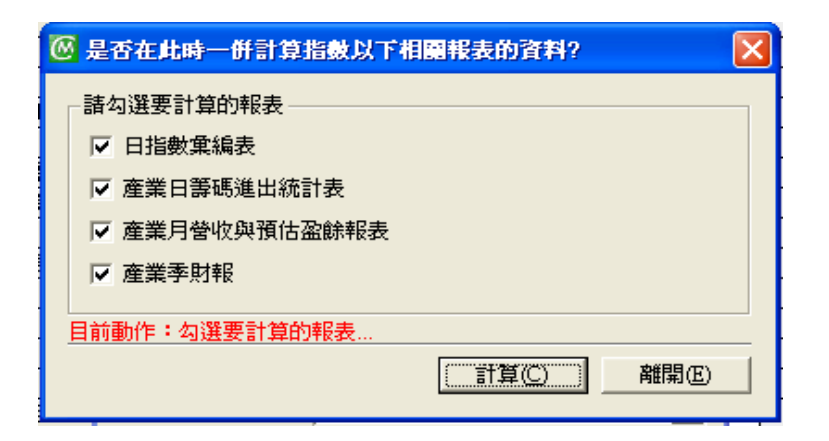

Step7 於左邊樹狀圖的【指數彙編(固定樣本)】打開「食品紡織指數」·即可查看該指數的相關資訊。 Step8 於左方樹狀圖【其他查詢】中的【指數彙編】·亦可查看其他相關指數之報表。

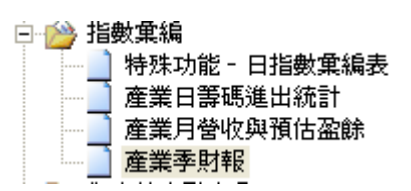

M

**貼小小叮嚀:**如果要自行更改市值比例,直接點【市值比例(%)】下的數值,即可更改。

9

## 5.6.2 指數彙編(動態樣本)

◎**說明:**以進階篩選條件編製指數,成份股將依條件而動態變化。

◎範例:以進階篩選之營收創1年新高且盈餘成長的篩選條件編成一指數。

◎方法:

Step1 於左邊樹狀圖點開【指數彙編】,在【指數彙編(動態樣本)】按滑鼠右鍵【新增】。

Step2 出現【指數彙編(動態樣本)】。

| 🛛 指數葉編(動態樣本)              | R |
|---------------------------|---|
| ┌指數內容                     | 1 |
| 分類代號 分類名稱 市值比例(%)         |   |
|                           |   |
|                           |   |
|                           |   |
|                           |   |
|                           |   |
|                           |   |
|                           |   |
|                           |   |
|                           |   |
| 除權息計算方式: 還原權息(類似加權報酬指數) < |   |
| 個股權重計算方式: 依當日市値權重自動調整 ▼   |   |
| 基準日: 2011/1/20 💌          |   |
| 基準日指數初始值: 100             |   |
|                           | - |
|                           | 1 |

Step3 點選於左下角的【內容設定(H)...】·出現【切換代碼】視窗。

Step4 於【動態分類】頁籤的【基本面篩選分類】·選擇《營收創1年新高且盈餘成長》。

| 🙆 切換代碼                         |                                                                                                    |
|--------------------------------|----------------------------------------------------------------------------------------------------|
| 交易所分類 細產業分類 動態分類<br>請選擇分類:<br> | 個股特殊分類 群組特殊分類<br>諸選擇您所要切換的一檔個股:<br>「面近一季營收成長率前50名且至<br>面現金股利随利率<br>面操行6個月創歷史新高<br>面與近一月月營收創歷史新高<br>面單月營收疾長率小於0%<br>面單月營收疾長率小於0%<br>面單月營收疾長大於20%<br>電單月營收衰退大於20%<br>電單月營收衰退大於20%<br>電單月營收衰退大於20%<br>電單月營收衰退大於20%<br>電單月營收衰退大於20%<br>電單月營收衰退大於20%<br>電」單月營收衰退大於20%<br>電」單月營收衰退大於20%<br>電」單月營收衰退大於20%<br>電」單月營收衰退大於20%<br>電」單月營收衰退大於20%<br>電」單月營收衰退大於20%<br>電」單是日營收衰退大於20%<br>電」單月營收衰退大於20%<br>電」單是日營收衰退大於20%<br>電」單是日營收衰退大於20%<br>電」單是一個一個一個一個一個一個一個一個一個一個一個一個一個一個一個一個一個一個一個 |
|                                | 確定(Y)離開(E)                                                                                                    |

Step5 設定個股權重計算方式為【依當日市值權動自動調整】、基準日為【2011/1/20】、基準日指數初

始值為【100】。

| 🙆 指數葉編(動態様本)                                                                                                    |
|----------------------------------------------------------------------------------------------------|
| - 指數內容<br>分類代號 分類名稱 市值比例(%)<br>5F7M8C 動態_基本面_營收創1年新高且盈創 100                                                                 |
| <ul> <li>徐櫂息計算方式: 還原權息(頻似加權報酬指數)</li> <li>個股權重計算方式: 依當日市值權重自動調整</li> <li>基準日: 2011/1/20 ▼</li> <li>基準日指數初始值: 100</li> </ul> |
|                                                                                                    |

Step6下【儲存(S)】·即可將指數儲存。

| Í | 輸入條件名稱        | ×           |
|---|---------------|-------------|
|   | 諸輸入條件名稱:      | 確定       取消 |
|   | 營收創1年新高且盈餘成長股 |             |

Step7 按下【計算(C)】·開始計算指數相關報表的資料。

| 🤷 是否在此時一併計算指數以下相 | 團報表的資料?    |     |
|------------------|------------|-----|
| - 諸勾選要計算的報表      |            |     |
| ▶ 日指數集編表         |            |     |
| ▶ 産業日等碼進出統計表     |            |     |
| ▶ 産業月營收與預估盈餘報表   |            |     |
| ▶ 産業季財報          |            |     |
|                  |            |     |
|                  | (計算(C)) 離開 | ie) |

Step8 於左邊樹狀圖的【指數彙編(動態樣本)】打開【營收創1年新高且盈餘成長股】·即可查看該指數的相關資訊。

#### 5.7 匯出報表

◎說明:將系統中檔案匯出.cmy檔案,以存至他台電腦系統中。

◎範例:《將 KD 低檔交叉向上且股價站上月線》匯出成 cmy 檔案至桌面。

## ◎方法:

Step1任一使用者檔案(型)點選名稱按滑鼠右鍵

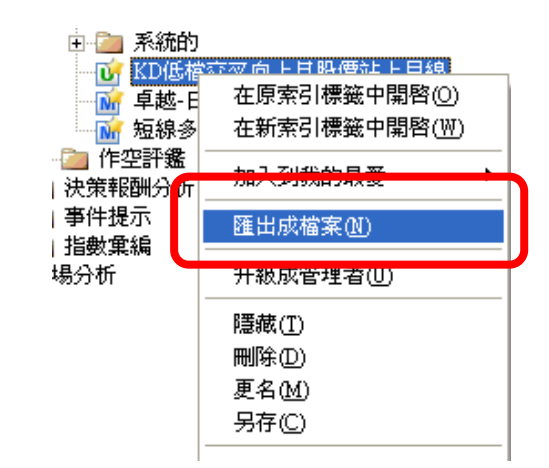

Step2 跳出確定匯出之詢問視窗。

Step3 跳出是否加密之詢問視窗。

Step4 另存檔案完成。

# 6. 繪圖工具

# 圖表功能介紹

|           | 切換顯示隱藏左方線圖條件視窗   |
|-----------|------------------|
|           | 儲存線圖條件           |
| 22        | 匯出資料至 Excel      |
| 6         | 複製圖形至剪貼簿         |
| •         | 放大縮小線圖           |
|           | 向左右移動線圖          |
| 1         | 選項設定             |
|           | 切換成 K 線          |
| <u> </u>  | 切換成乖離線           |
| abs       | 縱座標軸標示採絕對數值      |
| 雙         | 雙軸繪圖             |
| log       | 繪圖區線條以對數值顯示      |
| 2         | 開啟說明網頁           |
| <b>B</b>  | 開啟之前所儲存的條件       |
| <b>_</b>  | 瑩幕顯示             |
|           | 書面報告顯示           |
| -         | 選擇增加主視窗數目        |
| <b> ■</b> | 增加減少技術視窗         |
| EN        | 繪圖區內文字,切換成英文字幕顯示 |
|           | 切換成乖離圖           |

#### 6.1 乖離圖

◎ **說明**: 可將系統中所有資料庫欄位以時間序列方式繪出, 亦可同時劃出十個資料庫欄位。

◎範例:繪出「2330 台積電」與「2303 聯電」之【200810-201103】月乖離線。

1.4

◎方法:

| Step       | 1 點選第         | 二排圖              | 形工具        | 列【乖離】       | Ⅰ · 即出現 | 【乖離線】 | 之視窗, | 點左邊櫃 | 闡位名稱        | 【收盘    | 留價】 |   |
|------------|---------------|------------------|------------|-------------|---------|-------|------|------|-------------|--------|-----|---|
| <b>@</b> 3 | 能離線           |                  |            |             |         |       |      |      |             | _      |     | × |
|            |               |                  |            | H abs 雙 😡 욉 |         |       |      | 測譜   | 20180123-20 | 180904 | E   | • |
|            | 收盤價           | .D               | 2018/09/04 | 4           |         |       |      |      |             |        |     |   |
|            | 收盤價           | ID               |            |             |         |       |      |      |             |        |     | ê |
|            |               | <b>▼</b>         |            |             |         |       |      |      |             |        |     | 2 |
|            | 收盤價           | ID               |            |             |         |       |      |      |             |        |     |   |
|            | 收盤價           | ID               |            |             |         |       |      |      |             |        |     | ត |
|            | 11/2 402 /785 | ▼ <mark>事</mark> |            |             |         |       |      |      |             |        |     |   |
|            | 收盈頂           |                  |            |             |         |       |      |      |             |        |     |   |
|            | 收盤價           | ID               |            |             |         |       |      |      |             |        |     |   |
|            | 收墼傮           | 上<br>TD          |            |             |         |       |      |      |             |        |     |   |
|            |               | ▼ 事              |            |             |         |       |      |      |             |        |     |   |
|            | 收盤價           | ID               |            |             |         |       |      |      |             |        |     |   |
|            | 收盤價           | ID               |            |             |         |       |      |      |             |        |     |   |
|            |               | <b>三</b> 事       |            |             |         |       |      |      |             |        |     |   |
|            | 收盤價           | ID<br>▼ 事        |            |             |         |       |      |      |             |        |     |   |
|            | 条統的           |                  |            |             |         |       |      |      |             |        |     |   |
|            | 管理者<br>使用者    |                  |            |             |         |       |      |      |             |        |     |   |
|            |               |                  |            |             |         |       |      |      |             |        |     | Z |
|            |               |                  |            |             |         |       |      |      |             |        |     | ¥ |
|            |               |                  | OMoney     | L           | 04      | 05    | 06   |      | 08          |        |     |   |
|            |               |                  |            |             |         |       |      |      |             |        |     |   |

Step2 出現 選擇欄位 視窗,選擇 系統\_月營收(成長與達成率),點擊下方 單月營收(千),點【確定】

| 選擇欄位         ×              |  |  |  |  |  |
|-----------------------------|--|--|--|--|--|
| 系統_月營收(成長與達成率) ▼            |  |  |  |  |  |
| 欄位搜尋: く >                   |  |  |  |  |  |
|                             |  |  |  |  |  |
|                             |  |  |  |  |  |
|                             |  |  |  |  |  |
| S 去年累計營收(干)<br>S 累計營收成長(%)  |  |  |  |  |  |
| S 近三月營收(千)<br>S 近三月營收年成長(%) |  |  |  |  |  |
|                             |  |  |  |  |  |
| ☐ 備選欄位依筆劃排列<br>□選擇套用項目方式    |  |  |  |  |  |
| ○ 只套用目前項目                   |  |  |  |  |  |
| ● 套用至目前項目包含所有未勾選項目          |  |  |  |  |  |
| ○ 套用至目前項目包含所有項目             |  |  |  |  |  |
| 確定(Y)                       |  |  |  |  |  |

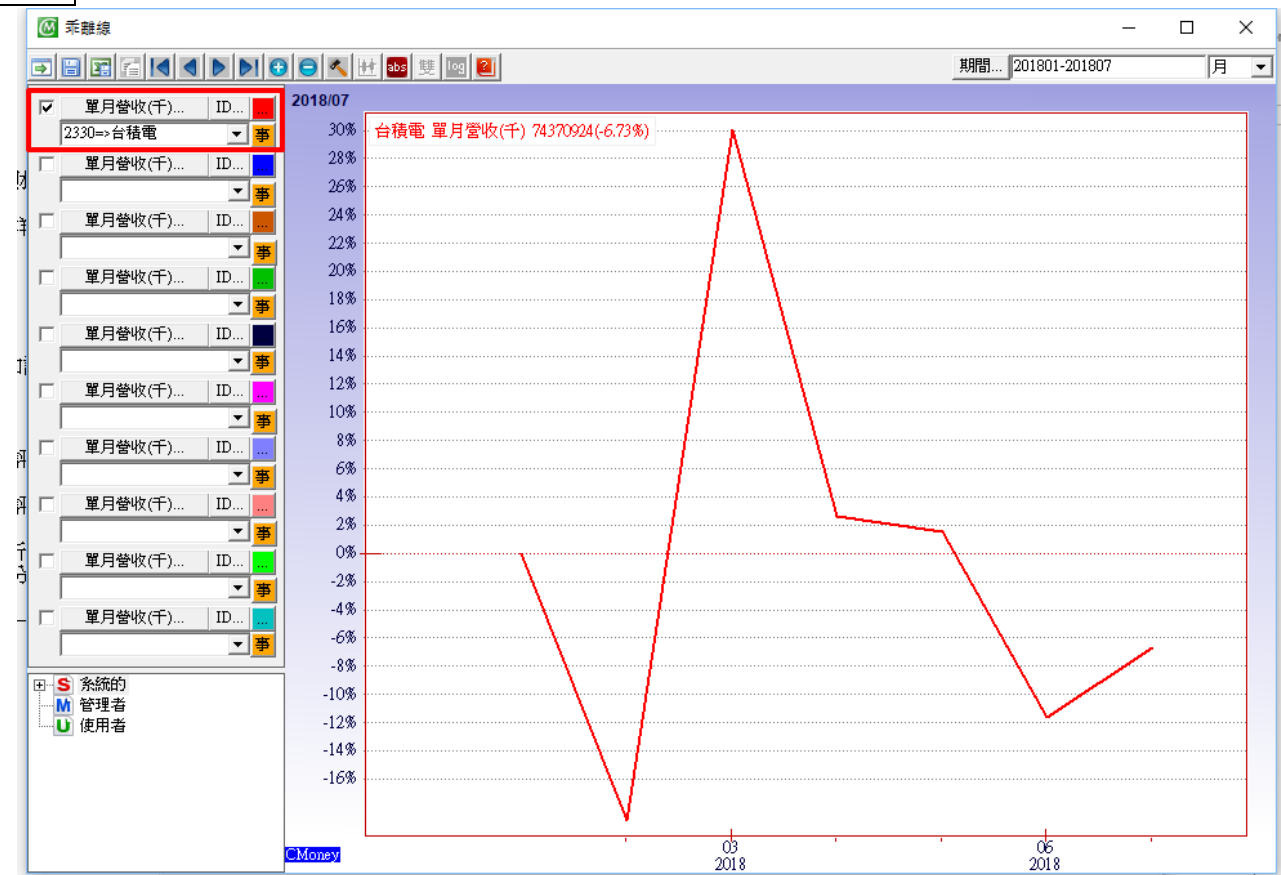

Step3 乖離圖左邊線圖欄位名稱更改為【單月營收】· 打 v 左邊方框 · 並於白框內輸入「2330」· 按 Enter。

Step4 打 v 左邊方框,輸入「2303」,按 Enter,畫面顯示 2 條折線圖。

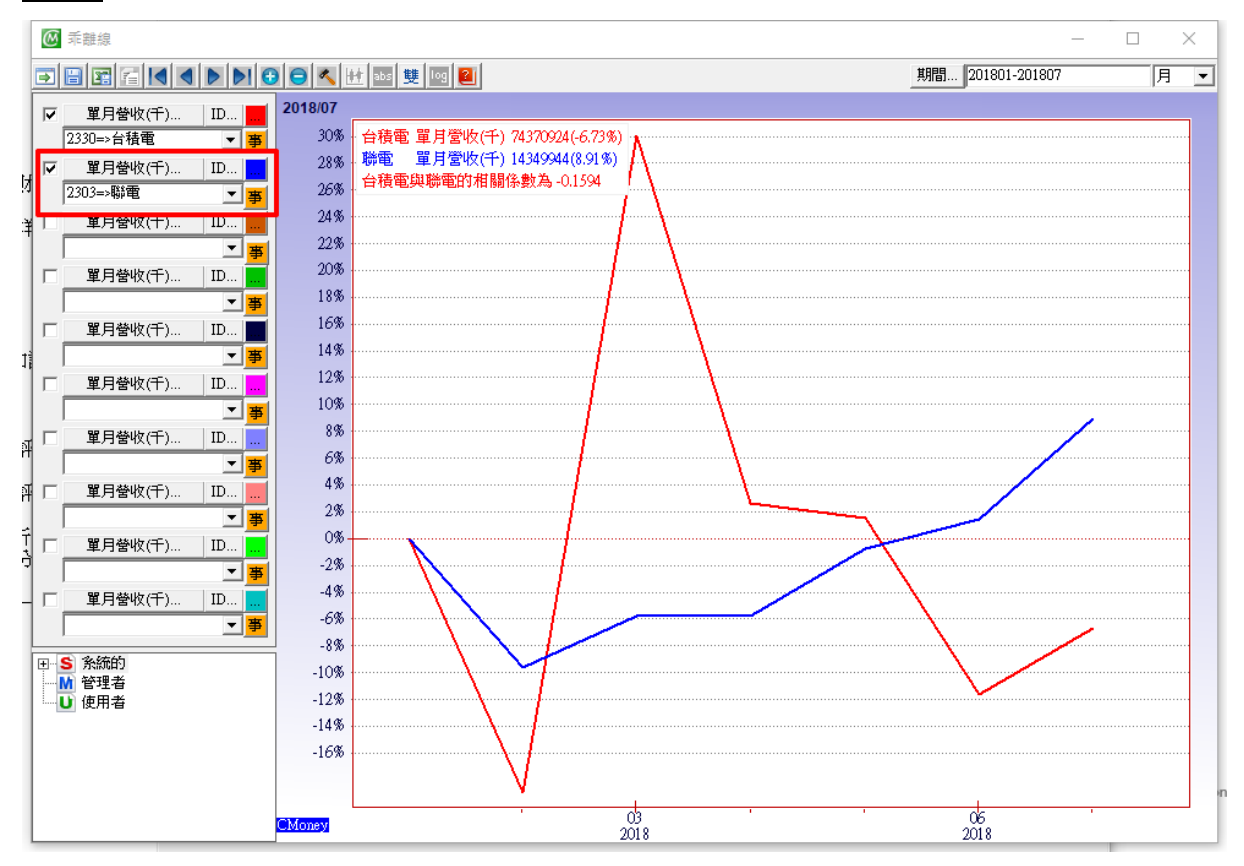

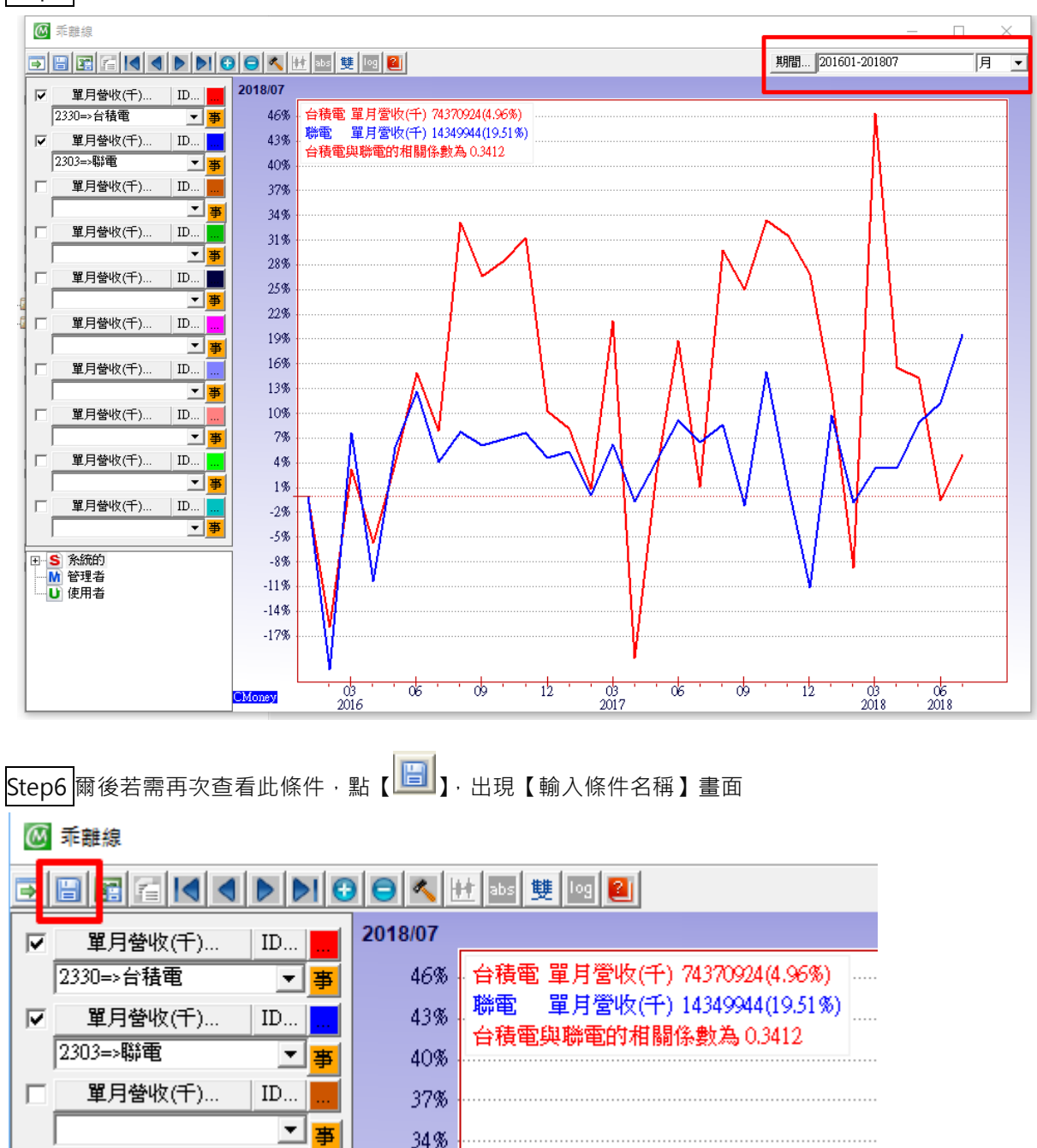

Step5 輸入期間.例如 201601-201807.按 Enter。

輸入名稱後,點選【確定】,即儲存完成。

| 請輸入條件名稱: 糜定 | × | ( |
|-------------|---|---|
|             |   |   |
| 台積電與聯電之月營收  |   | ľ |

Step7 儲存後之條件於乖離線圖畫面左下方·並於【 U 使用者 】中。

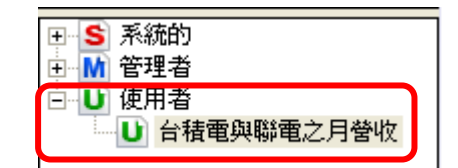

#### 6.2 績效管理線圖

◎**說明**:各券商搜集之研究報告所統計之推薦值資料,並可同時劃出十個資料庫欄位線圖。

●範例:繪出【20100831-20110411】期間之「2330 台積電」『收盤價』的全部券商之績效管理線圖。
 ●方法:

Step1 點選第二排圖形工具列【推薦】,出現 績效管理線圖 之視窗,欄位預設值為【收盤價】,

🙆 績效管理線圖  $\times$ \_ ∱ 🖬 🖀 🔳 ● ▶ ● ● 🔦 윌 🖴 🎼 • 期間... 20180123-20180904 v 收盤價. ID. 312 2330=>台積電 315 台積電 收盤價 257.5 • 參格理證券 310 收盤價. ID... 310 305 日盛證券 麥格理證券 麥格理證券 收盤價 ID.. 300 玉山證舞山證 290<sup>1</sup> 290 Ī • 295 收盤價 ID.. 290 285 收盤價 ID. 理證券 È 紼 麥格理證 ●↑ 280 0 CSFB C CSFE 275 收盤價 ID.. C3F6 兆豐 Г Ê 275 凱基證券 基證券 270 • 1• 1 德意志资表證券 收盤價 ID... Г • 265 • 266 元富證祭投顧 中國**晉義德義**證 **3**496 260 收盤價. ID.. Г **撤**證券 **H** 255 Г 收盤價 ID. 250 富邦證券 244 Ŧ 245 收盤價 ID... 240 -235 230 券商名稱 目標價 推薦值 225 220 215 02 07 08 03 04 05 06 'nq Money

打 v 左邊方框, 輸入 2330, 按 Enter。

| Step5 可調整顯示的券商及時間區間(右邊白色方框) |                            |                       |  |  |  |  |  |  |
|-----------------------------|----------------------------|-----------------------|--|--|--|--|--|--|
| 🙆 績效管理線圖                    |                            | – 🗆 X                 |  |  |  |  |  |  |
|                             |                            | 期間. 20180123-20180904 |  |  |  |  |  |  |
| . ▼ 收盤價 ID                  | 2018/09/04                 | 资格理算带                 |  |  |  |  |  |  |
| 2330=>台積電 🔍                 | 315 台積電 收盤價 257.5 …<br>參格理 |                       |  |  |  |  |  |  |
| □收盤價 ID                     | 310                        | 912                   |  |  |  |  |  |  |
|                             | 305                        |                       |  |  |  |  |  |  |
| □                           | 300                        |                       |  |  |  |  |  |  |

Step6 將游標點於券商推薦點上·視窗左下方·即顯示該【券商名稱】、【目標價】、【推薦值資訊】。

| 券商名稱 | 目標價 | 推薦値 |
|------|-----|-----|
| 花旗美邦 | 78  | Buy |
|      |     |     |

# 6.3 K線圖

◎說明:若資料形式同時含有開盤、最高、最低、收盤價時,可利用此工具畫出 K 線圖形,並可同時顯示六個不同籌碼指標線圖資訊。

●範例:同時顯示「2317 鴻海」之K線圖、成交量圖、KD線圖,並指出【20110126】當天的開盤、最高、 最低、收盤價等資訊

◎方法:

Step1 於上方第二排工具列中【 K線】. 即出現 K 線圖視窗。

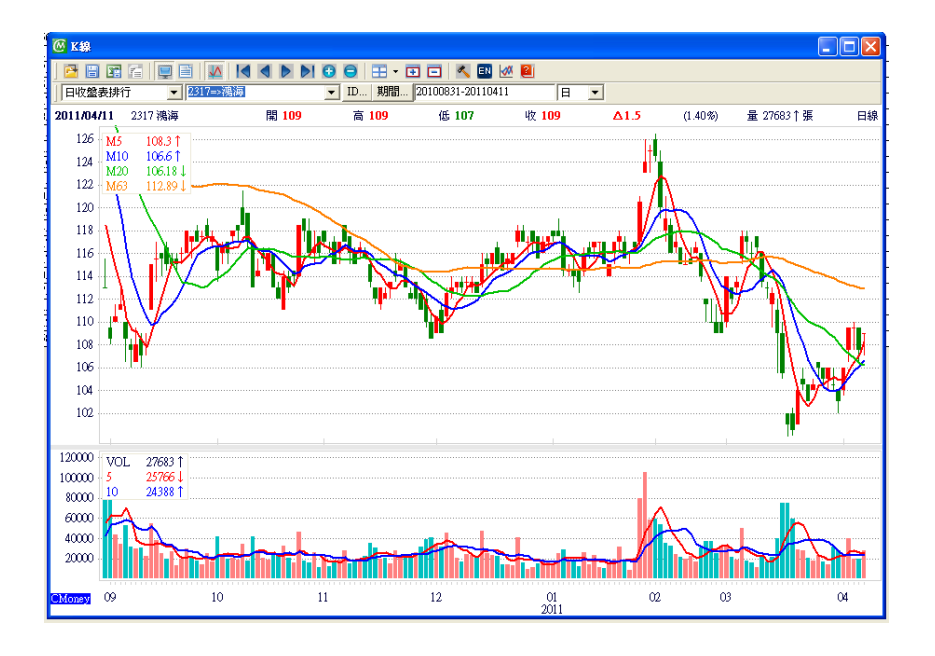

Step2 於 K 線圖視窗第二排功能列選擇所屬表格、代號、期間。

| 日收盤表排行 | ▼ 2317=>鴻海 | ▼ ID 期間 20100831-20110411 |  |
|--------|------------|---------------------------|--|
|--------|------------|---------------------------|--|

Step3 點選功具列【**三**】增加籌碼指標視窗。
Step4 點滑鼠右鍵於第一個增加籌碼指標視窗上,出現設定畫面,選擇【籌碼指標】的『成交量』。

| 第1技術線(籌碼指標->成交量)                                          |                                                     |
|-----------------------------------------------------------|-----------------------------------------------------|
| <b>籌碼指標</b>                                               | ✔ 成交量                                               |
| 随機指標 (KD)<br>相對強弱指標 (RSI)<br>平滑異同平均線 (MACD)<br>保力加通道 (BB) | <del>成交金額</del><br>融資餘額<br>融券餘額<br>外資持股張數<br>外資持股金額 |
| 指標參數設定                                                    | 投信庫存張數<br>投信庫存金額<br>自營商庫存張數<br>自營商庫存金額              |

Step5 點滑鼠右鍵於第二個增加籌碼指標視窗上,出現設定畫面,選擇【隨機指標(KD)】

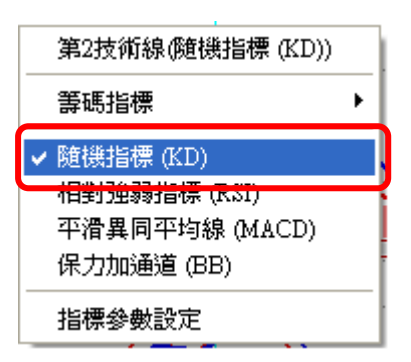

Step6 將游標點於【20110126】當天的 K 線,於工具列下方則顯示當日交易資訊。

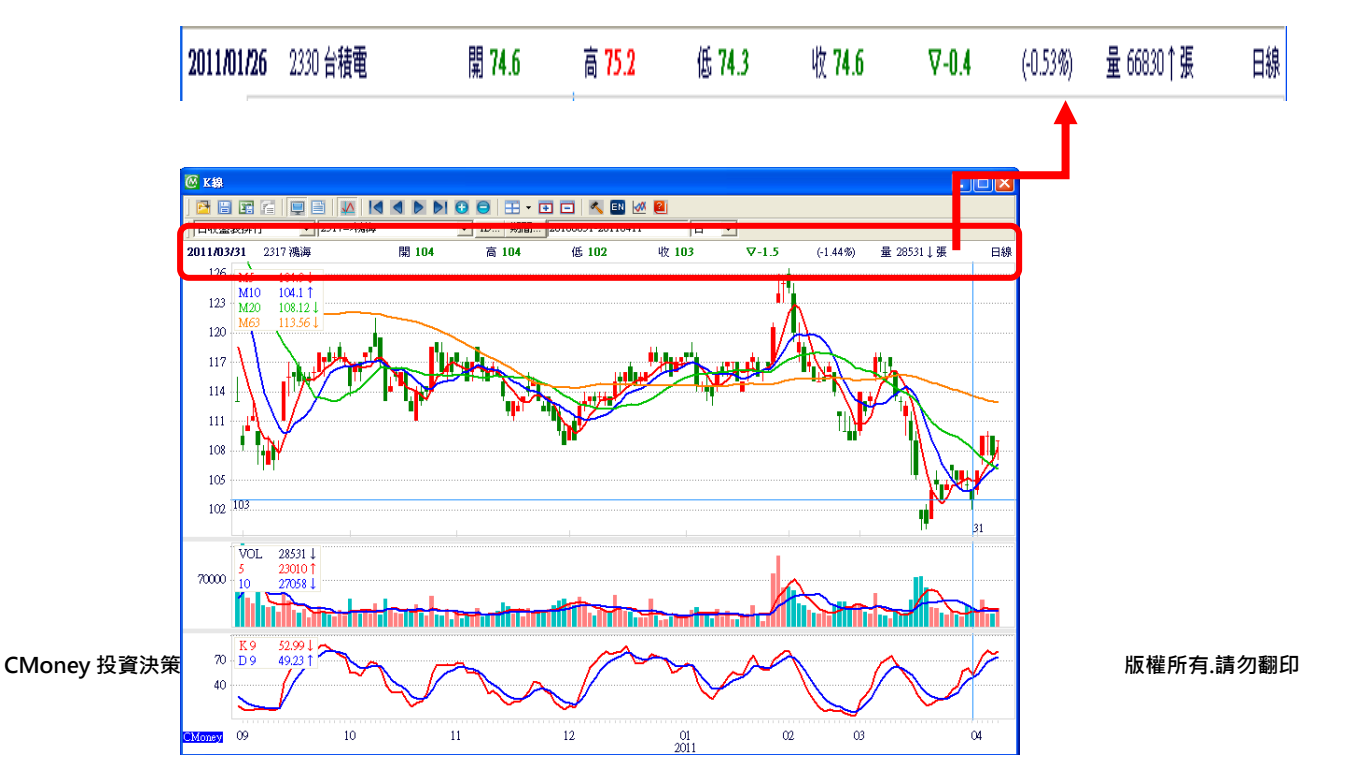

若需增加二個 K 線圖比較者·點選上方工具列 【 == - 】·最多可增加至四檔股票做比較。

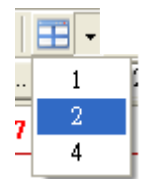

於畫面直接點擊滑鼠右鍵,即可更改參數設定。

| M5<br>M10<br>M20<br>M60                                                                                                    | 36.82 ↑<br>35.86 ↑<br>33.92 ↑<br>32.01 ↑                                                                                                    | 股價平均線參數設定                                                                                                    |
|----------------------------------------------------------------------------------------------------|----------------------------------------------------------------------------------------------------|----------------------------------------------------------------------------------------------------|
| <mark>⑥ 强項</mark><br>畫面診                                                                                                    | 設定<br>設定   顔色設定 [指                                                                                                    | 標參數設定]                                                                                                    |
| 股成成融三相随平保<br>四次設置<br>2015年<br>1月10日<br>1月11日<br>1月111日<br>1月111日<br>1月111日<br>1月111日<br>1月111日<br>1月111日<br>1月111日<br>1月111日<br>1月111日<br>1月111日<br>1月111日<br>1月111日<br>1月111日<br>1月1111日<br>1月1111<br>1月1111<br>1月1111<br>1月1111<br>1月1111<br>1月11111<br>1月1111<br>1月1111<br>1月11111<br>1月11111<br>1月11111<br>1月11111<br>1月11111<br>1月11111<br>1月111111 | 平均線<br>量平均線<br>電子均線<br>動券<br>設計標<br>(RSI)<br>指標<br>(RSI)<br>指標<br>(RSI)<br>指標<br>(RSI)<br>編<br>(ACD)<br>(ACD)<br>(A | <ul> <li>股債平均線</li> <li>✓ MA1 5</li> <li>✓ MA2 10</li> <li>✓ MA3 20</li> <li>✓ MA4 60</li> <li>✓ MA5 120</li> <li>✓ MA6 240</li> </ul> |
|                                                                                                    | 馬上套。                                                                                                    | 用(Y) 一種開生) 離開生)                                                                                                    |

## 6.4 避險策略分析圖

◎說明:投資組合與避險策略兩者的策略分析圖,進行特定投資策略回測之避險效果分析,可選擇不同避險類別與標的進行避險分析,圖形中會同時呈現原本投資策略回測之報酬變化,選定避險類別與標的之報酬變化以及避險後報酬之變化狀況。

◎**範例:**投資組合為營收創一年新高且盈餘成長,以台股期指近月為避險。

## ◎方法:

Step1 點選上方第二排工具列【 避險】.出現避險策略分析圖。

Step2 選擇投資組合內容與避險部位內容,並設定投資組合比例。

| 🙆 避陰策略分析                                                                                                    |                                                                                                    |                                                                                                    |                                                                                               |                                                                                                    | < |
|----------------------------------------------------------------------------------------------------|----------------------------------------------------------------------------------------------------|----------------------------------------------------------------------------------------------------|-----------------------------------------------------------------------------------------------|----------------------------------------------------------------------------------------------------|---|
|                                                                                                    | 0 😑 🔨                                                                                                    | 2                                                                                                    | 期間 2005050                                                                                    | 03-20061229                                                                                                    |   |
|                                                                                                    | 2006/12/                                                                                                    | 29                                                                                                    |                                                                                               |                                                                                                    |   |
| ▶ 決策報酬分析 ▶                                                                                                    | 230%                                                                                                    | EPS連續調升且盈餘成長(月進出)                                                                                                    | 230.88%(330.883)                                                                              |                                                                                                    |   |
| 2HQKYP=>EPS連續調升且盔▼                                                                                                    | 220%                                                                                                    | 合股期指近月_放空                                                                                                    | -34.47%(65.53)                                                                                |                                                                                                    |   |
| J 100                                                                                                    | 210%                                                                                                    | · 台花<br>遊路後朝酬率                                                                                                    | 86.14% (23.9)                                                                                 | 1                                                                                                    |   |
| 避險部位內容                                                                                                    | 100%                                                                                                    |                                                                                                    |                                                                                               | ell <sup>er</sup>                                                                                                    |   |
| ☑ 期貨                                                                                                    | 180%                                                                                                    |                                                                                                    |                                                                                               | ļ                                                                                                    |   |
| RT099=>台股期指近月 ▼                                                                                                    | 170%                                                                                                    |                                                                                                    |                                                                                               |                                                                                                    |   |
| 設定持股比例 固定持股比例                                                                                                    | 160%                                                                                                    |                                                                                                    | 1 <sup>0.88</sup> 4                                                                           |                                                                                                    |   |
| - 比較基準線                                                                                                    | 150%                                                                                                    |                                                                                                    |                                                                                               |                                                                                                    |   |
| ▼ 現貨                                                                                                    | 140%6                                                                                                    |                                                                                                    | - <u>8</u> 1 - 18                                                                             | 1 A                                                                                                    |   |
| 1101⇒台泥 ▼                                                                                                    | 120%                                                                                                    | / \                                                                                                    | NR TV Y                                                                                       |                                                                                                    |   |
| <b>_</b>                                                                                                    | 110%                                                                                                    |                                                                                                    | []]                                                                                           |                                                                                                    |   |
| -                                                                                                    | 100%                                                                                                    |                                                                                                    | <u> </u>                                                                                      |                                                                                                    |   |
| ,                                                                                                    | 90%                                                                                                    | <i></i>                                                                                                    |                                                                                               |                                                                                                    |   |
|                                                                                                    | 000%                                                                                                    |                                                                                                    |                                                                                               |                                                                                                    |   |
| 加設定比較基準線・設定                                                                                                    | 。<br>定持股比                                                                                                    | 5例·持股比例可設定為固                                                                                                    | 國定或依事件判斷                                                                                      | •                                                                                                    |   |
| <ul> <li>加設定比較基準線・設定</li> <li>● 置信</li> <li>● 置信</li> <li>● 置信</li> <li>● 5 3 600</li> </ul>                                                                                                    | €                                                                                                    | ∑例·持股比例可設定為固<br>■                                                                                                    | 回定或依事件判斷<br><u>期間</u> … 2005050                                                               | •<br>                                                                                                    | 3 |
| ■<br>加設定比較基準線・設定<br>●<br>■<br>■<br>■<br>■<br>■<br>■<br>■<br>■<br>■<br>■<br>■<br>■<br>■                                                                                                    | 2006/12/<br>2006/12/                                                                                                    | ∑例·持股比例可設定為团<br>29                                                                                                    | 回定或依事件判斷<br>期間… 2005050                                                                       | •<br>                                                                                                    | 3 |
| ■<br>加設定比較基準線・設定<br>●<br>■<br>■<br>■<br>■<br>■<br>■<br>■<br>■<br>■<br>■<br>■<br>■<br>■                                                                                                    | È持股比<br>●●《<br>2006/12/<br>230%                                                                                                    | 2例 · 持股比例可設定為區<br>29<br>ⅢS連續調升且盈餘成長(月進出)                                                                                                    | 国定或依事件判斷<br>期間 2005050                                                                        | 33-20061229                                                                                                    | 3 |
| <ul> <li>⑦ 避除策略分析</li> <li>◎ 避除策略分析</li> <li>● ■ ■ ■ ■ ■ ■ ■ ■ ■ ■</li> <li>● ■ ■ ■ ■ ■ ■ ■</li> <li>● ■ ■ ■ ■ ■</li> <li>● ■ ■ ■ ■</li> <li>● ■ ■</li> <li>■ ■ ■</li> <li>■ ■</li> <li></li></ul>                                                                                                    | È持股比<br>2006/12/<br>230%<br>220%                                                                                                    | ∑例 · 持股比例可設定為固<br>29<br>田SS連續調升且盈餘成長(月進出)<br>合股期指近月_放空<br>会況                                                                                                    | 国定或依事件判斷<br>期間 2005050<br>230.88%(330.883)<br>-34.47%(65.53)                                  | •<br>13-20061229                                                                                                    | 3 |
| <ul> <li>加設定比較基準線・設定</li> <li>              登換策略分析          </li> <li>             登資組合内容          </li> <li>             び資組合内容         </li> <li></li></ul>                                                                                                    | 2006/12/<br>230%<br>220%<br>210%                                                                                                    | 5例 · 持股比例可設定為团<br>29                                                                                                    | 国定或依事件判斷<br>期間 2005050<br>230.88%(330.883)<br>-34.47%(65.53)<br>86.14%(23.9)<br>52.79%        | •<br>13-20061229                                                                                                    | 3 |
| <ul> <li>加設定比較基準線・設定</li> <li>              登記策第項分析          </li> <li>             登倉組合内容         </li> <li>             び資組合内容         </li> <li></li></ul>                                                                                                    | 注持股比<br>2006/12/<br>230%<br>220%<br>210%<br>200%<br>200%                                                                                                    | ○例 · 持股比例可設定為目<br>29<br>29<br>日子<br>29<br>日子<br>29<br>日子<br>29<br>日子<br>20<br>日子<br>20<br>日<br>20<br>日 | 国定或依事件判斷<br>期間 2005050<br>230.88%(330.883)<br>-34.47%(65.53)<br>86.14%(23.9)<br>52.79%        | °<br>13-20061229                                                                                                    | 3 |
| <ul> <li>加設定比較基準線・設定</li> <li>遊標策略分析</li> <li>登資組合内容</li> <li>「決策報酬分析</li> <li>UHQKYP⇒EPS連續調升且盈・</li> <li>100</li> <li>避險部位內容</li> <li>「期貨</li> </ul>                                                                                                    | 注持股比<br>2006/12/<br>230%<br>220%<br>210%<br>200%<br>190%<br>180%                                                                                                    | 5例 · 持股比例可設定為团<br>29<br>□<br>□<br>□<br>□<br>□<br>□<br>□<br>□<br>□<br>□<br>□<br>□<br>□                                                                                                    | 国定或依事件判斷<br>期間 2005050<br>230.88%(330.883)<br>-34.47%(65.53)<br>86.14%(23.9)<br>52.79%        | )3-20061229                                                                                                    | 3 |
| <ul> <li>加設定比較基準線・設定</li> <li>避除策略分析</li> <li>受資給策略分析</li> <li>受資給常務</li> <li>受資給</li> <li>(</li> <li>(</li></ul>                                                                                                    | È持股比 2006/12/ 230% 2008 210% 190% 180% 170%                                                                                                    | ∠例 · 持股比例可設定為固<br>29<br>EPS連續調升且盈餘成長(月進出)<br>合股期指近月_放空<br>合況<br>遊險後報酬率                                                                                                    | 国定或依事件判斷<br>期間… 2005050<br>230.88%(330.883)<br>-34.47%(65.53)<br>86.14%(23.9)<br>52.79%       | ><br>13-20061229                                                                                                    | 3 |
| <ul> <li>加設定比較基準線・設定</li> <li>通法策略分析</li> <li>● 通信</li> <li>● 通信</li> <li>● ● 信</li> <li>● ● 「</li> <li>● ● ● ● ● ● ● ● ● ● ● ● ● ● ● ● ● ● ●</li></ul>                                                                                                    | 2006/12/<br>230%<br>220%<br>210%<br>200%<br>190%<br>180%<br>170%<br>160%                                                                                                    | -例 · 持股比例可設定為团<br>29<br>□PS連續調升且盈餘成長(月進出)<br>合股期指近月_放空<br>合況<br>遊險後報酬率                                                                                                    | 国定或依事件判斷<br>期間 2005050<br>230.88%(330.883)<br>-34.47%(65.53)<br>86.14%(23.9)<br>52.79%        | •<br>13-20061229                                                                                                    | 3 |
| <ul> <li>加設定比較基準線・設定</li> <li>               登記院策略分析          </li> <li>             登記院策略分析      </li> <li>             登置         </li> <li>             登留合内容         </li> <li>             受目に、</li> <li>             登録報告内容         </li> <li>             受目に、</li> </ul> <li>             WT (NTR)         </li> <li>             WT (NTR)         </li>                                                                                                    | 2006/12/<br>230%<br>220%<br>210%<br>200%<br>190%<br>180%<br>170%<br>160%<br>150%                                                                                                    | 5例 · 持股比例可設定為固<br>29                                                                                                    | 国定或依事件判斷<br>期間 2005050<br>230.88\$(330.883)<br>-34.47%(65.53)<br>86.14%(23.9)<br>52.79%       | )3-20061229                                                                                                    | 3 |
| <ul> <li>加設定比較基準線・設定</li> <li>資源原第前分析</li> <li>資源原第前分析</li> <li>受資源合内容</li> <li>「決策報酬分析</li> <li>URCKYP=&gt;EPS連續調升且盈・</li> <li>100</li> <li>避險部位內容</li> <li>「期貨</li> <li>「</li> <li>取支持股比例…</li> <li>固定持股比例</li> <li>比較基準線</li> <li>「</li> <li>現貨</li> </ul>                                                                                                    | 2006/12/<br>230%<br>220%<br>210%<br>200%<br>190%<br>180%<br>170%<br>160%<br>150%<br>140%                                                                                                    | 5例 · 持股比例可設定為固<br>29<br>IEPS連續調升且盈餘成長(月進出)<br>台股期指近月_放空<br>台泥<br>遊險後報酬率                                                                                                    | 国定或依事件判斷<br>期間 2005050<br>230.88%(30.883)<br>-34.47%(65.53)<br>86.14%(23.9)<br>52.79%         | )3-20061229                                                                                                    | 3 |
| <ul> <li>加設定比較基準線,設定</li> <li>避除策略分析</li> <li>受置。</li> <li>没資組合内容</li> <li>(人策報酬分析)</li> <li>(日、秋策報酬分析)</li> <li>(日、秋策報酬約分析)</li> <li>(日、秋策報酬分析)</li> <li>(日、秋策報酬分析)</li> <li>(日、秋策報酬分析)</li> <li>(日、秋策報酬分析)</li> <li>(日、秋策報酬分析)</li> <li>(日、秋策報酬分析)</li> <li>(日、秋策報酬分析)</li> <li>(日、秋策報酬分析)</li> <li>(日、秋策報酬分析)</li> <li>(日、秋策報酬分析)</li> <li>(日、秋策報約分析)</li> <li>(日、秋報報報報報報報報報報報報報報報報報報報報報報報報報</li></ul>                                                                                                    | 2006/12/<br>230%<br>220%<br>210%<br>200%<br>190%<br>180%<br>170%<br>160%<br>150%<br>140%<br>130%                                                                                                    | 5例 · 持股比例可設定為屆<br>29                                                                                                    | 国定或依事件判斷<br>期間 2005050<br>230.88%(330.883)<br>-34.47%(65.53)<br>86.14%(23.9)<br>52.79%        | •<br>33-20061229                                                                                                    | 3 |
| <ul> <li>加設定比較基準線,設定</li> <li>避除策略分析</li> <li>受問記言(●)</li> <li>投資組合内容</li> <li>(○)</li> <li>没策報酬分析</li> <li>(□)</li> <li>(□)</li> <li>避險部位內容</li> <li>(□)</li> <li>(□)</li> <li(□)< li=""> <li>(□)</li> <li>(</li></li(□)<></ul>                                                                                                    | ■ ● ● ▲ 2006/12/<br>230% 200% 200% 200% 190% 180% 170% 160% 150% 140% 130% 120% 120% 120% 120% 120% 120% 120% 120% 120%                                                                                                    | 5例 · 持股比例可設定為屆<br>29                                                                                                    | 国定或依事件判斷<br>期間 2005050<br>230.88%(330.883)<br>-34.47%(65.53)<br>86.14%(23.9)<br>52.79%        | •                                                                                                    | 3 |
| <ul> <li>■</li> <li>■</li> <li>■</li> <li>■</li> <li>■</li> <li>■</li> <li>■</li> <li>■</li> <li>■</li> <li>■</li> <li>■</li> <li>■</li> <li>■</li> <li>●</li> <li>■</li> <li>■</li> <li>■</li> <li>■</li> <li>●</li> <li>■</li> <li>■<th>E 持 股比 2006/12/<br/>230% 200% 200% 200% 190% 180% 170% 160% 150% 140% 130% 120% 10% 10% 10% 10% 10% 10% 10% 10% 10% 10% 10% 10% 10% 10% 10% 10% 10% 10% 10% 10% 10% 10% 10% 10% 10% 10% 10% 10% 10% 10% 10% 10% 10% 10% 10% 10% 10% 10% 10% 10% 10% 10% 10% 10%</th><th>5例 · 持股比例可設定為區<br/>29<br/>□<br/>□<br/>□<br/>□<br/>□<br/>□<br/>□<br/>□<br/>□<br/>□<br/>□<br/>□<br/>□</th><th>国定或依事件判斷<br/><u>期間</u>2005050<br/>230.88%(330.883)<br/>-34.47%(65.53)<br/>86.14%(23.9)<br/>52.79%</th><th>•</th><th>3</th></li></ul> | E 持 股比 2006/12/<br>230% 200% 200% 200% 190% 180% 170% 160% 150% 140% 130% 120% 10% 10% 10% 10% 10% 10% 10% 10% 10% 10% 10% 10% 10% 10% 10% 10% 10% 10% 10% 10% 10% 10% 10% 10% 10% 10% 10% 10% 10% 10% 10% 10% 10% 10% 10% 10% 10% 10% 10% 10% 10% 10% 10% 10% | 5例 · 持股比例可設定為區<br>29<br>□<br>□<br>□<br>□<br>□<br>□<br>□<br>□<br>□<br>□<br>□<br>□<br>□                                                                                                    | 国定或依事件判斷<br><u>期間</u> 2005050<br>230.88%(330.883)<br>-34.47%(65.53)<br>86.14%(23.9)<br>52.79% | •                                                                                                    | 3 |
| <ul> <li>加設定比較基準線,設定</li> <li>              登院第高分析          </li> <li>             登資組合内容         </li> <li>             受け、</li> <li>             登校部位内容         </li> <li>             受け、</li> <li>             联告報告</li> <li>             T1099=&gt;台股期指近月         </li> <li>             設定持般比例</li> <li>             B定持般比例         </li> <li>             比較基準線         </li> <li>             現賃         </li> <li>             現賃         </li> <li>             現賃         </li> <li>             現賃         </li> <li>             現賃         </li> <li>             現賃         </li> <li>             現</li> <li>             Ţ         </li> <li>             日</li> </ul> <li>             Litola</li>                                                                                                    | 注持股比<br>2006/12/<br>230%<br>220%<br>200%<br>190%<br>190%<br>180%<br>170%<br>160%<br>150%<br>140%<br>130%<br>120%<br>110%<br>100%                                                                                                    | 5例 · 持股比例可設定為固<br>29<br>PPS連續調升且盈餘成長(月進出)<br>合股期指近月_放空<br>合泥<br>避險後報酬率                                                                                                    | 国定或依事件判斷<br>期間 2005050<br>230.88%(330.883)<br>-34.47%(65.53)<br>86.14%(23.9)<br>52.79%        | <ul> <li>■</li> <li>■</li></ul> | 3 |

Step4 設定時間·於右上方時間方塊更改時問·於左上點選【圖】.即可儲存該條件。

◎設定持股比例:

Step1 點選【設定持股比例】,出現設定持股比例視窗。

| <ul> <li>依事件判</li> <li>-依事件判</li> </ul> | 断 (<br>注時比例 | 固定   |       |        |   |   |               |
|-----------------------------------------|-------------|------|-------|--------|---|---|---------------|
| 勾選事件                                    | 內容          |      | 符合時持  | 股比例(%) |   |   | ↑<br>↓        |
|                                         |             |      |       |        |   | ( | 開啓範本 新增事件     |
|                                         |             |      |       |        |   |   | 修改反白項目 删除反白項目 |
| 事件判斷後                                   | 皆不符合時       | 所採用的 | 時股比例: | 100    | % |   |               |

Step2 點選【新增事件...】·增加事件條件至右方。

| 🙆 選擇事件條件(單一條件名稱:)                                                                                                    |                                         |                                    |
|----------------------------------------------------------------------------------------------------|-----------------------------------------|------------------------------------|
| 選擇事件條件<br>① 上下表示"或者",左右表示"而。                                                                                                    | 且" 〇上]                                  |                                    |
| 可選擇的事件條件:<br>來源:單一事件條件                                                                                                    | ר                                       | 選擇的事件條件:「不符合<br>{事件提示}MSCI世界指數站上月線 |
| 田一季件     S MSCH型用指数站上月線     S MSCH型用指数以达月線     S 加權指數站上月線     S 加權指數站上月線     S 新興亞洲指數站上月線     S 新興亞洲指數站正月線     S 新興亞洲指數站正月線     C10日線大於20日線且20     M C10日線小於20日線且20     M C10日線小於20日線里12     M C10日線小於20日線里20     M TU大盤在20日均線下里2     S 新增條件(図) 條件內容@0 | AND><br>OR><br>AND NOT><br>OR NOT><br>< | ↓<br>規則説明:<br>(((事件提示)MSCI世界指數站上月級 |
|                                                                                                    |                                         | 確定(Y)離開(E)                         |

Step3 設定事件之持股比例,直接於【符合時持股比例(%)】用滑鼠點擊,即可更改。

Step4 若需下次再使用此事件,即【另存為範本】,儲存後,下次即可於【開啟範本】,找出已儲存之事件;若欲修改/刪除事件內容,先點選事件名稱,再點【修改反白項目】/【刪除反白項目】即可更正。

|     | ◎ 設定持設比例                                                                                                    |                |
|-----|----------------------------------------------------------------------------------------------------|----------------|
|     | <ul> <li>• 依事件判斷</li> <li>• 固定</li> <li>· 依事件判斷持股比例</li> <li>勾選 事件內容</li> <li>· 廿</li> <li>· 廿</li> <li>· →</li> <li>· →</li></ul> |                |
| 6.5 | 另存爲範本⑤ 確定① 離開⑥                                                                                                    | P/E 圖          |
| ◎說  |                                                                                                    | <b>明</b> :可繪出本 |

明: 可繪出本益

比與淨值比之區間線圖。

◎範例:繪出「2330台積電」之【20070829-20110630】之本益比區間線圖。

◎方法:

Step1 點選第二排工具列中 【 🚾 】即可開啟 P/E 線圖。

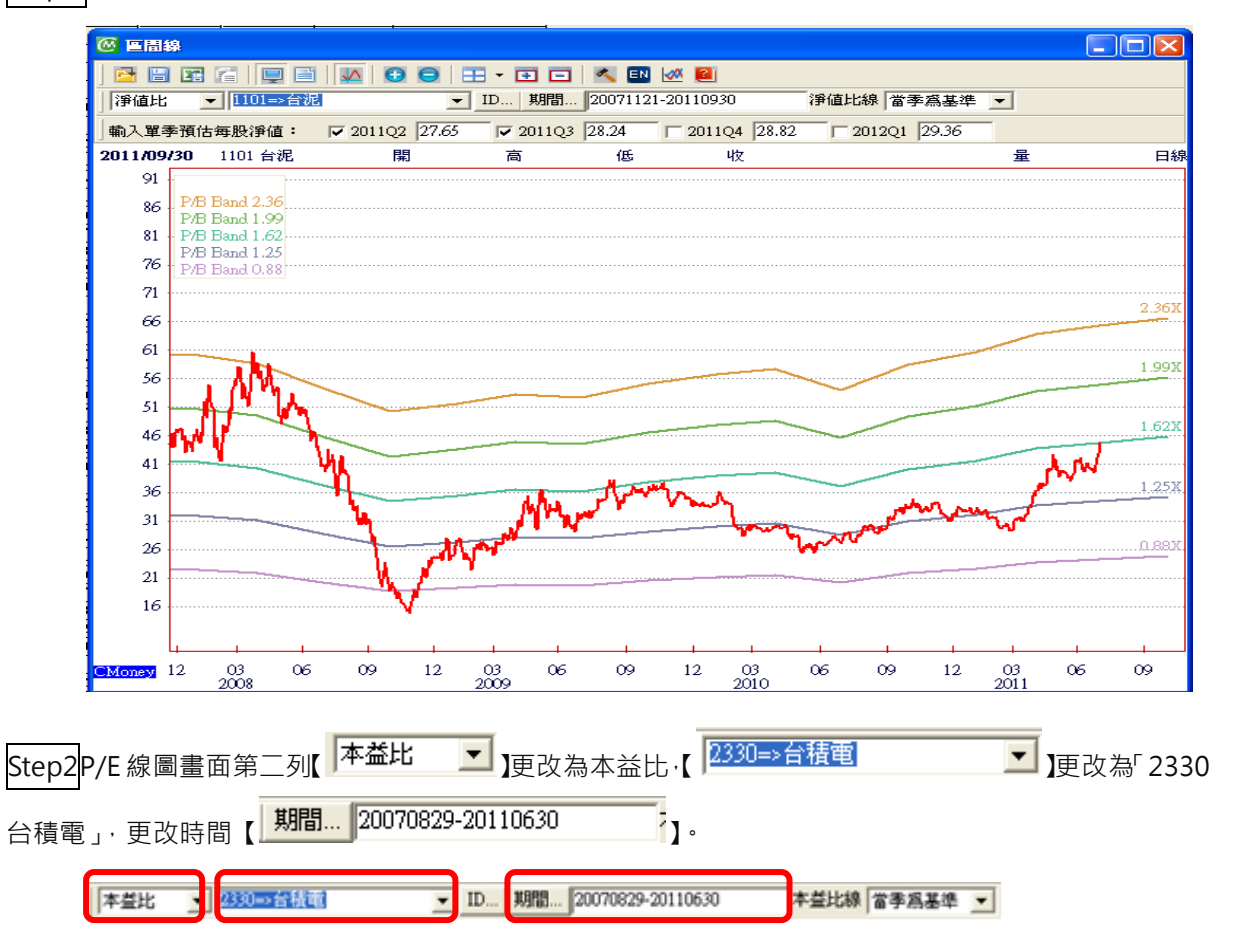

Step3 預估每股盈餘預設為系統計算值,若欲自行更改每股盈餘,直接於區間線圖畫面上方第三排,更改即可。

輸入單季預估毎股盈餘: ▼ 2010Q4 1.56 ₩ 2011Q1 1.58 ₩ 2011Q2 1.82 T 2011Q3 1.96

Step4 若欲更改本益比參數,只需於畫面中點選滑鼠右鍵出現【本益比現參數設定】,於【選項設定】, 即可更改設定。

|                                 | P/E Band                                     |
|---------------------------------|----------------------------------------------|
| 成交重牛玛線 (YOL)<br>成交金額平均線<br>融資融券 | Band 10 16                                   |
| 三天法人<br>相對強弱指標 (RSI)            | Band 9 15                                    |
| 随機指標 (KD)<br>平滑異同平均線 (MACD)     | Band 8 14                                    |
| 保力加速道(BB)<br>P/E Band           | Band 7 13                                    |
| P/B Band                        | Band 6 12                                    |
|                                 | Band 5 11                                    |
|                                 | Band 4 10                                    |
|                                 | Band 3 9                                     |
|                                 | Band 2 8                                     |
|                                 |                                              |
| 1                               | 11.2 (1) (1) (1) (1) (1) (1) (1) (1) (1) (1) |
|                                 |                                              |